# **MOVANO / VIVARO**

Infotainment-süsteemi juhend

# Sisukord

| Sissejuhatus       |     |
|--------------------|-----|
| Raadio             | 48  |
| CD-mängija         | 57  |
| AUX-sisend         | 61  |
| USB-port           | 63  |
| Bluetoothi muusika | 67  |
| Välisseadmed       | 73  |
| Navigeerimine      | 76  |
| Kõnetuvastus       | 107 |
| Telefon            | 111 |
| Sisujuht           | 128 |

| Üldteave                | 4    |
|-------------------------|------|
| Juhtseadiste ülevaade   | 6    |
| Vargusvastane kaitse    | . 29 |
| Kasutamine              | . 30 |
| Puuteekraani kasutamise |      |
| ülevaade                | . 39 |
| Tooniseaded             | . 40 |
| Helitugevuse seaded     | . 41 |
| Süsteemi seaded         | . 42 |

# Üldteave

Infotainment-süsteem pakub kaasaegset autosisest teavet ja meelelahutust.

Raadio on varustatud FM-, AM- ja ka DAB-laineala kanalitele määratavate eelseadetega (sõltuvalt versioonist).

Audioseade võib mängida CD-sid, MP3 CD-sid ja ka WMA CD-sid (sõltuvalt versioonist).

Infotainment-süsteemiga võib ühendada väliseid mäluseadmeid, nt iPodi, MP3-mängija või USBmälupulga või kaasaskantava pleieri. Väliseid heliallikaid saab ühendada ka Bluetooth-liidese kaudu.

Digitaalne heliprotsessor võimaldab heli optimeerimiseks kasutada mitut eelseatud ekvalaiserirežiimi.

Navigatsioonisüsteemi dünaamiline marsruudi planeerimine juhib teid usaldusväärselt sihtkohta ja võib aidata vältida liiklusummikuid ja muid liiklusprobleeme.

Soovi korral võib Infotainmentsüsteemi juhtida roolisambal olevatest nuppudest või häältuvastussüsteemi kaudu. Infotainment-süsteem on täiendavalt varustatav käed-vabad telefonisüsteemiga.

Hästi läbimõeldud disainiga juhtseadised ning selged ekraanid võimaldavad süsteemi lihtsalt ja vaistlikult juhtida.

#### Märkus

Selles juhendis kirjeldatakse kõiki eri Infotainment-süsteemide võimalusi ja funktsioone. Teatavad, sealhulgas ekraani ja menüüfunktsioonide kirjeldused, ei pruugi mudeli variandi, riigile kehtivate tehniliste tingimuste, erivarustuse või tarvikute tõttu kehtida teie sõiduki suhtes.

#### Oluline kasutus- ja liiklusohutusalane teave

#### **▲**Hoiatus

Sõitke Infotainment-süsteemi kasutades alati ohutult.

Kahtluse korral peatage auto enne Infotainment-süsteemi kasutamist.

#### Raadiovastuvõtt

Raadiovastuvõttu võib häirida staatiline elekter, müra, moonutused või signaali kadumine, mida põhjustab:

- muutuv kaugus saatjast
- peegeldumisest tingitud mitmeteeline vastuvõtt
- raadiovari

Juhul, kui raadiovastuvõtt on halb, vähendatakse helitugevust automaatselt, et minimeerida häiringu mõju.

#### Käsiraamatu kasutamine

- Käesolevas juhendis kirjeldatud funktsioone ei pruugi teie sõidukil olla, sest need on kas lisavarustuses või on neis tehtud pärast käesoleva juhendi trükkimist muudatusi. Kõik sõiduki funktsioonid on kirjas sõiduki ostudokumentides.
- Olenevalt mudelist, riigist, valikvarustusest ja lisaseadmetest ei pruugi mõned juhtseadised ja kirjeldused, sh

sümbolid, ekraanid ja menüüfunktsioonid teie sõiduki kohta kehtida.

- Omaniku käsiraamatu alguses olev sisukord ja peatükkide sisukorrad näitavad, kust leida vajalikku teavet.
- Sisujuht aitab leida konkreetset teavet.
- Näidiku teated ei tarvitse olla kasutaja emakeeles.
- Näidikule ilmuvad teated ja sisemised sildid on rasvases kirjas.
- Käesolevas käsiraamatus esitatud kasutusjuhised kehtivad Infotainment-süsteemi juhtseadiste kohta. Roolil asuvate samade juhtseadiste kohta vt juhtseadiste ülevaadet
   \$6.

#### Hoiatused ja ettevaatusabinõud

#### ▲Hoiatus

Tekst märgistusega **∆ Hoiatus** annab teavet avarii- või vigastusohu kohta. Selle teabe eiramine võib põhjustada vigastusi.

#### Ettevaatust

Tekst märgistusega **Ettevaatust** annab teavet sõiduki võimaliku kahjustumise kohta. Selle teabe eiramine võib põhjustada sõiduki kahjustumise.

#### Sümbolid

Viiteid teistele lehekülgedele näitab märk ▷. ▷ tähendab "vt lk".

# Juhtseadiste ülevaade

R15 BT USB

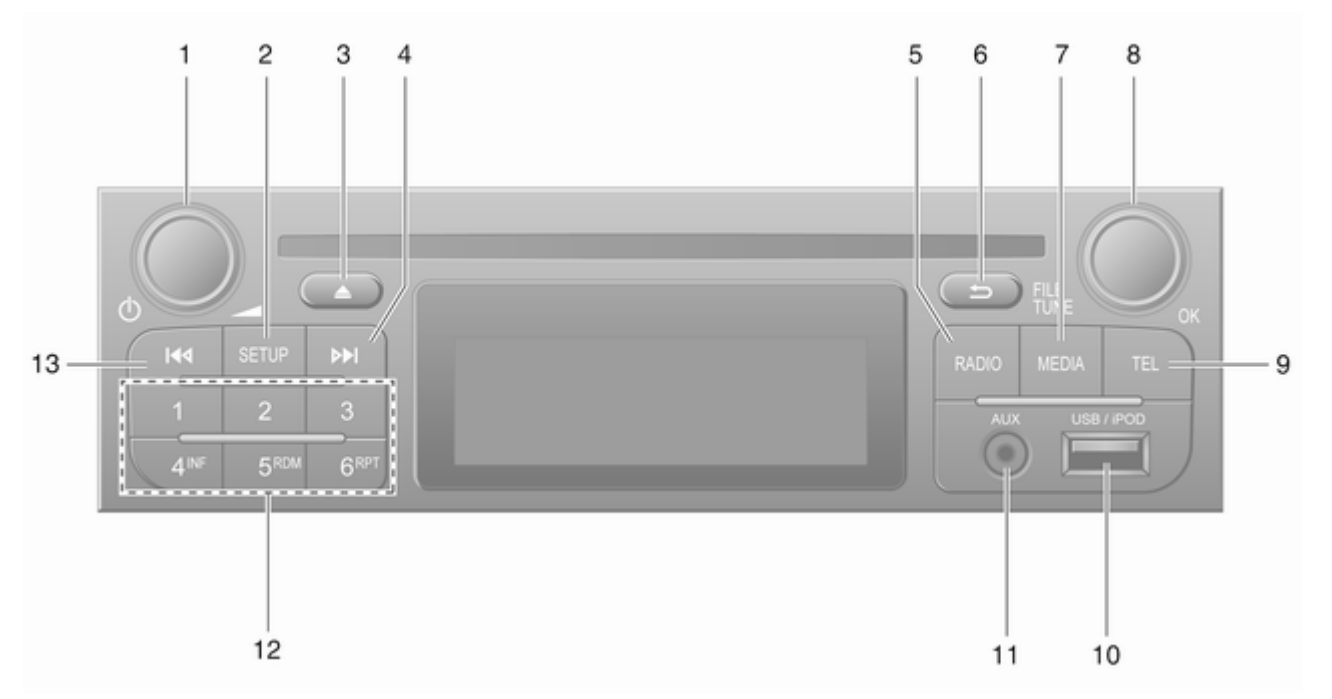

| 1 | <ul> <li>b - Vajutage: Sisse-/</li> <li>väljalülitamine</li></ul>     |
|---|-----------------------------------------------------------------------|
|   | Vajutada: Vaigistamine/<br>vaigistamise tühistamine 30                |
| 2 | Keerata: Helitugevuse<br>reguleerimine                                |
|   | Raadio tekstiinfo kuvamine 53                                         |
|   | Pikk vajutus: Jaamade<br>automaatne salvestamine 52                   |
| 3 | Vaigistamine/vaigistamise<br>tühistamine                              |
| 4 | ▶ - Raadio, lühike<br>vajutus: Järgmise<br>raadiosageduse otsimine 50 |
|   | Pikk vajutus: Raadiojaama<br>automaatne otsimine                      |
| 5 | <b>RADIO</b> - Heliallika, laineala vahetamine                        |
| 6 | - Eelmisse menüüsse<br>naasmine, toimingu<br>tühistamine              |
| 7 | MEDIA - Heliallika<br>vahetamine                                      |

| 8  | OK pöördnupp 30                              |
|----|----------------------------------------------|
|    | Vajutada: Toimingu<br>kinnitamine            |
|    | Keerata: Ekraani<br>menüüvalikute avamine 30 |
|    | Keerata: Raadiosageduse<br>muutmine          |
| 9  | TEL - Telefonimenüü 111                      |
| 10 | ∉ USB-port63                                 |
| 11 | AUX-sisend61                                 |
| 12 | Jaamanupud 16 50                             |
|    |                                              |
|    | Lühike vajutus: Jaama valimine 50            |
|    | Lühike vajutus: Jaama<br>valimine            |
| 13 | Lühike vajutus: Jaama<br>valimine            |
| 13 | Lühike vajutus: Jaama<br>valimine            |
| 13 | Lühike vajutus: Jaama<br>valimine            |
| 13 | Lühike vajutus: Jaama<br>valimine            |

R16 BT USB

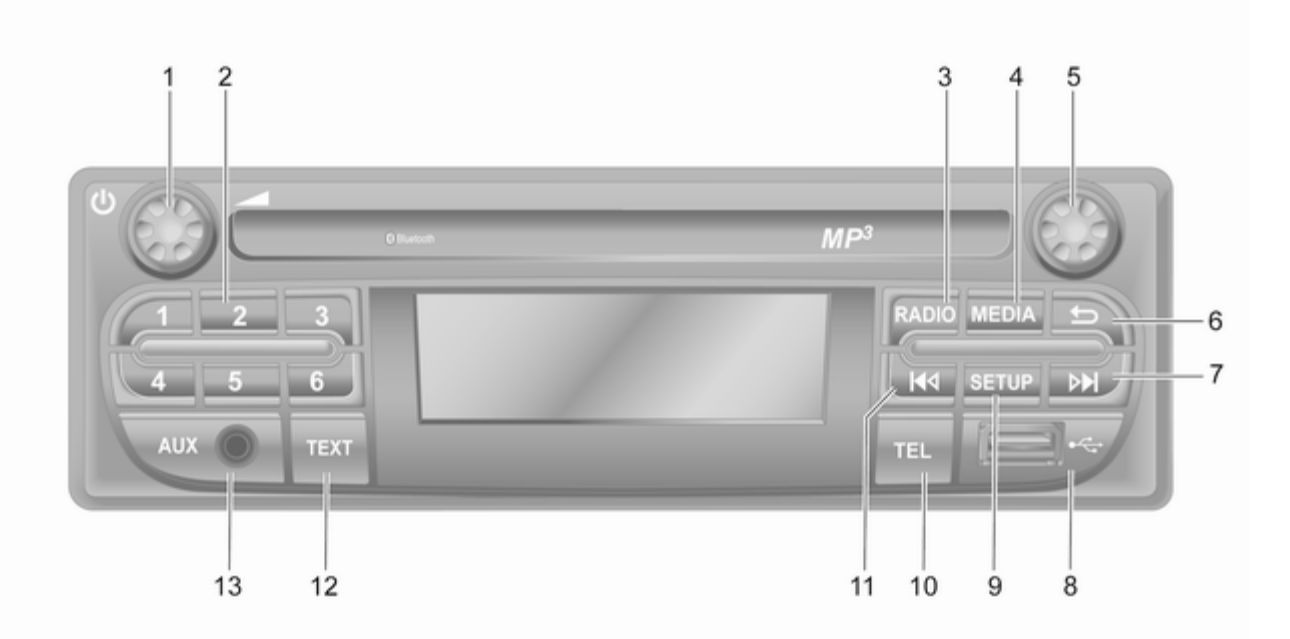

9

| 1 | ம் - Vajutage: Sisse-/                            |  |
|---|---------------------------------------------------|--|
|   | väljalülitamine                                   |  |
|   | Keerata: Helitugevuse                             |  |
|   | reguleerimine                                     |  |
| 2 | Jaamanupud 16 50                                  |  |
|   | Lühike vajutus: Jaama<br>valimine50               |  |
|   | Pikk vajutus: Jaama<br>salvestamine50             |  |
| 3 | <b>RADIO</b> - Heliallika,<br>laineala vahetamine |  |
| 4 | MEDIA - Heliallika<br>vahetamine58                |  |
| 5 | Pöördnupp 30                                      |  |
|   | Lühike vajutus: Toimingu<br>kinnitamine 30        |  |
|   | Keerata: Ekraani<br>menüüvalikute avamine 30      |  |
| 6 |                                                   |  |

| 7  | <ul> <li>Raadio, lühike</li> <li>vajutus: Järgmise</li> <li>raadiosageduse otsimine 50</li> </ul> |
|----|---------------------------------------------------------------------------------------------------|
|    | Pikk vajutus: Raadiojaama<br>automaatne otsimine                                                  |
|    | Audio/MP3/WMA CD,<br>lühike vajutus: Loo võrra<br>edasi liikumine                                 |
|    | Pikk vajutus: Edasikerimine 58                                                                    |
| 8  | ∜ USB-port 63                                                                                     |
| 9  | <b>SETUP</b> - Lühike vajutus:<br>Seadete menüü                                                   |
| 10 | TEL - Telefonimenüü 111                                                                           |
| 11 | I≪ - Raadio, lühike<br>vajutus: Eelmise<br>raadiosageduse otsimine 50                             |
|    | Pikk vajutus: Raadiojaama<br>automaatne otsimine                                                  |
| 12 | <b>TEXT</b> - Raadio tekstiinfo kuvamine                                                          |
| 13 | AUX-sisend61                                                                                      |
|    |                                                                                                   |

CD16 BT USB

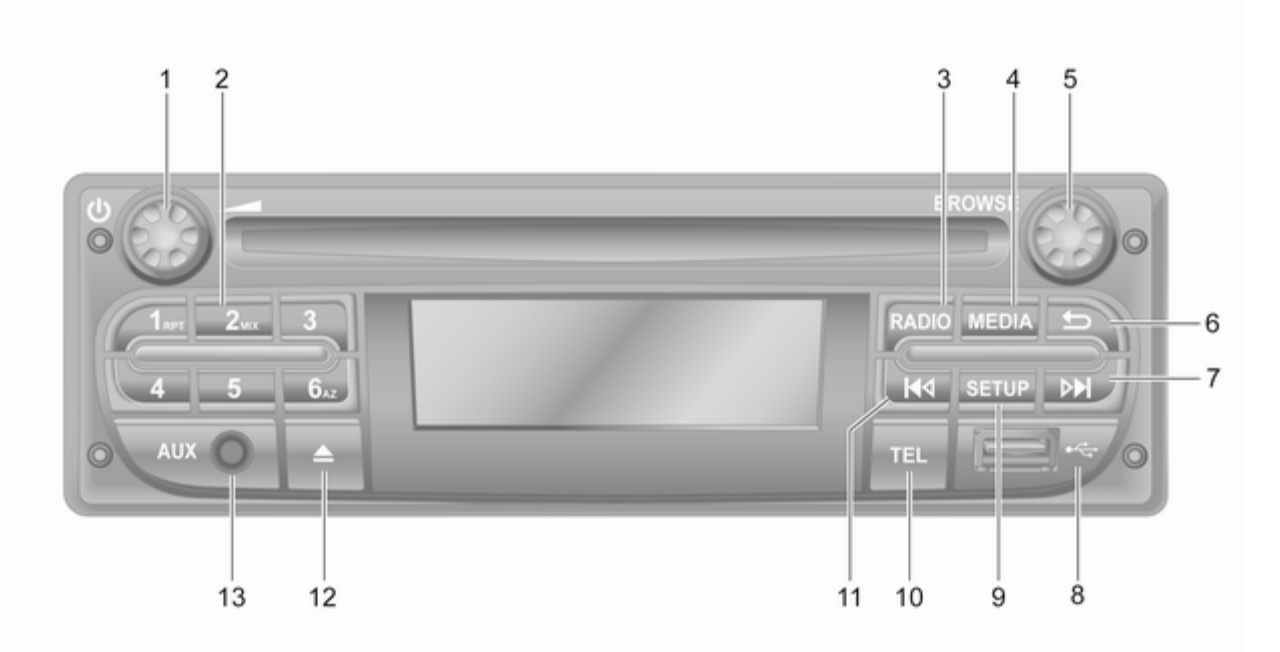

| 1 | Ů - Vajutage: Sisse-/<br>väljalülitamine                   |
|---|------------------------------------------------------------|
| 2 | Keerata: Helitugevuse<br>reguleerimine                     |
|   | Lühike vajutus: Jaama<br>valimine50                        |
|   | Pikk vajutus: Jaama<br>salvestamine                        |
|   | RPT: raja kordamine 58                                     |
|   | MIX: juhuesitus58                                          |
| 3 | <b>RADIO</b> - Heliallika,<br>laineala vahetamine          |
| 4 | MEDIA - Heliallika<br>vahetamine                           |
| 5 | Pöördnupp 30                                               |
|   | Lühike vajutus: Toimingu kinnitamine 30                    |
|   | Keerata: Ekraani<br>menüüvalikute avamine 30               |
| 6 | → - Eelmisse menüüsse<br>naasmine, toimingu<br>tühistamine |

| 7        | ▶I - Raadio, lühike<br>vajutus: Järgmise<br>raadiosageduse otsimine 50                                                                                                    |
|----------|----------------------------------------------------------------------------------------------------|
|          | Pikk vajutus: Raadiojaama<br>automaatne otsimine 50                                                                                                    |
|          | Audio/MP3/WMA CD,<br>lühike vajutus: Loo võrra<br>edasi liikumine                                                                                                    |
| 8        | Pikk vajutus: Edasikerimine 58<br>¥ USB-port63                                                                                                    |
| 9        | <b>SETUP</b> - Lühike vajutus:<br>Seadete menüü                                                                                                    |
|          |                                                                                                    |
| 10       | TEL - Telefonimenüü 111                                                                                                    |
| 10<br>11 | TEL - Telefonimenüü 111<br>I≪I - Raadio, lühike                                                                                                    |
| 10<br>11 | TEL - Telefonimenüü 111<br>I≪I - Raadio, lühike<br>vajutus: Eelmise<br>raadiosageduse otsimine 50                                                                                                    |
| 10<br>11 | TEL - Telefonimenüü 111<br>I◀◀ - Raadio, lühike<br>vajutus: Eelmise<br>raadiosageduse otsimine 50<br>Pikk vajutus: Raadiojaama<br>automaatne otsimine 50                                                                       |
| 10<br>11 | TEL - Telefonimenüü 111<br>I≪I - Raadio, lühike<br>vajutus: Eelmise<br>raadiosageduse otsimine 50<br>Pikk vajutus: Raadiojaama<br>automaatne otsimine 50<br>Audio/MP3/WMA CD,<br>lühike vajutus: Loo võrra<br>tagasi liikumine |

13 AUX-sisend ...... 61

CD18 BT USB

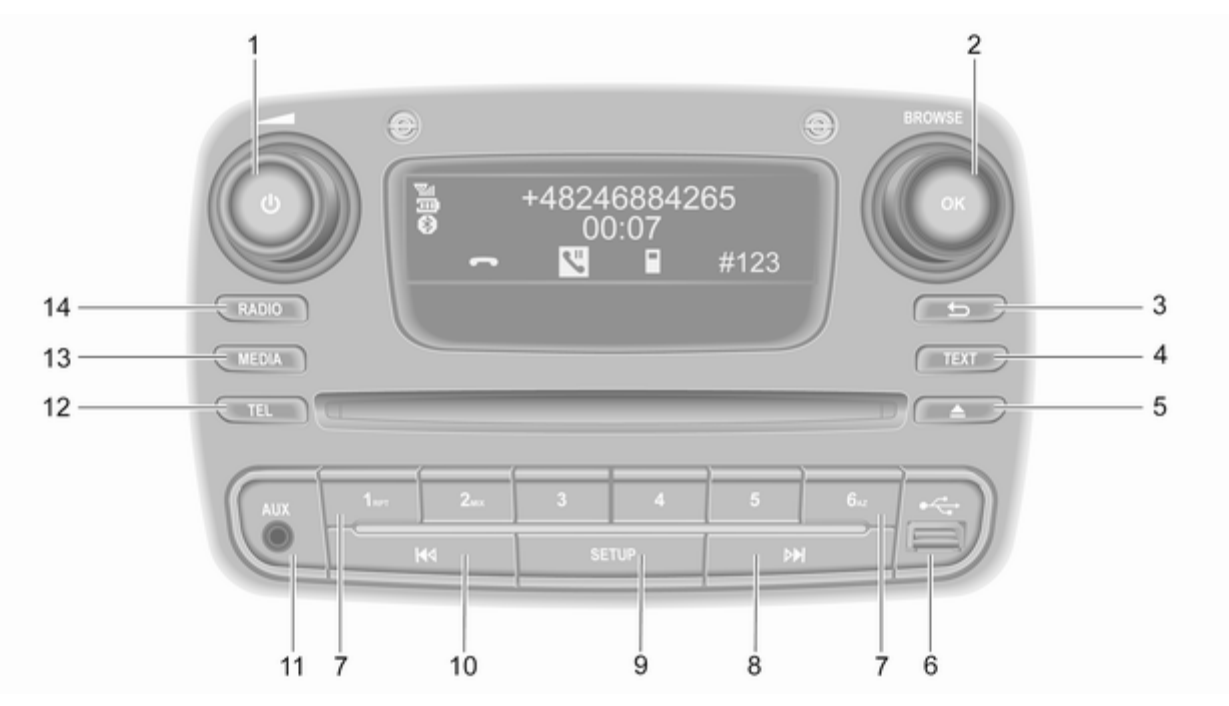

| 1 | Ů - Vajutage: Sisse-/<br>väljalülitamine         |
|---|--------------------------------------------------|
| 2 | Keerata: Helitugevuse<br>reguleerimine           |
|   | Lühike vajutus: Toimingu kinnitamine             |
| 3 | Keerata: Ekraani<br>menüüvalikute avamine 30<br> |
|   | naasmine, toimingu<br>tühistamine                |
| 4 | TEXT - Raadio tekstiinfo<br>kuvamine             |
| 5 | △ - CD väljutamine 58                            |
| 6 | ∉ USB-port63                                     |
| 7 | Jaamanupud 16 50                                 |
|   | Lühike vajutus: Jaama<br>valimine                |
|   | Pikk vajutus: Jaama<br>salvestamine50            |
|   | RPT: raja kordamine 58                           |
|   | MIX: juhuesitus58                                |

| 8  | <ul> <li>Raadio, lühike</li> <li>vajutus: Järgmise</li> <li>raadiosageduse otsimine 50</li> </ul> |
|----|---------------------------------------------------------------------------------------------------|
|    | Pikk vajutus: Raadiojaama<br>automaatne otsimine                                                  |
|    | Audio/MP3/WMA CD,<br>lühike vajutus: Loo võrra<br>edasi liikumine                                 |
|    | Pikk vajutus: Edasikerimine 58                                                                    |
| 9  | <b>SETUP</b> - Lühike vajutus:<br>Seadete menüü                                                   |
| 10 | I≪I - Raadio, lühike<br>vajutus: Eelmise<br>raadiosageduse otsimine 50                            |
|    | Pikk vajutus: Raadiojaama<br>automaatne otsimine                                                  |
|    | Audio/MP3/WMA CD,<br>lühike vajutus: Loo võrra<br>tagasi liikumine                                |
|    | Pikk vajutus:<br>Tagasikerimine58                                                                 |
| 11 | AUX-sisend 61                                                                                     |
| 12 | TEL - Telefonimenüü 111                                                                           |
| 13 | MEDIA - Heliallika<br>vahetamine                                                                  |

# NAVI 50 IntelliLink (tüüp A)

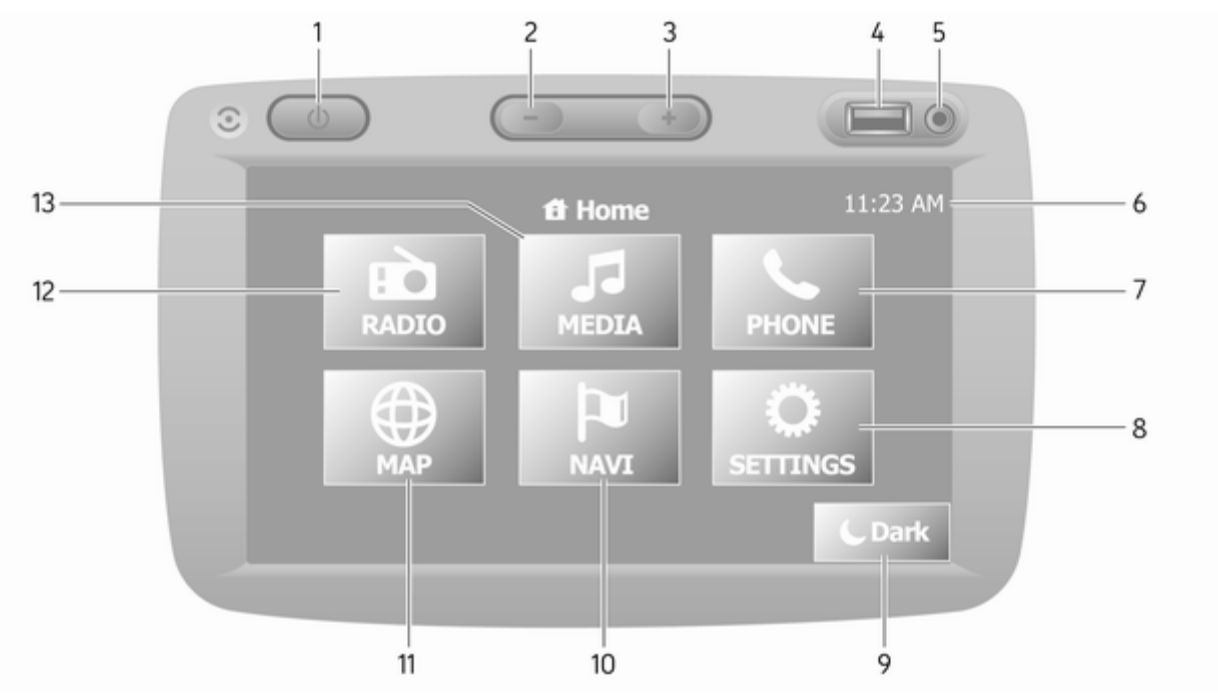

| 1  | ථ: Sisse-/väljalülitamine 30                     |
|----|--------------------------------------------------|
| 2  | -: Helitugevuse<br>vähendamine                   |
| 3  | +: Helitugevuse suurendamine                     |
| 4  | ∉ USB-port63                                     |
| 5  | AUX-sisend 61                                    |
| 6  | Kell 30                                          |
| 7  | <b>∿TELEFON</b> : Telefoni<br>menüü 111          |
| 8  | <b>SEADED</b> : Heliseaded, nt "tooniseaded"     |
|    | "Helitugevuse seaded" 41                         |
|    | Ühenduvuse seaded                                |
|    | Kuvaseaded 30                                    |
| 9  | Süsteemi seaded                                  |
|    | teavet)                                          |
| 10 | <b><sup>I™</sup>NAVI</b> :<br>Navigatsioonimenüü |
| 11 | KAART: Kaardi kuvamine 76                        |

| 12 | RAADIO: Raadio     seadmine heliallikaks                  |
|----|-----------------------------------------------------------|
| 13 | <b>JAMEEDIUMID</b> : Heliallika<br>muutmine – USB, iPod63 |
|    | BT (Bluetooth) 67                                         |
|    | AUX 61                                                    |

# NAVI 50 IntelliLink (tüüp B)

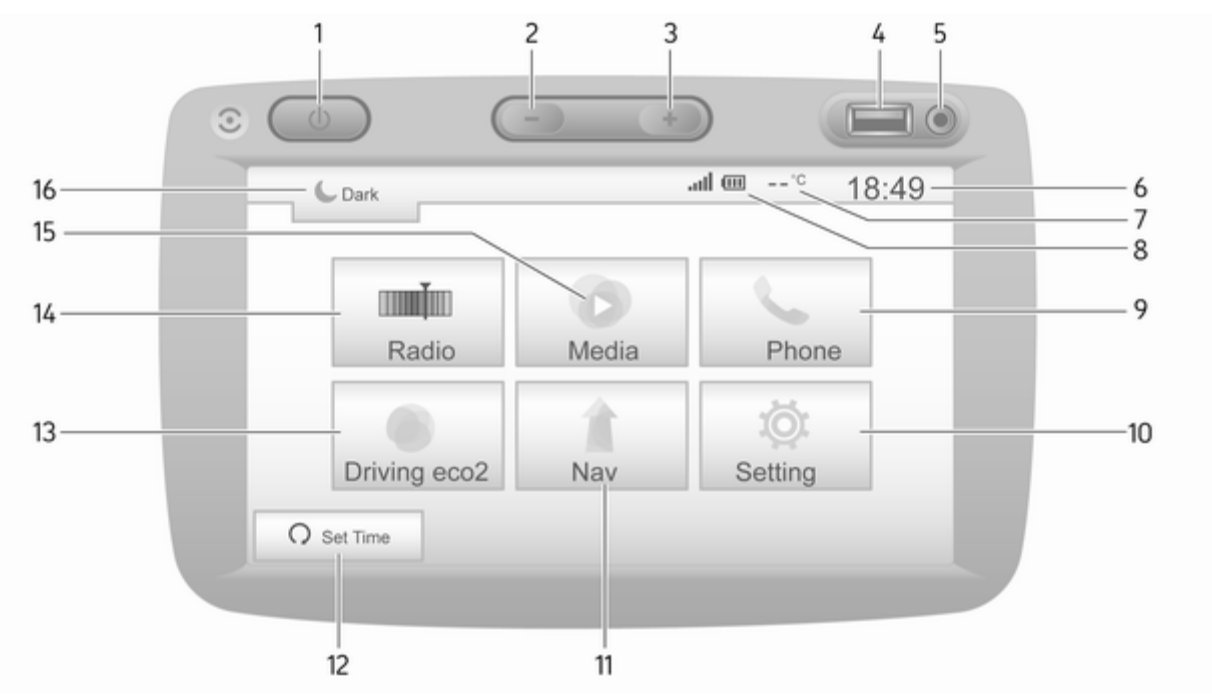

| 1       | ථ: Sisse-/väljalülitamine 30                                                                                     |
|---------|----------------------------------------------------------------------------------------------------|
| 2       | -: Helitugevuse                                                                                                  |
|         | vähendamine 30                                                                                                   |
| 3       | +: Helitugevuse                                                                                                  |
|         | suurendamine 30                                                                                                  |
| 4       | ∜ USB-port 63                                                                                                    |
| 5       | AUX-sisend 61                                                                                                    |
| 6       | Kell 30                                                                                                    |
| 7       | Välistemperatuur                                                                                                 |
|         | (olenevalt versioonist) 30                                                                                       |
| 8       | ull: telefoni vastuvõtmine                                                                                       |
|         | (kui on ühendatud) 111                                                                                           |
|         |                                                                                                    |
|         | 🛄 : telefoni aku eluiga (kui                                                                                     |
|         | telefoni aku eluiga (kui<br>on ühendatud) 111                                                                    |
| 9       | telefoni aku eluiga (kui<br>on ühendatud) 111 <b>、Telefon</b> : Telefonimenüü 111                                |
| 9<br>10 | telefoni aku eluiga (kui<br>on ühendatud) 111 <b>Celefon</b> : Telefonimenüü 111 <b>Ø Seade</b> : Heliseaded, nt |
| 9<br>10 | <ul> <li>telefoni aku eluiga (kui<br/>on ühendatud)</li></ul>                                                    |
| 9<br>10 | <ul> <li>telefoni aku eluiga (kui<br/>on ühendatud)</li></ul>                                                    |
| 9<br>10 | <ul> <li>telefoni aku eluiga (kui<br/>on ühendatud)</li></ul>                                                    |
| 9<br>10 | telefon: aku eluiga (kui<br>on ühendatud)                                                                        |
| 9<br>10 | Image: telefon: aku eluiga (kui on ühendatud)                                                                    |

| 12 | റ <b>Kellaaja seadmine</b> :<br>Programmeeritud mootori<br>käivitamine (keelatud) |    |
|----|-----------------------------------------------------------------------------------|----|
| 13 | Sõitmine eco2: kuvab<br>reaalajas üldise<br>punktiarvestuse                       | 30 |
| 14 | Raadio: Muuda raadio heliallikaks                                                 | 18 |
| 15 | ● Meediumid: Muuda<br>heliallikat – USB, iPod6                                    | 63 |
|    | BT (Bluetooth)6                                                                   | 67 |
|    | AUX6                                                                              | 61 |
| 16 | €: Ekraani tumendamine<br>(kuvatakse ainult kella ja<br>helisüsteemi teavet)      | 30 |

# NAVI 80 IntelliLink (tüüp A)

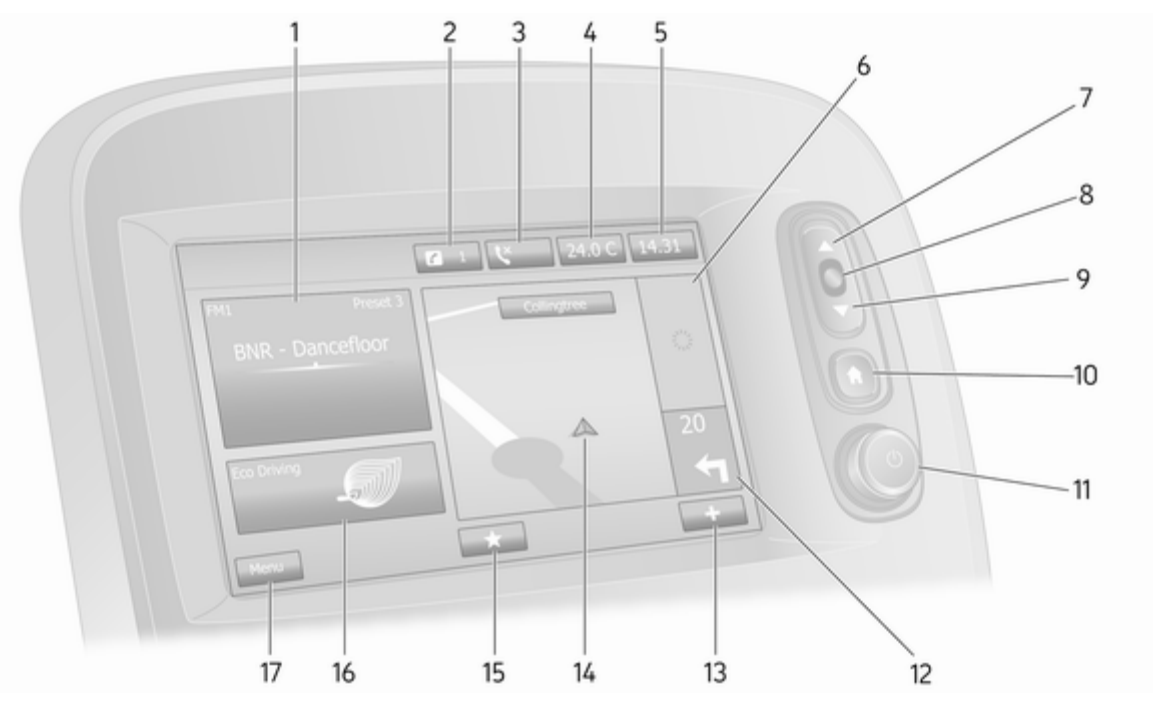

| 1  | Heliteave, nt raadio 48                                                 |
|----|-------------------------------------------------------------------------|
|    | Abiseadmed 61                                                           |
|    | v: USB-seadmed 63                                                       |
|    | Bluetoothi muusika 67                                                   |
| 2  | <ul><li><i>i</i>: süsteemi teavitused (kui kuulub varustusse)</li></ul> |
| 3  | S: Telefoni olek 111                                                    |
|    | Kõnelogi 119                                                            |
| 4  | Välistemperatuur 30                                                     |
| 5  | Kell 30                                                                 |
| 6  | Liiklusinfo (kui on<br>rakendatav)98                                    |
| 7  | ▲: Loendite kuvamine –<br>üleskerimine                                  |
|    | Kaart: Skaala muutmine 98                                               |
| 8  | Menüüdesse sisenemine,<br>toimingute kinnitamine                        |
| 9  | ▼: Loendite kuvamine –<br>allakerimine                                  |
|    | Kaart: Skaala muutmine 98                                               |
| 10 | ☞: Avakuva 30                                                           |

| 11 | ථ - Vajutage: Sisse-/<br>väljalülitamine30                           |
|----|----------------------------------------------------------------------|
|    | Keerata: Helitugevuse<br>muutmine                                    |
| 12 | Navigeerimine: Kaugus<br>järgmise kursimuutuseni<br>ja muutuse suund |
| 13 | <b>+</b> : Hüpikmenüü 30                                             |
| 14 | Navigeerimiskuva                                                     |
|    | Kaart 98                                                             |
| 15 | ★: Lemmikud, nt<br>Navigeerimise ↑ jaoks                             |
|    | Meediumid 🎜 (nt raadio) 48                                           |
|    | Telefon <b>\$</b> 111                                                |
|    | Teenused 🗀 79                                                        |
| 16 | Sõiduökonoomia<br>(Ökonoomne sõitmine) 30                            |
| 17 | <b>Menüü</b> : Juurdepääs<br>peamenüüle                              |
|    |                                                                      |

# NAVI 80 IntelliLink (tüüp B)

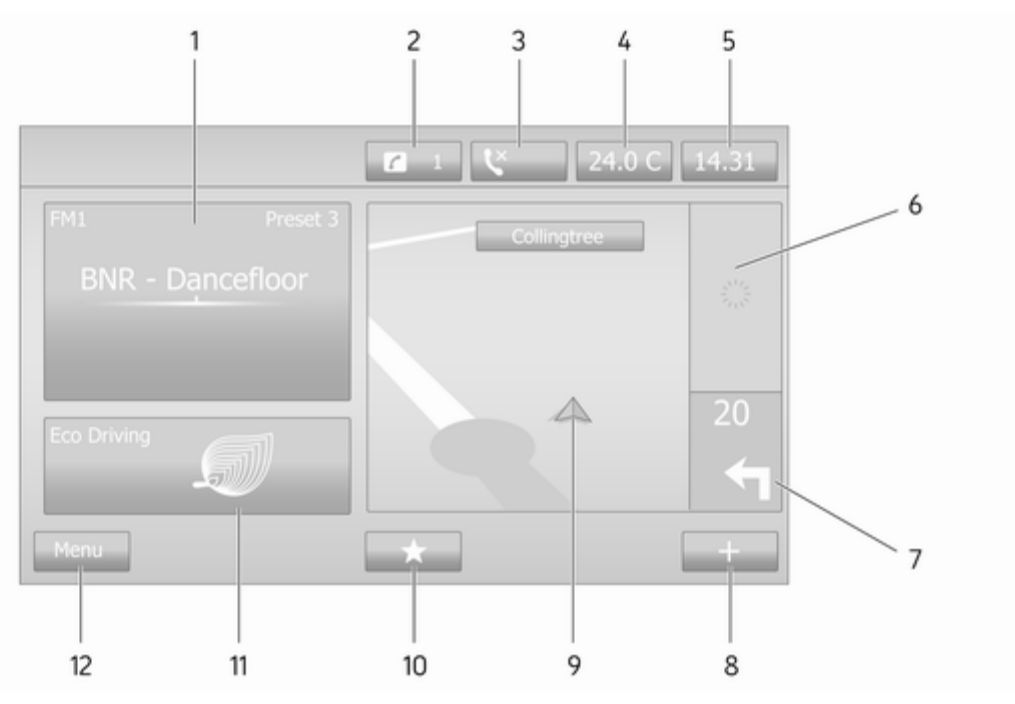

| 1  | Heliteave, nt raadio 48                          |
|----|--------------------------------------------------|
|    | Abiseadmed 61                                    |
|    | ۷: USB-seadmed 63                                |
|    | Bluetoothi muusika 67                            |
| 2  | i: süsteemi teavitused (kui                      |
|    | kuulub varustusse)                               |
| 3  | C: l eletoni olek 111                            |
|    | Kõnelogi 119                                     |
| 4  | Välistemperatuur 30                              |
| 5  | Kell 30                                          |
| 6  | Liiklusinfo (kui on<br>rakendatav)98             |
| 7  | Navigeerimine: Kaugus<br>järgmise kursimuutuseni |
|    | ja muutuse suund76                               |
| 8  | +: Hüpikmenüü 30                                 |
| 9  | Navigeerimiskuva76                               |
|    | Kaart 98                                         |
| 10 | ★: Lemmikud, nt<br>Navigeerimise ↑ jaoks         |
|    | Meediumid J (nt raadio) 48                       |

|    | Tolofon •                                 |
|----|-------------------------------------------|
|    |                                           |
|    | Teenused 🗀 79                             |
| 11 | Sõiduökonoomia<br>(Ökonoomne sõitmine) 30 |
| 12 | Menüü: Juurdepääs                         |
|    | peamenüüle                                |
|    |                                           |
|    |                                           |
|    |                                           |
|    |                                           |
|    |                                           |
|    |                                           |
|    |                                           |
|    |                                           |
|    |                                           |
|    |                                           |
|    |                                           |

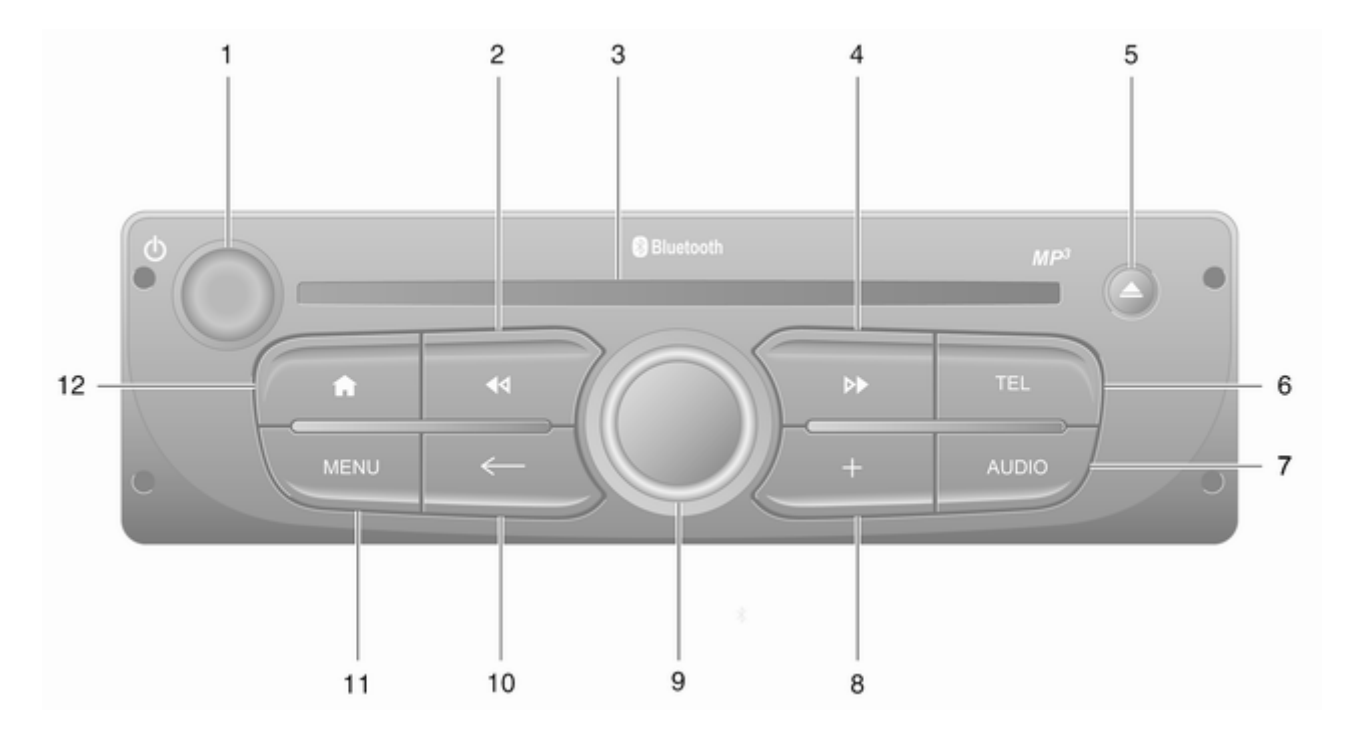

| 1 | ﻙ - Vajutage: Sisse-/<br>väljalülitamine                                                              |
|---|----------------------------------------------------------------------------------------------------|
|   | Keerata: Helitugevuse<br>muutmine                                                                     |
| 2 | I≪I - Raadio, lühike<br>vajutus: Eelmise<br>raadiosageduse otsimine 50                                |
|   | Pikk vajutus: Raadiojaama<br>automaatne otsimine                                                      |
|   | Audio/MP3/WMA CD,<br>lühike vajutus: Loo võrra<br>tagasi liikumine                                    |
| 3 | Pikk vajutus:<br>Tagasikerimine                                                                       |
| 4 | <ul> <li>▶ - Raadio, lühike</li> <li>vajutus: Järgmise</li> <li>raadiosageduse otsimine 50</li> </ul> |
|   | Pikk vajutus: Raadiojaama<br>automaatne otsimine                                                      |
|   | Audio/MP3 CD, lühike<br>vajutus: Loo võrra edasi<br>liikumine58                                       |
|   | Pikk vajutus: Edasikerimine 58                                                                        |

| ▲ - CD väljutamine 58                                      |                                       |
|------------------------------------------------------------|---------------------------------------|
| TEL - Telefonimenüü 111                                    |                                       |
| AUDIO - Heliallika<br>vahetamine                           |                                       |
| <b>+</b> : Hüpikmenüü 30                                   |                                       |
| Keskmine pöördnupp 30                                      |                                       |
| Vajutada: Toimingu<br>kinnitamine30                        |                                       |
| Keerata: Ekraani<br>menüüvalikute avamine 30               |                                       |
| Keerata: Salvestatud<br>raadiojaamade loendi<br>avamine    |                                       |
| Keerata: Järgmise/<br>eelmise jaama valimine 50            |                                       |
| Keerata: CD/MP3 loo<br>vahetamine                          |                                       |
| ← - Eelmisse menüüsse<br>naasmine, toimingu<br>tühistamine |                                       |
| MENU: Juurdepääs peamenüüle                                |                                       |
| ★: Mine avakuvale                                          |                                       |
|                                                            | <ul> <li>△ - CD väljutamine</li></ul> |

# NAVI 80 IntelliLink (tüüp C)

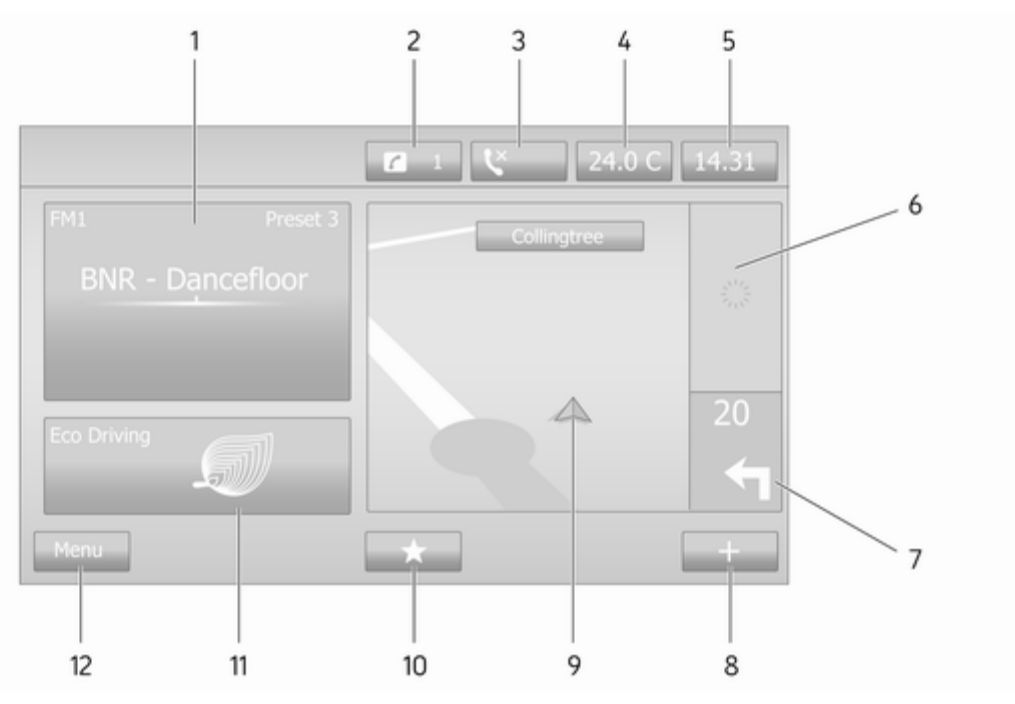

| 1  | Heliteave, nt raadio 48                                |
|----|--------------------------------------------------------|
|    | Abiseadmed 61                                          |
|    | ۷: USB-seadmed 63                                      |
|    | Bluetoothi muusika 67                                  |
| 2  | <i>i</i> : süsteemi teavitused (kui kuulub varustusse) |
| 3  | S: Telefoni olek 111                                   |
|    | Kõnelogi 119                                           |
| 4  | Välistemperatuur 30                                    |
| 5  | Kell 30                                                |
| 6  | Liiklusinfo (kui on rakendatav)                        |
| 7  | Navigeerimine: Kaugus<br>järgmise kursimuutuseni       |
| 0  | Ja muuluse suund                                       |
| 0  | T. Hupikinendu                                         |
| 9  | Navigeerimiskuva                                       |
|    | Kaart 98                                               |
| 10 | ★: Lemmikud, nt<br>Navigeerimise ↑ jaoks               |
|    | Meediumid J (nt raadio) 48                             |

|    | Telefon <b>(</b> 111                      |
|----|-------------------------------------------|
|    | Teenused 🗀 79                             |
| 11 | Sõiduökonoomia<br>(Ökonoomne sõitmine) 30 |
| 12 | <b>Menüü</b> : Juurdepääs                 |
|    | peamenüüle 30                             |
|    |                                           |
|    |                                           |
|    |                                           |
|    |                                           |
|    |                                           |
|    |                                           |
|    |                                           |
|    |                                           |
|    |                                           |
|    |                                           |
|    |                                           |

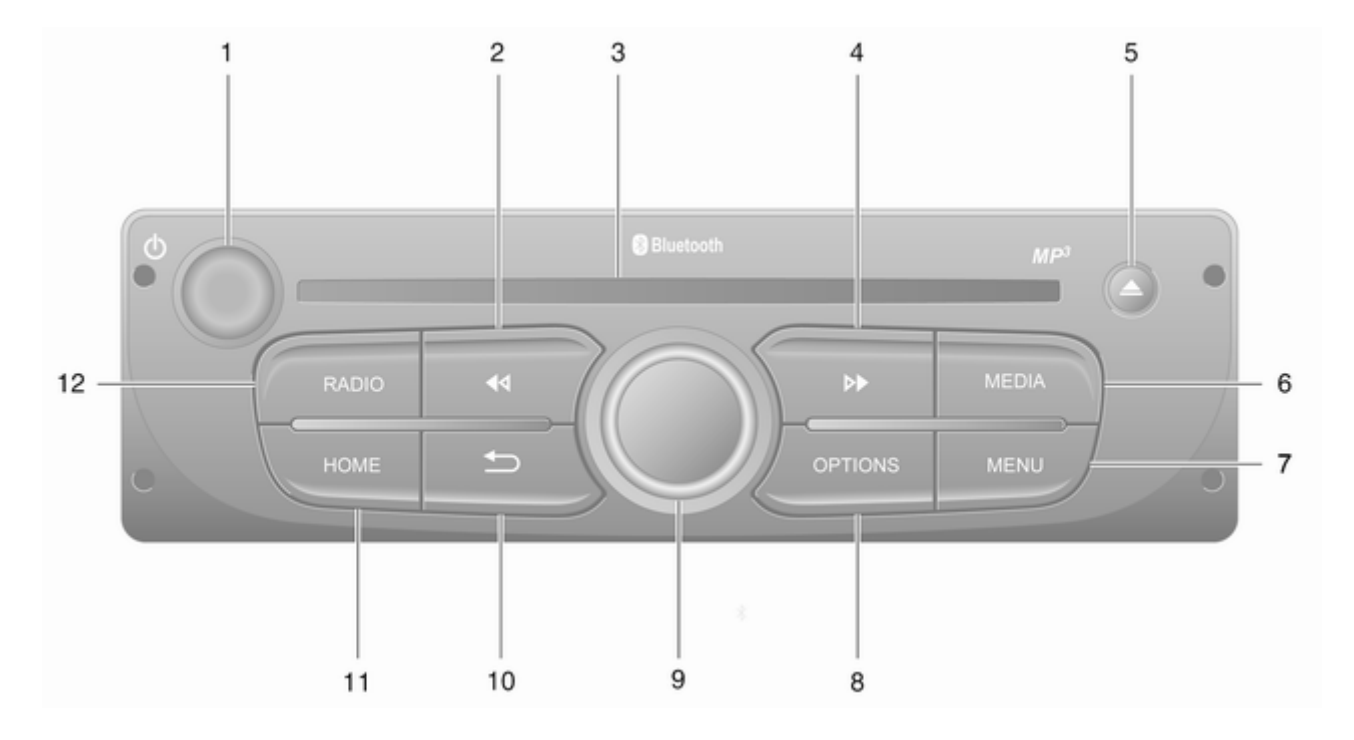

也 - Vajutage: Sisse-/ 1 Keerata: Helitugevuse Image: Height - Raadio, lühike 2 vajutus: Eelmise raadiosageduse otsimine ..... 50 Pikk vajutus: Raadiojaama automaatne otsimine ...... 50 Audio/MP3/WMA CD. lühike vajutus: Loo võrra tagasi liikumine ...... 58 Pikk vajutus: Tagasikerimine ...... 58 CD-plaadi ava ..... 58 3 ▶ - Raadio, lühike 4 vajutus: Järgmise raadiosageduse otsimine ..... 50 Pikk vajutus: Raadiojaama automaatne otsimine ...... 50 Audio/MP3 CD, lühike vajutus: Loo võrra edasi Pikk vajutus: Edasikerimine . . 58

| 5  | △ - CD väljutamine 58                                      |
|----|------------------------------------------------------------|
| 6  | MEDIA - Heliallika<br>vahetamine                           |
| 7  | MENU: Juurdepääs<br>peamenüüle                             |
| 8  | OPTIONS: Hüpikmenüü 30                                     |
| 9  | Keskmine pöördnupp 30                                      |
|    | Vajutada: Toimingu<br>kinnitamine30                        |
|    | Keerata: Ekraani<br>menüüvalikute avamine 30               |
|    | Keerata: Salvestatud<br>raadiojaamade loendi<br>avamine    |
|    | Keerata: Järgmise/<br>eelmise jaama valimine 50            |
|    | Keerata: CD/MP3 loo<br>vahetamine58                        |
| 10 | → - Eelmisse menüüsse<br>naasmine, toimingu<br>tühistamine |
| 11 | HOME: Juurdepääs<br>peamenüüle                             |
| 12 | RADIO - Heliallika,<br>laineala vahetamine                 |

Sissejuhatus Roolisambal paiknevad

juhtnupud - A-tüüpi

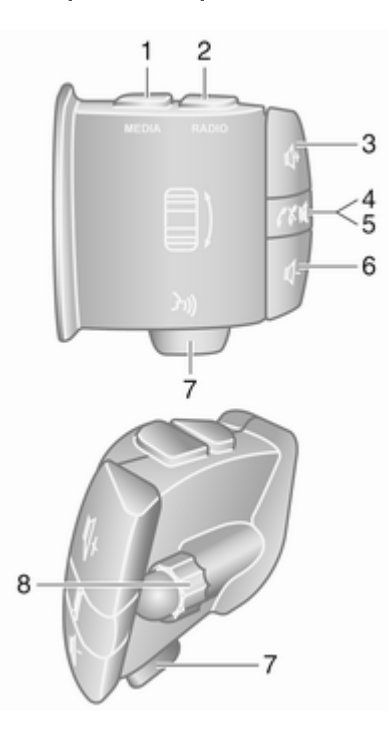

| 1 | MEDIA - Heliallika<br>vahetamine                                                                                                   |
|---|----------------------------------------------------------------------------------------------------|
| 2 | RADIO – Raadio laineala vahetamine                                                                                                 |
| 3 | <ul> <li></li></ul>                                                                                                    |
| 4 |                                                                                                    |
| 5 | ✓ ★ - Telefonikõne<br>vastuvõtmine/lõpetamine 119                                                                                  |
| 6 | <ul> <li></li></ul>                                                                                                    |
| 7 | 🗿 - Kõnetuvastus 109                                                                                                    |
| 8 | Keerata: Ekraanidel üles/<br>alla liikumine, järgmise/<br>eelmise eelseatud<br>raadiojaama/<br>raadiosageduse/audioloo<br>valimine |
|   | Vajutada: Toimingute                                                                                                    |

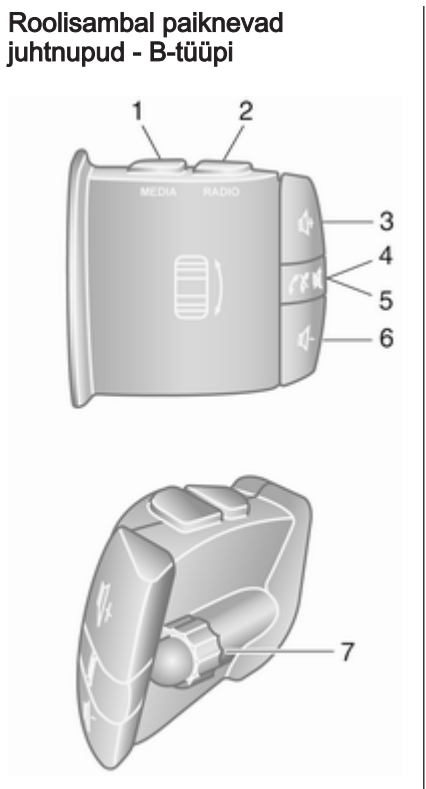

| <b>MEDIA</b> - Heliallika<br>vahetamine                                                                                            |
|----------------------------------------------------------------------------------------------------|
| RADIO – Raadio laineala vahetamine                                                                                                 |
|                                                                                                    |
|                                                                                                    |
| ✓★ - Telefonikõne<br>vastuvõtmine/lõpetamine 119                                                                                   |
|                                                                                                    |
| Keerata: Ekraanidel üles/<br>alla liikumine, järgmise/<br>eelmise eelseatud<br>raadiojaama/<br>raadiosageduse/audioloo<br>valimine |
| Vajutada: Toimingute<br>kinnitamine48                                                                                              |
|                                                                                                    |

# Roolisambal paiknevad juhtnupud - C-tüüpi

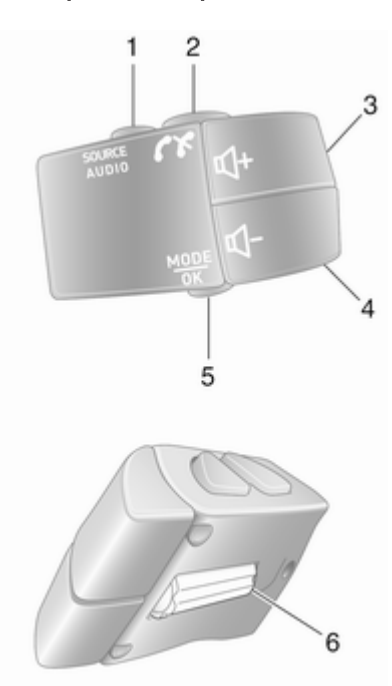

| 1 | SOURCE/AUDIO -<br>Heliallika vahetamine                                                                                          |
|---|----------------------------------------------------------------------------------------------------|
| 2 | ✓ X 111                                                                                                    |
|   | Telefonikõne<br>vastuvõtmine/lõpetamine 119                                                                                      |
| 3 | <ul> <li>✓ - Vaigistamine/</li> <li>vaigistamise tühistamine 30</li> <li></li></ul>                                              |
|   | vaigistamine/vaigistamise<br>tühistamine                                                                                         |
| 4 | <ul> <li></li></ul>                                                                                                    |
| 5 | <b>MODE/OK</b> - Toimingute<br>kinnitamine, audiorežiimi<br>muutmine                                                             |
|   | Telefonikõne<br>vastuvõtmine/lõpetamine 119                                                                                      |
| 6 | Keerata: Ekraani<br>menüüvalikute avamine,<br>järgmise/eelmise<br>eelseatud raadiojaama/<br>raadiosageduse/ audioloo<br>leidmine |

#### Märkus

Kui kuulub varustusse, siis võib kõnetuvastuse nupp 3 asuda roolirattal või roolisambal asuvate juhtnuppude hulgas.

# Vargusvastane kaitse

Olenevalt Infotainment-süsteemist on sellele varguste vältimiseks lisatud elektrooniline turvasüsteem. Infotainment-süsteem töötab ainult teie autos ja on seega varga jaoks väärtusetu.

Süsteemi esmakordsel kasutamisel ja pärast pikemaid toitekatkestusi tuleb sisestada (eraldi antav) turvakood.

#### Märkus

R16 BT USB ja CD18 BT USB puhul ei ole turvakood vajalik.

# Turvakoodi sisestamine

Infotainment-süsteemi esmakordsel sisselülitamisel kuvatakse ekraanil turvakoodi sisestamise teade, nt **Radio code (raadio kood)** ja seejärel **0000**. Olenevalt Infotainmentsüsteemist võib teade ilmuda pärast väikest viivitust. Turvakoodi esimese numbri sisestamiseks vajutage korduvalt seadme numbriklahvi 1, kuni ilmub soovitud number. Sisestage samal viisil ka teine, kolmas ja neljas number, kasutades nuppe 2, 3 ja 4.

Kui kuvatakse kogu kood, vajutage nuppu **6** ja hoidke all, kuni kostub signaal. Süsteemi lukustus avaneb, kui on sisestatud õige kood.

#### NAVI 50 IntelliLink,

NAVI 80 IntelliLink: sisestage turvakood puuteekraanil olevate numbriklahvide 0 kuni 9 abil. Süsteemi lukustus avaneb, kui on sisestatud õige kood.

#### Sisestatud vale kood

Kui sisestati vale kood, kuvatakse olenevalt Infotainment-süsteemist vale koodi teade, nt **Error code (vale kood)** ja seejärel loenduse väärtus, nt **Wait 100 (oodata 100)**.

Oodake, kuni numbrite lugemine lõpeb, ja sisestage õige kood. Pärast igakordset vale koodi sisestamist võib olenevalt Infotainment-süsteemist loendusaeg kahekordistuda.

# Geograafilise piirkonna vahetamine

Pärast turvakoodi sisestamist peate olenevalt Infotainment-süsteemist võib-olla valima geograafilise piirkonna, nt:

- Euroopa
- Aasia
- Araabia
- Ameerika

Lülitage Infotainment-süsteem välja ja vajutage seejärel samaaegselt nuppe 1 ja 5 ning nuppu ☉. Seejärel vajutage nuppu ◀või ►, kuni soovitud ala on ekraanil esile tõstetud, ja määrake see nupuga 6.

# Kasutamine

#### Infotainmenti juhtseadised

Infotainment-süsteemi juhitakse nuppude, pöördnuppude ja/või ekraanimenüüde abil. Sisestusi on võimalik teha:

- armatuurlaual oleva keskjuhtimisseadme abil ♀ 6 või
- roolisambal paiknevate nuppude abil ♀ 6
- häältuvastussüsteem (kui on olemas) ▷ 107

#### Märkus

Järgmiste punktides kirjeldatakse vaid kõige otsesemaid menüü kasutamise viise. Mõnel juhul võib olla ka muid võimalusi.

#### Infotainment süsteemi sisse/välja lülitamine

Infotainment-süsteemi sisselülitamiseks vajutage nuppu  $\oplus$ .

Aktiivne on viimati kasutatud heliallikas.

Infotainment-süsteemi väljalülitamiseks vajutage (või olenevalt Infotainment-süsteemist, vajutage ja hoidke all) nuppu ©.

#### Märkus

Kellaaja ja/või välistemperatuuri kuvamine on võimalik väljalülitatud Infotainment-süsteemi korral (sõltuvalt versioonist).

#### NAVI 50 IntelliLink:

Infotainment-süsteem lülitub süüte sisse-/väljalülitamisel automaatselt sisse/välja. Selle asemel võite vajadusel vajutada nuppu <sup>(1)</sup>.

Süsteemi taaskäivitamiseks hoidke nuppu 🖞 5 sekundi jooksul allavajutatuna.

#### NAVI 80 IntelliLink:

Infotainment-süsteem lülitub süüte sisselülitamisel automaatselt sisse (sõltuvalt versioonist). Selle asemel võite vajadusel vajutada nuppu .

Võimalik on järgmiste valikute kuvamine (sõltuvalt versioonist):

 Seadete muutmine (andmete ühiskasutuse lubamiseks või keelamiseks)

Süsteem esitab kuva, et kinnitada andmete jagamise autoriseerimine pärast **Muuda seadeid** puudutamist.

#### Märkus

Kui andmete ühiskasutus välja lülitada, ei pruugi teatud funktsioonid korrektselt toimida.

- Keel (süsteemi keele muutmiseks)
- Valmis (avakuvale liikumiseks)
- Abi (üksikasjalikuma teabe vaatamiseks)

Infotainment-süsteem lülitub automaatselt välja, kui süüde välja lülitada ja juhiuks avada. Selle asemel võite vajadusel vajutada nuppu <sup>(b)</sup>.

#### Automaatne väljalülitamine

Kui süüde on väljas ja Infotainmentsüsteem lülitatakse sisse nupust O, lülitub see veidi pärast kasutaja viimast toimingut automaatselt välja. Olenevalt Infotainment-süsteemist toimub automaatne väljalülitamine umbes 5 kuni 20 min pärast.

Kui vajutate nuppu <sup>(1)</sup> uuesti, on Infotainment-süsteem veel 5 kuni 20 min sisse lülitatud (sõltuvalt Infotainment-süsteemist).

## Helitugevuse seadmine

Keerake <sup>⊕</sup>/helitugevuse pöördnuppu või vajutage nuppu **+** või **-**.

Selle asemel võite vajutada roolisambal paiknevat juhtnuppu ↔ või ↔.

#### NAVI 50 IntelliLink:

Olenevalt versioonist saate võib-olla teatud funktsioonide (sh audiopleierid, liiklusteated, navigeerimisjuhised, telefonikõned ja helinad) helitugevuse tasemeid eraldi määrata.

Puudutage avakuvalt **Seade(d)**, seejärel **Audio** ning lõpuks **Heli**.

Vt (NAVI 50 IntelliLink) "Helitugevuse seaded" ♀ 41.

#### NAVI 80 IntelliLink:

Kui soovite seada erinevad eraldi helitugevuse tasemed (nt navigeerimisjuhiste, liiklusteadete, telefonikõnede jaoks), puudutage avakuval **MENÜÜ**, seejärel **Süsteem** ning lõpuks **Heli**.

Vt (NAVI 80 IntelliLink) "Süsteemi seaded" ♀ 42.

#### Salvestatud helitugevus

Infotainment-süsteemi väljalülitamisel hetkel kehtiv helitugevus salvestub.

# Speed dependent volume (kiirusest sõltuv helitugevus)

Kui on aktiveeritud kiirusest sõltuv helitugevus (⇔ 42), kohandatakse helitugevust automaatselt tee- ja tuulemüra kompenseerimiseks.

#### Vaigistamine

Praeguse heliallika vaigistamiseks vajutage (olenevalt Infotainmentsüsteemist) lühidalt nuppu  $\circ$  või pöörake nuppu vastupäeva kuni lõpuni.

Selle asemel võite vajutada roolisambal paiknevat juhtnuppu või ✗ või vajutage korraga nuppe ja ⊄.

#### Vaigistuse tühistamine

Vaigistuse tühistamiseks vajutage (olenevalt Infotainment-süsteemist) uuesti lühidalt nuppu  $\bigcirc$  või keerake seda päripäeva. 

#### Märkus

Liikusteate edastamisel tühistatakse süsteemi vaigistus automaatselt.

Lisateavet vt raadio andmete süsteemi jaotisest ⇔ 53.

#### Ekraani kasutamine

#### R15 BT USB, R16 BT USB, CD16 BT USB, CD18 BT USB – Ekraani kasutamine

- Ekraanil üles/alla liikumiseks: Pöörake OK.
- Toimingute kinnitamiseks: Vajutada **OK**.
- Toimingute tühistamiseks (ja eelmisesse menüüsse naasmiseks): Vajutage <u></u>.

#### NAVI 50 IntelliLink – ekraani kasutamine

Kasutage puuteekraani järgmistes menüüdes, nagu kirjeldatud vastavates jaotistes:

• 🖻 / 🖬 🖬 RAADIO

Vt jaotist "Raadio" \$ 48.

• J/ MEEDIUMID

Vt jaotist "USB-port" ♀ 63.

• 🥾 PHONE

Vt jaotist "Telefon" ♀ 111.

● **③KAART** / **◎Kaart** 

Vt jaotist "Navigeerimine" \$ 76.

• NAVI / 1Nav

Vt jaotist "Navigeerimine" \$ 76.

• ØSEADE(D)

Vt (NAVI 50 IntelliLink) jaotisi "Tooniseaded" ♀ 40, "Helitugevuse seaded" ♀ 41 ja "Süsteemi seaded" ♀ 42.

#### Märkus

Sõltuvalt tarkvaraversioonist võivad kuval saadaolevad menüüd erineda allpool loetletutest.

Kui kuvatakse avakuva ♣, saab neid menüüsid ekraanilt peita, kui puudutate € (võidakse kuvada ainult kella ja helisüsteemi teave). Puudutage ekraanil ükskõik millist kohta, et neid menüüsid uuesti kuvada.

# NAVI 80 IntelliLink – ekraani kasutamine

Kasutage puuteekraani järgmistes menüüdes, nagu kirjeldatud vastavates jaotistes.

| Main Menu                                                                                                    |     |  |
|----------------------------------------------------------------------------------------------------|-----|--|
|                                                                                                    | ,22 |  |
|                                                                                                    |     |  |
|                                                                                                    |     |  |
| Vehicle                                                                                                    |     |  |
| ( the second second sec |     |  |
|                                                                                                    |     |  |

Puudutage avakuvalt **MENÜÜ**, et saada juurdepääs peamenüüle. Kuvatakse järgmised menüüd ja juhtseadised:

Vt "Navigeerimine" \$ 76.

- Multimeediumid:
  - Raadio: Vt "Raadio" ▷ 48.
  - Meediumid:

CD (saadaval ainult koos tüübiga B ja C): vt "CDmängija" ♀ 58.

**USB**: vt "USB-port" ♀ 63.

**SD**: Kasutamine on sarnane CD-mängija kasutamisele ¢ 58.

Välisseade: Vt jaotist "AUXsisend" ♀ 61.

**Bluetooth**: Vt "Bluetoothi muusika" ♀ 67.

 Pildid: Vt jaotisest "Välisseadmed" alajaotist "Piltide kuvamine" ♀ 73.

- Video: Vt jaotisest "Välisseadmed" alajaotist "Filmide esitamine" ♀ 73.
- Seaded: Vt "Multimeediumite seaded" (NAVI 80 IntelliLink)
   'i jaotisest "Süsteemi seaded" ♀ 42.

Vt "Telefon" \$ 111.

• 🚘 Sõiduk

Puudutage, et avada menüüd Ökonoomne sõitmine, Pardaarvuti ja Seaded.

Vt (NAVI 80 IntelliLink) jaotist "Kasutusrežiimid" allpool.

• 🗰 Teenused

Puudutage, et avada menüüd Navigatsiooniteenused ja Seaded.

Vt (NAVI 80 IntelliLink) jaotist "Kasutusrežiimid" allpool.

Süsteem

Vt (NAVI 80 IntelliLink) "Süsteemi seaded" ♀ 42.

#### Märkus

Sõltuvalt tarkvaraversioonist võivad kuval olevad menüüd erineda joonistel näidatutest.

- □/←: Eelmisele lehele liikumine
- >/→: Järgmisele lehele liikumine
- ↓: Loendite kuvamine; allakerimine
- +: Hüpikmenüü avamine

Ekraani saab kasutada ka Infotainment-süsteemi esipaneelil olevate juhtseadistega.

#### Märkus

Sõltuvalt versioonist ei käivata mõned Infotainment-süsteemi esipaneelil asuvad juhtseadised funktsioone kuvaekraanil.

#### Märkus

Olenevalt sõidukist võib olla puuteekraani kasutamine sõitmise ajal piiratud.

# Juhtimisviisid

## Raadio

Heliallika muutmine raadioks: Olenevalt Infotainment-süsteemist vajutage nuppu RADIO, RADIO/CD või AUDIO/SOURCE.

NAVI 50 IntelliLink: Raadiomenüüle suvalisel ajal juurdepääsuks puudutage 眷 ja pärast seda mò/m∎Raadio.

#### NAVI 80 IntelliLink:

Raadiomenüü avamiseks avakuvalt puudutage **MENÜÜ**, seejärel **Multimeediumid** ning lõpuks **Raadio**.

Raadiofunktsioonide detailne kirjeldus ⇔ 48.

#### Audioseadmed

Heliallika CD, USB, AUX, Bluetooth või iPod (kui see on võimalik) valimine: puudutage MEDIA, RADIO/CD või AUDIO/SOURCE olenevalt Infotainment-süsteemist.

NAVI 50 IntelliLink: ühendatud välisseadmete menüü avamiseks (USB, iPod, BT (Bluetooth) või AUX) võite alati puudutada 🏦 ja seejärel 🏹 ●Meediumid. Puudutage ülemises vasakus nurgas ▼ ja valige välisseadme allikas.

NAVI 80 IntelliLink: avakuvalt välisseadmete (nt audio-CD, USB, SD-kaart, AUX-sisend, Bluetooth) menüü avamiseks puudutage MENÜÜ, seejärel Multimeediumid ja Meedium. Valige kuvatavast loendist välisseadmete allikas.

#### R15 BT USB, R16 BT USB

Funktsioonide üksikasjalik kirjeldus:

- AUX-sisendi funktsioonid \$\$61
- USB-pordi funktsioonid ⇔ 63
- Bluetoothi kaudu muusika kuulamine \$ 67

#### CD16 BT USB, CD18 BT USB

Funktsioonide üksikasjalik kirjeldus:

- CD-pleieri funktsioonid ¢ 58
- AUX-sisendi funktsioonid \$\$61
- USB-pordi funktsioonid ¢ 63
- Bluetoothi kaudu muusika kuulamine ♀ 67

# NAVI 50 IntelliLink

Funktsioonide üksikasjalik kirjeldus:

- AUX-sisendi funktsioonid 
   61
- USB-pordi (sh iPod) funktsioonid
   ☆ 63
- Bluetoothi kaudu muusika kuulamine ♀ 67

## NAVI 80 IntelliLink

Funktsioonide üksikasjalik kirjeldus:

- CD-funktsioonid (ainult tüüp B ja C) ♀ 58
- AUX-sisendi funktsioonid 応 61
- USB-pordi funktsioonid 🗘 63
- Bluetoothi kaudu muusika kuulamine ♀ 67

#### Navigeerimine, kaart (NAVI 50 IntelliLink, NAVI 80 IntelliLink)

Navigatsioonisüsteemi üksikasjalik kirjeldus \$\dot 76, kaardi sirvimine \$\dot 98.

#### Telefon

Kasutage järgmistes menüüdes järgmisi suvandeid, et ühendada mobiiltelefone, teha kõnesid, luua kontaktiloendeid ja kohandada erinevaid seadeid.

Käed-vabad telefonisüsteemi funktsioonide üksikasjalik kirjeldus ⇔ 111.

#### R15 BT USB, R16 BT USB, CD16 BT USB, CD18 BT USB – Telefon

Menüü **Phone (telefon)** avamiseks: Vajutage nuppu ☺ või **TEL**.

Telefoni seadete menüü avamiseks: Vajutage nuppu **TEL**, seejärel valige **Phone settings (telefoniseaded)**.

NAVI 50 IntelliLink – telefon Tegutsege järgmiselt, et avada telefonimenüü suvalisel hetkel: Puudutage 肴 ja seejärel **∿Telefon**.

NAVI 80 IntelliLink – telefon Juurdepääsuks telefoni menüüle avakuvalt puudutage MENÜÜ ja seejärel Telefon.

#### Sõiduki teave

Juurdepääsuks sõiduki menüüle avakuvalt puudutage **MENÜÜ** ja seejärel **Sõiduk**.

Olenevalt sõidukist kuvatakse järgmisi menüüsid:

- Ökonoomne sõitmine
- Pardaarvuti
- Seaded

#### Ökonoomne sõitmine

Saadaval on järgmised võimalused:

Sõidu aruanne

Kuvab viimase sõidu kohta järgmisi andmeid:

Keskmine kütusekulu, keskmine kiirus, kogu kütusekulu, kogu vahemaa jne.

Sõidu aruandes annab Ökonoomia hinne 100punktilises skaalas üldise sõiduökonoomia hinde. Mida suurem on number, seda ökonoomsem on sõit. Hinnatakse ka keskmist keskkonnasäästlikku sõitmist (kiirendus), käiguvahetuse efektiivsust (käigukast) ja pidurdamise juhtimist (ennetamine).

Sõidu andmete salvestamiseks tegutsege järgmiselt: Puudutage "Salvesta" ja valige seejärel järgmisest loendist sõidu tüüp:

era/töö, pühad/puhkus, nädalavahetus, reis/matk, isiklik.

Sõidu andmete lähtestamiseks tegutsege järgmiselt: Puudutage "Lähtesta". Kinnitage või tühistage valikuga "Jah" või "Ei".

Puudutage +, et avada hüpikmenüü, kus saab pärast sõidu lõpetamist sõidu aruandeid võrrelda või aruandeid kuvada/ peita.

#### Minu eelistatud sõidud

Kuvab muutusi teie sõidustiilis (kui sõidu andmed on salvestatud).

Iga sõidutüübi (nt korral era/töö) korral kuvatakse vahekaardil "Kokkuvõte" järgmist: Marsruudi kogupikkus, läbisõit, teabe värskendamise kuupäev ja keskmine sõiduökonoomia hinne (kuni 100). Vahekaardil "Üksikasjalik aruanne"/"Üksikasjad" kuvatakse sõitude salvestamise teavet.

Ökonoomiaõpetus

Kuvab näpunäiteid kütusekulu vähendamise kohta.

Sirvige lehekülgi ja tutvuge toodud näpunäidetega.

#### Pardaarvuti

Kuvab järgmist teavet alates viimasest lähtestamisest:

- arvutuse algusaeg
- kogu vahemaa
- keskmine kiirus
- keskmine kütusekulu
- kogu kütusekulu

Pardaarvuti ja näidikupaneeli päevasõidumõõdiku lähtestamiseks puudutage **Lähtesta** ja kinnitage seejärel valikuga **Jah**.

Lisateavet vt omaniku käsiraamatu jaotisest "Pardaarvuti".

#### Seaded

Muuta saab järgmisi seadeid:

- Parkimisabi
  - Helitugevus:

Puudutage helitugevuse riba kõrval + või -, et muuta ultraheliparkimisabisüsteemi helitugevust. Lisateavet vt omaniku käsiraamatu jaotisest "Parkimisabi".

• Tahavaatekaamera seaded (saadaval olenevalt versioonist):

Valige, et lülitada tahavaatekaamera sisse/ välja, muuta abijooni (staatilised/dünaamilised) ja kohandada pildiseadeid (nt heledus, värv ja kontrast).

Puudutage **Valmis**, et muudatused salvestada. Lisateavet vt omaniku käsiraamatu jaotisest "Tahavaatekaamera".

 + (hüpikmenüü):
 Olles menüüs Parkimisabi või selle alammenüüdes,
puudutage + ning seejärel Lähtesta vaikeväärtustega, et taastada valitud või kõigi parkimisabi suvandite tehase vaikeseaded.

• **Pildiseaded** (saadaval olenevalt versioonist)

Nt heleduse, värvi ja kontrasti kohandamiseks.

- Kohandada saab järgmisi suvandeid (olenevalt sõidukist):
  - Välispeeglite automaatne parkimisasendisse pööramine sõiduki lukustamisel (sees/väljas).
  - Ukselukud sõitmise ajal (sisse-/väljalülitamine).
  - Tagaaknapuhasti aktiveerimine tagurpidikäigu valimisel (sees/väljas).
  - Päevasõidutuled (sees/ väljas).
  - Ainult juhiukse lukust avamine ukse avamisel (sees/väljas).
  - Lihtne juurdepääs (sees/ väljas).

- Sõidustiili näidik (kütusesäästu näidik) (sees/ väljas).
- Ökohinne (sees/väljas).
- Aruande kuvamine pärast sõitu (sees/väljas).

Kui olete seadete muutmise lõpetanud, puudutage kinnitamiseks Valmis.

# Teenused (NAVI 80 IntelliLink)

Juurdepääsuks teenuste menüüle avakuvalt puudutage **MENÜÜ** ja seejärel **Teenused**.

Kuvatakse järgmisi menüüsid:

- Navigatsiooniteenused
- Seaded

### Navigatsiooniteenused

Lisaks navigatsiooniteenustele (nt liiklusteave, liikluskaamerate asukohad), saab kasutada ka lisafunktsioone, tellides LIVEteenuseid.

Lisateavet vt (NAVI 80 IntelliLink) jaotise "Navigeerimine" alajaotist "LIVE-teenused" ⇔ 79.

# Seaded

Kuvatakse järgmisi menüüsid:

- Rakenduste haldur Valige, et hallata Bluetoothiga välisseadmeid.
- Navigatsiooniteenused

Valige, et saada juurdepääs navigeerimisega seotud funktsioonidele (nt liiklus, kiiruskaamerad, kohalik otsing, Minu TomTom LIVE, ilmateade).

Lisateavet vt (NAVI 80 IntelliLink) jaotise "Navigeerimine" alajaotist "LIVEteenused" ⇔ 79.

# Märkus

LIVE-teenustele juurdepääsuks tuleb sisestada ühilduv SD-kaart.

Rakenduste värskendamine

Valige praeguste rakenduste värskendamiseks.

Andmete ühiskasutuse seaded

Valige, et lülitada andmete ühiskasutus sisse/välja.

## Märkus

Kui andmete ühiskasutus välja lülitada, ei pruugi teatud funktsioonid korrektselt toimida.

# Lemmikud (NAVI 80 IntelliLink)

Puudutage avakuval ★, et kuvada, lisada või kustutada järgmiste funktsioonide lemmikuid:

- ↑ Navigeerimine ▷ 76.
- Multimeediumid vt jaotist "Raadio" ♀ 48.
- **\ Telefon** ♀ 111.
- Teenused ▷ 79.

# Navigeerimislemmikud

Valige ekraanil tühi lahter või puudutage + (hüpikmenüü avamiseks) ja valige Lisa lemmikutesse.

Valige kuvatavast loendist salvestatud sihtkoht, et see lemmikutesse lisada.

Lisateavet vt (NAVI 80 IntelliLink) jaotise "Navigeerimine" alajaotisest "Sihtkoha sisestamine" ♀ 92.

# Multimeediumilemmikud

Valige ekraanil tühi lahter või puudutage + (hüpikmenüü avamiseks) ja seejärel Lisa lemmikutesse.

Valige kuvatud loendist salvestatud FM-raadiojaam, et see lemmikutesse lisada.

#### Telefonilemmikud

Valige ekraanil tühi lahter või puudutage + (hüpikmenüü avamiseks) ja seejärel Lisa lemmikutesse.

Valige kuvatavast loendist salvestatud kontaktnumber, et see lemmikutesse lisada.

Lisateavet vt (NAVI 80 IntelliLink) jaotise "Telefon" alajaotisest "Telefoniraamat" ⇔ 119.

# Teenuselemmikud

Valige ekraanil tühi lahter või puudutage + (hüpikmenüü avamiseks) ja seejärel Lisa lemmikutesse.

Valige kuvatavast loendist hooldustöö, et see lemmikutesse lisada.

## Lemmikute kustutamine

Puudutage + ja valige Eemalda kõik Iemmikud või Eemalda Iemmik.

Seejärel valige lemmik kuvatavast loendist. Kuvatakse kinnitusteade. Puudutage **Kustuta** ja kinnitage viiba kuvamisel.

# Lisafunktsioonid (NAVI 50 IntelliLink)

Sõltuvalt versioonist on saadaval tahavaatekaamera seaded.

#### Tahavaatekaamera seaded

Kui ekraanil kuvatakse tahavaatekaamera vaade, puudutage seadete menüü avamiseks valikut **\$Seade(d)**.

Värskendada saab järgmisi seadeid:

- Lülita tahavaatekaamera vaade välja/sisse.
- Värvid

Taseme muutmiseks puudutage —/+.

# • Heledus

Taseme muutmiseks puudutage —/+.

# Kontrast

Taseme muutmiseks puudutage —/+.

Lisateavet vt sõiduki omaniku käsiraamatu jaotisest "Tahavaatekaamera".

# Puuteekraani kasutamise ülevaade

Infotainment-süsteemi ekraanil (NAVI 50, NAVI 80 IntelliLink) on puutetundlik pind, mis võimaldab kuvatavate menüü-juhtseadistega vahetult suhelda.

# Ettevaatust

Puuteekraani ei tohi kasutada teravate ega raskete esemete abil (nt pastapliiatsid, pliiatsid vms).

# Ekraaninupu või menüüsuvandi valimine või aktiveerimine

Puudutage ekraaninuppu või menüüsuvandit.

- Lühike puudutus aktiveerib valitud üksuse.
- Puudutage ja hoidke valitud üksuse salvestamiseks.

Aktiveeritakse vastav süsteemifunktsioon, näidatakse sõnumit või kuvatakse alammenüü edasiste valikutega.

## Märkus

Järgmistes punktides kirjeldatakse ekraaninupu või menüüelemendi valimist ja aktiveerimist puuteekraanilt järgmiselt: "...valige <nupu nimi>/<üksuse nimi>".

# Loendite kerimine

Kui olemas on rohkem üksusi kui ekraanile mahub, tuleb loendit sirvida.

Menüü-üksuste loendi kerimiseks puudutage ▼ või ▲ kerimisriba ülemisest ja alumisest otsast. Puudutage ja hoidke ▼ või ▲ loendi kiireks kerimiseks.

# Märkus

Järgnevates peatükkides on kirjeldatud puuteekraani loendil vastavale üksusele kerimist järgmiselt: "...kerige <üksuse nimele>".

# Kaardi kerimine

Puudutage kaardil ükskõik kuhu. Kursor tähistab hetkeasukohta. Kaardi kerimiseks lohistage kaarti soovitud suunas.

# Märkus

Rakendage ühtlast survet ja liigutage sõrme ühtlase kiirusega.

# Hüpikmenüüd

Täiendavate valikutega hüpikmenüüde avamiseks puudutage **∔**.

Hüpikmenüüst väljumiseks valikuid avamata või ühtegi muudatust tegemata puudutage ekraani ükskõik millist osa väljaspool hüpikmenüüd.

# Tooniseaded

# R15 BT USB, R16 BT USB, CD16 BT USB, CD18 BT USB – Tämbri seaded

Heliseadete menüüs saab muuta heli kõlavärvinguid.

Seadete menüü avamiseks vajutage nuppu **SETUP**.

Valige Audio settings (audioseaded), seejärel Sound (heli) ja keerake nuppu OK, kuni valitakse soovitud seade valikust:

- BASS (madalad toonid)
- TREBLE (kõrged toonid)
- FADER (helijaotus: ees/taga)
- BALANCE (stereotasakaal: vasak/parem)

Ekraanil näidatakse seatava parameetri nime ja seadeväärtust.

Soovitud väärtuse seadmiseks keerake nuppu **OK** ja valikute kinnitamiseks vajutage seda nuppu.

Heliseadete menüüst väljumiseks vajutage -

# Märkus

Toimingute puudumisel väljub süsteem heliseadete menüüst automaatselt.

# Madalate ja kõrgete toonide seadmine

Valida Bass (madalad toonid) või Treble (kõrged toonid).

Soovitud väärtuse määramiseks keerake nuppu **OK** ja valiku kinnitamiseks vajutage seda nuppu.

Sõltuvalt versioonist on saadaval ka seade **BASSIVÕIMENDUS**.

# Parempoolsete/vasakpoolsete kõlarite helitugevuse jaotuse seadmine

Valida Balance (stereotasakaal).

Soovitud väärtuse määramiseks keerake nuppu **OK** ja valiku kinnitamiseks vajutage seda nuppu.

# Eesmiste/tagumiste kõlarite helitugevuse jaotuse seadmine

Saadaval olenevalt versioonist. Valida Fader (helijaotus: ees/taga).

Soovitud väärtuse määramiseks keerake nuppu **OK** ja valiku kinnitamiseks vajutage seda nuppu.

# NAVI 50 IntelliLink - tooni seaded

Seadete menüüle suvalisel ajal juurdepääsuks puudutage **#** ja pärast seda **#Seade(d)**.

Ekraani allservas kuvatakse järgmised seadistuste alammenüüd:

Audio

Vt järgnevat jaotist "Heliseaded".

• Ekraan

Vt (NAVI 50 IntelliLink) "Süsteemi seaded" ♀ 42.

• Ühenduvus

Vt (NAVI 50 IntelliLink) "Süsteemi seaded" ♀ 42.

Süsteem

Vt (NAVI 50 IntelliLink) "Süsteemi seaded" ⇔ 42.

# Heliseaded

Valige **Heli**, et kuvada järgmised suvandid:

 Helitugevus/kiirus (väljas/ 1/2/3/4/5)

Kiirusest sõltuv helitugevuse muutmine – vt (NAVI 50 IntelliLink) "Helitugevuse seaded" ♀ 41. • Valjus (sees/väljas)

Lülitage valjus sisse, et tõsta madalate ja kõrgete toonide taset.

• BAL/FAD

Sõltuvalt versioonist puudutage ▶, et avada helitugevuse balansi ja tooniseadete alammenüü.

Ekraani vasakul poolel saate muuta nuppudega ◄/► kõlarite balanssi vasakule/paremale ja nuppudega ▲/▼ ette/taha (kui on saadaval).

Ekraani paremal poolel saate muuta nuppudega ◀/► Madalsageduste, Kesksageduste ja Kõrgsageduste tasemeid (vahemikus –5 kuni +5).

Muudatuste kinnitamiseks puudutage **OK**.

• Heli

Sõltuvalt versioonist puudutage ▶, et avada helitugevuse balansi ja tooniseadete alammenüü.

Ekraani vasakul poolel saate muuta nuppudega ◄/► kõlarite balanssi vasakule/paremale ja nuppudega ▲/▼ ette/taha (kui on saadaval).

Ekraani paremal poolel saate muuta nuppudega ◀/► Madalsageduste, Kesksageduste ja Kõrgsageduste tasemeid (vahemikus –5 kuni +5).

Muudatuste kinnitamiseks puudutage **OK**.

Teiste versioonide heli alammenüü (kus saab helitüüpide loendi puhul helitugevust eraldi määrata) teavet vt (NAVI 50 IntelliLink) "Helitugevuse seaded" \$ 41.

# NAVI 80 IntelliLink - tooni seaded

Vt (NAVI 80 IntelliLink) "Süsteemi seaded" ♀ 42.

# Helitugevuse seaded

# R15 BT USB, R16 BT USB, CD16 BT USB, CD18 BT USB – Helitugevuse seaded

Seadete menüü avamiseks vajutage nuppu **SETUP**.

Valige Audio settings (audioseaded), seejärel Speed vol. (kiirusest sõltuv helitugevus) ja keerake nuppu OK, kuni valitakse soovitud seade.

# NAVI 50 IntelliLink – helitugevuse seaded

Seadete menüüle suvalisel ajal juurdepääsuks puudutage **A** ja pärast seda **ØSeade(d)**.

Kuvatakse järgmised seadete alammenüüd:

Audio

Vt järgnevat jaotist "Heliseaded".

• Ekraan

Vt (NAVI 50 IntelliLink) "Süsteemi seaded" ♀ 42.

# 42 Sissejuhatus

# Ühenduvus

Vt (NAVI 50 IntelliLink) "Süsteemi seaded" ⇔ 42.

## Süsteem

Vt (NAVI 50 IntelliLink) "Süsteemi seaded" ♀ 42.

### Heliseaded

Valige **Heli**, et kuvada järgmised suvandid:

 Helitugevus/kiirus (väljas/ 1/2/3/4/5)

> Helitugevus suureneb, kui sõidukiirus kasvab, et kompenseerida tuule- ja maateemüra.

Helitugevuse suurenemise kiiruse suurenemisel saab välja lülitada või määrata helitugevuse kohandamise taseme.

Valjus (sees/väljas)

Lülitage valjus sisse, et tõsta madalate ja kõrgete toonide taset.

# • BAL/FAD

Vt (NAVI 50 IntelliLink) "Tooni seaded" ♀ 40.

• Heli

Helieelistuste alammenüü avamiseks puudutage ►.

Olenevalt versioonist saab erinevate helitüüpide helitugevust määrata eraldi, näiteks saab eraldi määrata audio, liiklusteadete (TA), navigeerimisjuhiste, käed-vabad telefonisüsteemi ja helinatoonide tasemed. Helitugevuse määramiseks iga helitüübi jaoks puudutage —/+.

Kui tekib vajadus kõigi helitugevuste lähtestamiseks tehaseseadetega, puudutage **Lähtesta vaikeseadetega**.

Muude heli alammenüü versioonide teavet vt (NAVI 50 IntelliLink) "Tooniseaded" \$ 40.

# NAVI 80 IntelliLink – helitugevuse seaded

Vt (NAVI 80 IntelliLink) "Süsteemi seaded" ♀ 42.

# Süsteemi seaded

# R15 BT USB, R16 BT USB, CD16 BT USB, CD18 BT USB – Süsteemi seaded

Vajutage nuppu **SETUP** ning keerake ja vajutage pöördnuppu **OK** seadete menüü avamiseks.

Kui süsteemi seaded on muudetud, vajutage menüüst väljumiseks ja muudatuste salvestamiseks **SETUP**. Süsteem salvestab ja väljub ka automaatselt teatava aja pärast.

# Kella seadmine

Süsteemi kellaaja ja kellavormingu seadmiseks valige **Clock (kell)**. Valige soovitud seade, pöörates ja vajutades **OK**.

### Süsteemi keele muutmine

Ekraani keele muutmiseks avage menüü **Language (keel)**. Keele valimiseks loendist keerake ja vajutage nuppu **OK**.

Süsteemi vaikeseadete taastamine Süsteemi seadete vaikeväärtuste taastamiseks vajutage ja keerake nuppu OK, et valida Default settings (vaikeseaded). Kui ilmub muudatuse kinnitamise viip, vajutage uuesti nuppu OK.

# NAVI 50 IntelliLink – süsteemi seaded

Seadete menüüle suvalisel ajal juurdepääsuks puudutage **A** ja pärast seda **ASeade(d)**.

Ekraani allservas kuvatakse järgmised seadistuste alammenüüd:

• Audio:

Vt (NAVI 50 IntelliLink) jaotisi "Tooniseaded" ♀ 40 ja "Helitugevuse seaded" ♀ 41.

- Ekraan: Vt allpool.
- Ühenduvus: Vt allpool.
- Süsteem: Vt allpool.

### Ekraan

Valige **Ekraan**, et kuvada järgmised suvandid:

- Heledus (madal/keskmine/ kõrge)
- Kaardirežiim (automaatne/päev/ öö)
  - Automaatne: Päeva- ja öörežiime muudetakse automaatselt.
  - **Päev**: Kaardikuva on alati heledates värvides.
  - Öö: Kaardikuva on alati tumedates värvides.
- Taust (tume/hele)

Saadaval olenevalt versioonist. Lülituge tumeda või heleda ekraanirežiimi vahel (saadaval olenevalt sõidukist).

# Ühenduvus

Valige **Ühenduvus**, et kuvada järgmised suvandid:

- Bluetooth-seadmete loendi kuvamine
- Bluetooth-seadmete otsimine
- Välisseadme autoriseerimine

- Pääsukoodi muutmine (Bluetooth-seadmete sidumiseks Infotainment-süsteemiga)
- Nutitelefon

Saadaval olenevalt versioonist.

Hääljuhtimise aktiveerimise ja kasutamise juhiseid vt jaotisest "Hääljuhtimine" ♀ 107.

Bluetoothi seadete lisateavet vt (NAVI 50 IntelliLink) jaotise "Telefon" alajaotistest "Bluetoothi muusika" ¢ 67 ja "Bluetoothi ühendus" ¢ 115.

### Süsteem

Valige **Süsteem**, et kuvada järgmised suvandid:

Keel

Muutke navigatsioonisüsteemi ekraanikeelt ja hääljuhtimise keelt. Valiku kinnitamiseks vajutage nuppu **OK**.

• Kell/ühikud

Muuta saab järgmisi seadeid:

# 44 Sissejuhatus

- Ajavorming (12h/24 h)
- Ühikud / Nav. ühikud (km/ miilid)
- Kellaaja seade

Vajutage ►, et avada alammenüü **Kellaaja seadmine**, kus on järgmised suvandid:

### Automaatne/Käsitsi

Kui valitud on kellaajaseade Automaatne, määratakse kellaaeg automaatselt GPS-i abil.

Kui valida käsitsi aja seadmine, seadke see sobivaks.

### Märkus

Süsteemi peavad olema installitud vastava riigi navigatsioonikaardid, et kuvatav kohalik aeg oleks õige.

Tehase seaded

Võimalik on lähtestada järgmiste seadete tehase vaikeväärtused:

- Kõik
- Telefon

- Navigeerimine
- Heli-meediumid-raadiosüsteem
- Navigeerimine (sees/väljas)
- Süsteemi versioon (kuvab Infotainment-süsteemi tarkvara versiooni numbri)

Kui olete süsteemi seadeid kohandanud, puudutage 肴 (ja valige ekraanil mõni muu menüü), et seadete menüüst väljuda ja muudatused salvestada. Süsteem salvestab ja väljub ka automaatselt teatava aja pärast.

# NAVI 80 IntelliLink – süsteemi seaded

Süsteemi seadete menüü avamiseks avakuvalt puudutage **MENÜÜ**, seejärel **Süsteem**.

Kuvatakse järgmised seadete alammenüüd:

- Keel
- Ekraan
- Heli
- Kell

- Hoiatused
- Avakuva
- Klaviatuurid
- Ühikute seadmine
- Olek ja teave
- SD-kaardi eemaldamine
- Tehaseseadete taastamine
- Android Auto Settings™

Kui olete süsteemi seadete muutmise lõpetanud, puudutage kinnitamiseks **Valmis**.

## Keel

Infotainment-süsteemi keele ja seejärel kõne tüübi muutmiseks (sõltuvalt versioonist).

### Ekraan

Kuvatakse järgmised seaded:

• **Päevane heledus**: Muutke ekraani heledust, et see sobiks välitingimustega (päevasel ajal).

Hämaras on ekraani lihtsam vaadata, kui see pole liiga ere.

 Ööaja heledus/Öine heledus: Muutke ekraani heledust, et see sobiks välitingimustega (öisel ajal). Hämaras on ekraani lihtsam vaadata, kui see pole liiga ere.

 Automaatne päeva-/öörežiim/ Muuda öövärvideks: Võimaldab aktiveerida automaatse päevase/öise heleduse vahel lülitamise.

Öörežiim aktiveeritakse hämaras ja siis, kui esituled on sisse lülitatud.

• Sund-öörežiim/Kasuta öövärve: Öörežiimi aktiveerimine.

# Heli

Kuvatakse järgmised seadete alammenüüd:

- Helitugevuse tasemed: Põhihelitugevuse, käed-vabad telefonisüsteemi, telefoni helina, navigeerimisjuhiste, süsteemi/ arvuti heli, liiklusinfo ja parkimisabi (sõltuvalt versioonist) helitugevuse ja helide muutmiseks.
- Hoiatused: Alarmi helitugevuse muutmine ja alarmide sisse-/ väljalülitamine, kui ekraan on välja lülitatud.

- Kiirustundlik helitugevus: Sõiduki kiirusest sõltuva helitugevuse muutmise häälestamine.
- Heliväljundi sätted: Reguleerib Infotainment-süsteemi poolt edastatava teabe liike (nt "Loe valjusti kiirmaantee sõidurea juhiseid").
- Hääl: Võimaldab muuta Infotainment-süsteemi häält (kui on saadaval).

#### Kell

Süsteemi kellaaja ja kellavormingu seadmiseks.

Automaatse ajaseadmise seadistust on soovitatav hoida sisselülitatuna.

#### Hoiatused

Infotainment-süsteemi erinevate hoiatuste sisse-/väljalülitamiseks (nt "Hoiata, kui sõitmine toimub lubatust kiiremini"). Sisselülitamiseks valige soovitud märkeruudud.

### Avakuva

Avakuva konfiguratsiooni muutmiseks.

Valige suvandite loendist soovitu, et näha avakuva paigutuse eelvaadet.

### Klaviatuurid

Võimaldab valida esmalt tähestiku tüübi (nt ladina, kreeka) ja seejärel klaviatuuri tüübi (nt Qwerty, ABCD).

# Ühikute seadmine

Muudetakse mõõtühikuid, nt kaugust (km/miilid), koordinaate (kraadid, minutid, sekundid), temperatuuri (°C, °F) ja baromeetrilisi ühikuid (kui on saadaval).

### Olek ja teave

Süsteemi teabe kuvamine (nt versioon, GPS-i olek, võrgu olek, litsentsid ja autoriõiguse teave).

#### SD-kaardi eemaldamine

SD-kaardi ohutuks eemaldamiseks.

### Tehaseseadete taastamine

Infotainment-süsteemi kogu teabe kustutamiseks. Järgige ekraanijuhiseid.

# Märkus

Seejärel taaskäivitub Infotainmentsüsteem vaikimisi inglise keeles. Vajadusel valige **Süsteemi** menüüs **Keel**, et keelt muuta.

# 46 Sissejuhatus

# Android Auto Settings™

Rakenduse "Android Auto™" eelistuste seadmiseks ja juurdepääsuks Infotainmentsüsteemi kasutamise juhendile.

#### Multimeediumite seaded

Multimeediumi seadete menüü avamiseks avakuvalt puudutage **MENÜÜ**, seejärel **Multimeediumid** ning lõpuks **Seaded**.

Kuvatakse järgmised seadete alammenüüd:

- Heli
- Raadio
- Meediumid
- Pildid
- Video

Kui olete seadete muutmise lõpetanud, puudutage kinnitamiseks Valmis.

# Heli

Värskendada saab järgmisi heliseadeid:

"Ruumilisus":

Võimaldab seada helijaotuse sõiduki salongis.

"Bass, Kõrged toonid":

määrab keelesuvandi, nt "Neutraalne" või "Pop-rokk", "Klassikaline", "Džäss" (kui on saadaval). Valige "Käsitsi" kõrgete toonide ja bassi käsitsi seadmiseks.

Vajutage **Valmis**, et muudatused salvestada.

"Arkamysi AGC":

Võrdsusta kahe audioloo helitugevus.

 "Arkamysi bassivõimendus": Bassivõimenduse sisse-/ väljalülitamine.

### Raadio

Värskendada saab järgmisi raadioseadeid:

- alternatiivsete sageduste (AF) otsingu sisse-/väljalülitamine
- i-traffic'u (Liiklusprogrammi teave) sisse-/väljalülitamine
- saatetüübi (PtY) sisse-/ väljalülitamine
- simulcast'i sisse-/väljalülitamine

- i-announcement'i (nt piirkonna ilm, sündmuste teave) teabe kuvamine
- salvestatud raadiojaamade loendi värskendamine

Lisateavet vt (NAVI 80 IntelliLink) jaotisest "Raadio" ♀ 48.

#### Meediumid

Värskendada saab järgmisi meediumiseadeid:

- lülita Korda (lugu) sisse/välja
- Juhuesituse sisse-/ väljalülitamine
- lülita Kuva albumi kaas sisse/ välja
- konfigureeri Bluetooth-seadmete haldamine

Lisateavet vt (NAVI 80 IntelliLink) jaotisest "Bluetoothi muusika" ¢ 67.

### Pildid

Värskendada saab järgmisi fotoseadeid:

- määrab fotode kuvamise aja slaidirežiimis näitamisel ("Slaidirežiimi viivitus")
- lülitab tava- ja täisekraanvaate vahel ("Vaikekuva")

Lisateavet vt jaotisest "Piltide kuvamine" ♀ 73.

### Video

Värskendada saab järgmisi videoseadeid:

- määrab kuva tüübi videode jaoks (kui on saadaval)
- lülitada tava- ja täisekraanvaate vahel

Lisateavet vt jaotisest "Filmide esitamine" ♀ 73.

# Raadio

| Kasutamine 4                   | 8 |
|--------------------------------|---|
| Raadiojaama otsimine5          | 0 |
| Automaatsalvestamise loendid 5 | 2 |
| Raadioandmesüsteem (RDS) 5     | 3 |
| Digitaalraadio5                | 5 |

# Kasutamine

# Raadiovastuvõtt

Raadiovastuvõttu võib häirida staatiline elekter, müra, moonutused või signaali kadumine, mida põhjustab:

- muutuv kaugus saatjast
- peegeldumisest tingitud mitmeteeline vastuvõtt
- raadiovari

# R15 BT USB, R16 BT USB, CD16 BT USB, CD18 BT USB – Juhtseadised

Raadio peamised juhtnupud:

- **RADIO**: Raadio sisselülitamine, laineala muutmine
- M >>>: Raadiojaama otsimine
- OK: Raadiosageduse muutmine
- Jaama nupud 1...6: Eelseatud jaamade nupud

- **SETUP**: Süsteemi seaded, raadiojaamade automaatsalvestamine
- **TEXT**: Raadio tekstiinfo kuvamine

#### Raadio sisselülitamine

Raadio heliallikaks valimiseks vajutage nuppu **RADIO**.

Võetakse vastu varem valitud jaama.

#### Laineala valimine

Saadaolevate lainealade (nt FM1, FM2, AM) vahetamiseks vajutage korduvalt nuppu **RADIO**.

Vastu võetakse sellel lainealal viimati valitud raadiojaama.

# NAVI 50 IntelliLink - juhtseadised

Kasutage raadio juhtimiseks puuteekraani.

Peamised juhtseadised on järgmised:

- FM/AM/DAB (olenevalt versioonist): tehke ümberlülitus FM- ja AM-lainealade vahel.
- Alustage järgmise/ eelmise raadiojaama automaatset otsimist.

- **◄/►**: Muutke järgmist/eelmist sagedust sammuga 0,5.
- ▲/▼: Kerige jaamaloendit.

# Raadio sisselülitamine

Raadio aktiveerimiseks suvalisel ajal puudutage 肴 ja seejärel ₪/ ■ Raadio. Võetakse vastu varem valitud jaama.

Ekraani allservas kuvatakse järgmised alammenüüd:

- Põhikuva: Kuvatakse raadiojaama/sagedust.
- Loend: Kuvab saadaolevad raadiojaamad tähestikulises järjestuses (max 50 jaama).

# Märkus

Ilma RDS-ita raadiojaamad: kuvatakse ainult sagedust. Need jaamad on loendi lõpus.

- **Eelseaded**: Kuvab salvestatud lemmikraadiojaamad.
- Suvandid:

Järgmisi seadeid saab olenevalt valitud lainealast muuta:

- RDS (sees/väljas)
- TA (sees/väljas)

- Piirkond (sees/väljas)
- Uudised (sees/väljas)
- AM (sees/väljas)
- Värskenda loendit (Start)

Lisateavet vt (NAVI 50 IntelliLink) "Raadioandmesüsteem (RDS)" ¢ 53.

# Laineala valimine

Puudutage ▼ ekraani vasakus ülaservas olevate valikute **FM/AM/ DAB** (kui on saadaval) kõrval ja valige FM-, AM- või DAB-laineala.

Vastu võetakse sellel lainealal viimati valitud raadiojaama.

# Märkus

AM-laineala saab lülitada välja **Suvandite** menüü kaudu.

Vt jaotist "Digital Audio Broadcasting (digitaalraadio)" ♀ 55.

# NAVI 80 IntelliLink - juhtseadised

Kasutage raadio juhtimiseks puuteekraani.

Peamised juhtseadised on järgmised:

- **FM/AM/DR**: Tehke ümberlülitus FM-, AM- ja DR-lainealade vahel (DR – digitaalne raadio).
- «/»: Alustage järgmise/eelmise raadiojaama automaatset otsimist.
- </>: Muutke järgmist/eelmist sagedust diskreetsete sammudega.
- 1/4: Kerige jaamaloendit.

# Raadio sisselülitamine

Raadiomenüü avamiseks avakuvalt puudutage **MENÜÜ**, seejärel **Multimeediumid** ning lõpuks **Raadio**.

Saadaval on järgmised režiimid:

Eelmäärang:

Kuvab salvestatud lemmikraadiojaamad.

• Loend:

Kuvab saadaolevad raadiojaamad tähestikulises järjestuses (max 50 jaama).

# 50 Raadio

#### Märkus

Ilma RDS-ita raadiojaamad: kuvatakse ainult sagedust. Need jaamad on loendi lõpus.

• Sagedus:

Otsige käsitsi või automaatselt, skannides valitud sagedusvahemikku.

### Laineala valimine

Puudutage ekraani ülemises vasakus nurgas vahekaarti **FM/AM/DR**, et teha ümberlülitus lainealade vahel.

Vastu võetakse sellel lainealal viimati valitud raadiojaama.

# Raadiojaama otsimine

# Raadiojaama automaatne otsimine

#### R15 BT USB, R16 BT USB, CD16 BT USB, CD18 BT USB – Automaatne raadiojaama otsimine

Selle laineala järgmise vastuvõetava raadiojaama otsimiseks vajutage korraks nuppu ⊷ või ►.

Kui jaama ei leita, jätkub automaatne otsing, kuni vajutatakse uuesti ◄ või ▷.

# NAVI 50 IntelliLink – automaatne raadiojaamade otsimine

Selle laineala järgmise vastuvõetava raadiojaama otsimiseks puudutage ◄ või ►►.

Kui jaama ei leita, jätkub automaatne otsing, kuni puudutakse uuesti ◄◄ või ►►.

# NAVI 80 IntelliLink – automaatne raadiojaamade otsimine

Selle laineala järgmise vastuvõetava raadiojaama otsimiseks puudutage ≪ või ≫.

Kui jaama ei leita, jätkub automaatne otsing, kuni puudutakse uuesti ≪ või ≫.

# Raadiojaama otsimine käsitsi

#### R15 BT USB, R16 BT USB, CD16 BT USB, CD18 BT USB – Raadiojaama otsimine käsitsi

Valige soovitud laineala ning vajutage otsinguks valitud lainealal nuppu ◄ või ▶ ja hoidke seda all.

Soovitud sagedusele lähenedes vabastage nupp. Seejärel jätkub otsing automaatselt järgmise vastuvõetava jaamani ja jaama esitatakse automaatselt.

Sageduse vähehaaval muutmiseks valige **OK**.

#### Salvestatud jaama otsimine

See võimaldab valida raadiojaama eelnevalt salvestatute hulgast.

Jaama salvestamiseks valige soovitud laineala ja jaam ning vajutage jaama nuppu 1...6, kuni kuulete signaali, mis kinnitab jaama salvestamist sobiva jaamanupu alla. Igas lainealas on võimalik salvestada kuus jaama.

#### Salvestatud jaama leidmine

Jaama leidmiseks valige soovitud laineala ja vajutage siis lühidalt jaama nuppu 1...6.

#### Raadiojaama nime otsing (ainult FM) Valige FM-laineala ja tõstke ekraanil

jaama nimi esile, kasutades nuppu ◀ või ►. Soovitud jaama nime käsitsi otsimiseks vajutage korduvalt nuppu ¥ või ₹. Kui jaama nimi ei ole kättesaadav, võidakse kuvada selle asemel sagedus.

Tähestikulises loendis on kuni 60 parima vastuvõtuga FMraadiojaama. Loendit võib igal ajal uuendada. Automaatsalvestamise loendid ⇔ 52.

# NAVI 50 IntelliLink – käsitsi raadiojaamade otsimine

Valige soovitud laineala ja puudutage seejärel ◀ või ►, et liikuda järgmisele/eelmisele sagedusele sammuga 0,5.

### Salvestatud jaama otsimine

See võimaldab valida raadiojaama eelnevalt salvestatute hulgast.

Jaama salvestamiseks valige soovitud laineala ja jaam ning puudutage **Eelsätted**, et kuvada salvestatud lemmikud.

Puudutage soovitud kohta pikalt. Lemmiku asukohas kuvatakse raadiojaama sagedus või nimi, mis näitab, et jaam on salvestatud (
 tähistab praegu vastuvõetavat jaama).

#### Märkus

Ühe laineala kohta saab salvestada 12 jaama.

### Salvestatud jaama leidmine

Jaama väljaotsimiseks valige soovitud laineala ja puudutage seejärel **Eelsätted**, et kuvada salvestatud lemmikud, ning valige seejärel soovitud lemmikjaam.

Eelmisele/järgmisele lemmikute lehele liikumiseks puudutage ◀/►.

# Raadiojaama nime otsing (ainult FM ja DAB)

Valige FM- või DAB-laineala (kui see on saadaval), seejärel puudutage Loend, et kuvada saadaolevate raadiojaamade tähestikuline loend.

Soovitud jaama nime käsitsi otsimiseks puudutage korduvalt ▼ või ▲. Kui jaama nimi ei ole kättesaadav, võidakse kuvada selle asemel sagedus. Valitud jaama vastuvõtuks valige loendi üksus (♥) tähistab praegu vastuvõetavat jaama). Tähestikulises loendis on kuni 50 parima vastuvõtuga raadiojaama. Loendit saab ükskõik mis ajal uuendada, vt teemat "Automaatsalvestamise loendid" \$ 52.

# NAVI 80 IntelliLink – käsitsi raadiojaamade otsimine

Valige soovitud laineala ja puudutage seejärel < või >, et liikuda sammhaaval järgmisele/eelmisele sagedusele.

# Salvestatud jaama otsimine

See võimaldab valida raadiojaama eelnevalt salvestatute hulgast.

Jaama salvestamiseks valige soovitud laineala ja jaam ning puudutage **Eelmäärang**, et kuvada salvestatud lemmikud.

Puudutage pikalt soovitud lemmiku asukohta, kuni kuulete piiksu. Lemmiku nupule ilmub raadiojaama sagedus või nimi ja kinnitab, et jaam on salvestatud. Iga laineala kohta saab salvestada 6 jaama. Teise võimalusena valige soovitud laineala ja jaam ning valige seejärel **Sagedus** või **Loend**. Puudutage +, et avada hüpikmenüü, ja valige seejärel **Salvesta eelmääranguks**. Puudutage pikalt soovitud lemmiku asukohta, kuni kuulete piiksu.

#### Salvestatud jaama leidmine

Jaama väljaotsimiseks valige soovitud laineala ja puudutage seejärel **Eelmäärang**, et kuvada salvestatud lemmikud, ning valige seejärel soovitud lemmikjaam.

Raadiojaama nime otsing (ainult FM) Valige FM-laineala ja puudutage Loend, et kuvada saadaolevate raadiojaamade tähestikuline loend.

Soovitud jaama nime käsitsi otsimiseks puudutage ↑ või ↓. Kui jaama nimi ei ole kättesaadav, võidakse kuvada selle asemel sagedus.

Tähestikulises loendis on kuni 50 parima vastuvõtuga raadiojaama. Loendit saab ükskõik mis ajal uuendada, vt teemat "Automaatsalvestamise loendid" ⇔ 52.

# Automaatsalvestamise loendid

Automaatsalvestuse funktsioon võimaldab otsida lainealal kõige paremini vastuvõetavaid raadiojaamu ja neid automaatselt salvestada.

# Jaamade automaatne salvestamine

#### R15 BT USB, R16 BT USB, CD16 BT USB, CD18 BT USB – Automaatne raadiojaama salvestamine

FM-lainealal on automaatsalvestamise loend (AST), kuhu saab salvestada kuus raadiojaama.

Raadio kuulamise ajal vajutage nuppu **RADIO** ja hoidke seda all: Kõige tugevamini vastuvõetavad kuus raadiojaama salvestatakse automaatselt AST alla.

### Märkus

Signaali tugevuse tõttu võidakse salvestada vähem kui kuus jaama.

# Jaama leidmine

#### R15 BT USB, R16 BT USB, CD16 BT USB, CD18 BT USB – Jaama esitamine

Valige soovitud laineala ja vajutage lühidalt jaama nuppu 1...6 salvestatud jaama leidmiseks.

Raadiojaama leidmiseks automaatsalvestamise loendist (AST) vajutage raadio kuulamise ajal lühidalt nuppu **SETUP** režiimi AST aktiveerimiseks. Võetakse vastu varem valitud jaama. Muu raadiojaama leidmiseks automaatsalvestamise loendist vajutage lühidalt jaama nuppu 1...6.

# Jaamaloendi käsitsi värskendamine

Raadiojaamu saab automaatsalvestamise loendisse salvestada ka käsitsi.

### Märkus

Saadaval ainult koos süsteemidega NAVI 50 IntelliLink, NAVI 80 IntelliLink. Jaamade loendi uuendamiseks ja uusimate jaamade saamiseks käivitage käsitsi süsteemi uuendus. Olenevalt Infotainment-süsteemist võidakse heli käsitsi värskendamise ajaks vaigistada.

# NAVI 50 IntelliLink – jaamaloendi käsitsi värskendamine

Puudutage **Suvandid**, kerige alla valikule **Värskenda loendit**, seejärel valige **Start**; ekraanil kuvatakse tekst **Värskendamine ...** kuni värskendamise lõpetamiseni.

### Märkus

Kui DAB on saadaval ja süsteem on sisse lülitatud, soovitame DABjaamade loendit käsitsi värskendada.

# NAVI 80 IntelliLink – jaamaloendi käsitsi värskendamine

Puudutage avakuvalt MENÜÜ, seejärel Multimeediumid ning lõpuks Seaded. Valige Raadio ja kerige alla kuni üksuseni Raadioloendi värskendamine. Selle asemel (sõltuvalt versioonist) valige **Multimeediumid** ja edasi **Raadio** ning valige üks järgmistest režiimidest:

- Eelmäärang
- Loend
- Sagedus

Seejärel puudutage +, et avada hüpikmenüü, ja valige **Raadioloendi** värskendamine.

# Raadioandmesüsteem (RDS)

RDS on FM-jaamade teenus, mis aitab teil leida soovitud jaama ja tagab selle veatu vastuvõtu.

# RDSi eelised

- Ekraanile ilmub valitud jaama sageduse asemel selle saate nimetus.
- Jaamade automaatsel otsingul häälestub Infotainment-süsteem ainult RDS-jaamadele.
- Infotainment-süsteem häälestab valitud raadiojaama alati kõige paremini vastuvõetavale

ringhäälingusagedusele, kasutades alternatiivsagedust (AF).

# R15 BT USB, R16 BT USB, CD16 BT USB, CD18 BT USB – RDS-funktsioonid

# RDSi konfigureerimine

Vajutage nuppu **SETUP** ning keerake pöördnuppu **OK**, et avada menüü **RDS**. Valimiseks vajutage nuppu.

Keerake pöördnuppu, et valida **RDS SETUP** (RDS SEADISTUS).

# RDSi sisse/välja lülitamine

Vajutage ekraanil **Suvandid**. Muuta saab järgmisi seadeid:

**RDS-AF** sisse-/väljalülitamiseks vajutage nuppu **OK**. Kui RDS on aktiivne, kuvatakse ekraanil **AF**.

# Tekstiline info (raadiotekst)

Paljud FM-raadiojaamad väljastavad helisaateg akoos seda iseloomustavat tekstiinfot (näiteks esitatava pala nime).

Vajutage nuppu **SETUP** ning keerake pöördnuppu **OK**, et avada menüü **Raadiotekstid**.

# 54 Raadio

Keerake **Radio** (Raadio) valimiseks pöördnuppu ja vajutage nuppu selle teabe vaatamiseks.

# NAVI 50 IntelliLink – RDSfunktsioonid

# RDSi konfigureerimine

Valige **Suvandid**. Muuta saab järgmisi seadeid:

- RDS (sees/väljas) Kui funktsioon pole vajalik, lülitage see välja.
- **TA** (sees/väljas) Vt allpool.
- **Piirkond/AF** (sees/väljas) Vt allpool.
- Uudised (sees/väljas) Vt allpool.
- AM (sees/väljas)
   Kui funktsioon pole vajalik, lülitage see välja.

# Värskenda loendit (Start) Vt (NAVI 50 IntelliLink) "Automaatsalvestamise loendid" ☆ 52.

# TA (liiklusteated)

Kui **TA** on sisse lülitatud, teeb süsteem järgmist:

- Teatud FM-raadiojaamadest (ja võimalusel ka DAB-jaamadest) pärit liiklusteated esitatakse automaatselt.
- Raadio ja välisseadmest heliallika esitus katkestatakse liiklusteate esitamise ajaks.

#### Märkus

Liiklusteadete automaatne esitamine on inkativeeritud, kui lainealaks on määratud **AM**.

# Piirkond/AF

Kui RDS-funktsioon on aktiveeritud ja **Piirkond/AF** on välja lülitatud, võib toimuda järgmine:

Teatud FM-raadiojaamade sagedused võivad muutuda olenevalt geograafilisest piirkonnast.

Halb vastuvõtt võib vahel põhjustada katkendlikku ja soovimatut sageduse muutumist. Vajadusel lülitage **Piirkond/AF** välja.

# Uudised

Kui **Uudised** on sisse lülitatud, teeb süsteem järgmist:

- Teatud FM-raadiojaamadest (ja võimalusel ka DAB-jaamadest) pärit uued teated esitatakse automaatselt.
- Raadio ja välisseadmest heliallika esitus katkestatakse liiklusteate esitamise ajaks.

# Tekstiline info (raadiotekst)

Paljud FM-raadiojaamad (ja DABjaamad, kui need on saadaval) väljastavad helisaatega koos seda iseloomustavat tekstteavet (näiteks esitatava pala nimi).

# NAVI 80 IntelliLink – RDSfunktsioonid

# RDSi konfigureerimine

Raadioseadete menüü avamiseks avakuvalt valige **MENÜÜ**, seejärel **Multimeediumid**, siis **Seaded** ning lõpuks **Raadio**.

Sõltuvalt versioonist puudutage +, et avada hüpikmenüü ja saada juurdepääs suvandile "Raadioseaded". Värskendada saab järgmisi raadioseadeid:

- alternatiivsete sageduste (AF) otsingu sisse-/väljalülitamine
- i-traffic'u (Liiklusprogrammi teave) sisse-/väljalülitamine
- saatetüübi (PtY) sisse-/ väljalülitamine
- Simulcast'i sisse-/väljalülitamine
- i-announcement'i (nt piirkonna ilm, sündmuste teave) teabe kuvamine
- salvestatud raadiojaamade loendi värskendamine

# Alternatiivne sagedus (AF)

Lülitage sisse RDS-AF-funktsioon, et raadio häälestaks alati valitud jaama parima vastuvõtuga levisagedusele

Halb vastuvõtt võib vahel põhjustada katkendlikku ja soovimatut sageduse muutumist. Vajadusel lülitage RDS-AF-funktsioon välja.

# i-traffic (liiklusprogrammi teave)

Raadio liiklusinfoteenusega jaamad on FM RDS-jaamad, mis edastavad liiklusuudiseid. Lülitage I-Traffic sisse, et aktiveerida liiklusteadete vastuvõtt.

# Saatetüübi otsing (PtY)

Lülitage PtY sisse, et kuvada hetkel esitatava saate tüüpi (nt uudised, sport)

## Raadioloendi värskendamine

Vt (NAVI 80 IntelliLink) "Automaatsalvestamise loendid" ⇔ 52.

# Simulcast

Lülitage sisse funktsioon Simulcast, et vastuvõtu kadumise korral DRjaam (digitaalraadio jaam) automaatselt vahetada sama jaama vastu FM-sagedusalas.

### i-announcement

Valige kuvatav teave nagu ilm või läheduses toimuvad sündmused.

# Tekstiline info (raadiotekst)

Paljud FM-raadiojaamad väljastavad helisaateg akoos seda iseloomustavat tekstiinfot (näiteks esitatava pala nime).

Tekstiteabe kontrollimiseks võite suvalises raadiorežiimis (nt **Eelmäärang, Loend, Sagedus**) puudutada +, et avada hüpikmenüü ja saada juurdepääs tekstiteabe suvandile, valides nt "Raadioteksti kuvamine".

# Digitaalraadio

Digitaalraadio on uuenduslik ja universaalne ringhäälingusüsteem.

# Üldteave

- DAB-jaamade korral kuvatakse ringhäälingusageduse asemel programmi nimetust.
- Digitaalse heliedastuse korral saab ühel ja samal (seostatud) sagedusel edastada mitmeid raadioprogramme (teenuseid).
- Lisaks kvaliteetsetele digitaalsetele heliteenustele on DAB võimeline edastama ka programmiga seotud andmeid ja mitmeid muid infoteenuseid, k.a reisi- ja liiklusinfot.
- Heli taasesitus on tagatud seni, kuni DAB-vastuvõtja suudab vastu võtta ringhäälingujaama edastatavat signaali (isegi kui signaal on väga nõrk).

# 56 Raadio

- AM- või FM-vastuvõtule omast heli nõrgenemist ei esine. DABsignaali taasesitatakse ühtlase helitugevusega.
- DABiga seoses ei esine häireid, mida põhjustavad lähedastel sagedustel asuvad jaamad (nähtus, mis on iseloomulik AMja FM-vastuvõtule).

Kui DAB-signaal on vastuvõtja jaoks liiga nõrk, lülitub süsteem samale programmile teisel DABvõi FM-jaamal.

- Kui DAB-signaal peegeldub looduslikelt takistustelt või hoonetelt, paraneb DABvastuvõtt. AM- ja FM-vastuvõtt halveneb sellistel juhtudel tunduvalt.
- Kui DAB-vastuvõtt on lubatud, jääb Infotainment-süsteemi FMtuuner taustal aktiivseks ja otsib pidevalt parima vastuvõtaga FMjaamu.

# CD-mängija

| Üldine teave | 57 |
|--------------|----|
| Kasutamine   | 58 |

# Üldine teave

Infotainment-süsteemi CD-mängija võib esitada audio-CD-plaate, MP3-CD-plaate ja ka WMA-CD-plaate (sõltuvalt versioonist).

CD16 BT, CD18 BT: Võimalik on esitada ka AAC- ja WAV-vormingus faile.

# Oluline teave audio-CD-plaatide ja MP3/WMA CD-plaatide kohta

# Ettevaatust

Audioseadmesse ei tohi panna DVD-plaate, CD-singleid läbimõõduga 8 cm ega erikujulisi CD-plaate.

CD-plaatidele ei tohi panna mingeid kleebiseid. Sellised plaadid võivad CD-seadmesse kinni jääda ja seadet kahjustada. Seadme väljavahetamine võib minna kalliks maksma.

- Audio-CD-standardile mittevastavaid koopiakaitsega CD-plaate ei pruugi olla võimalik nõuetekohaselt või üldse mitte taasesitada.
- Ise salvestatud CD-R-id ja CD-RW-d ja digitaalse autoriõiguste kaitsega (DRM) WMA-failid veebi-muusikapoodidest ei pruugi õigesti või üldse mitte mängida.
- Segarežiimis CD-plaatidelt (audio ja andmed, nt MP3) tuvastatakse ja mängitakse ainult audiofaile.
- Isesalvestatud CD-R- ja CD-RWplaadid on kahjustustele tundlikumad kui eelsalvestatud CD-plaadid. Tuleb tagada plaatide nõuetekohane käsitsemine, eelkõige kehtib see isesalvestatud CD-R- ja CD-RWplaatide kohta (vt allpool).
- CD-plaatide vahetamisel ei tohi plaatidele jätta näpujälgi.

# 58 CD-mängija

- CD-plaatide määrdumise ja kahjustuste vältimiseks tuleb need panna kohe pärast CDmängijast väljavõtmist plaadiümbristesse.
- CD-plaadile sattunud mustus või vedelik võib kahjustada CDmängija sees olevat läätse ja põhjustada rikkeid.
- CD-plaate tuleb kaitsta kuumuse ja otsese päikesevalguse eest.
- MP3/WMA CD-de suhtes kehtivad järgmised piirangud: Loetakse ainult MP3- ja WMAfaile.

Kaustade maksimaalne sügavus: 11 taset.

Suurim salvestatavate MP3- ja/ või WMA-failide arv: 1000 faili.

Kasutatavad esitusloendite laiendid: .m3u, .pls.

Loendikirjed peavad olema suhteliste kataloogiteede vormingus.

 MP3- ja WMA-failide kasutamine toimib samal viisil. Kui seadmesse sisestatakse WMA- failidega CD-plaat, kuvatakse MP3-vormingule vastavad menüüd.

# Kasutamine

# CD16 BT USB, CD18 BT USB – CD-mängija kasutamine

# CD esituse alustamine

Lülitage Infotainment-süsteem sisse (vajutage nuppu (b) ja lükake CD-d, trükitud külg ülespidi, CD-pessa, kuni see seadmesse siseneb: CD esitamine algab automaatselt.

Kui seadmes juba on CD, vajutage korduvalt nuppu **MEDIA** soovitud heliallika valimiseks: algab CD esitamine.

### Märkus

Olenevalt audio-CD-le või MP3 CDle salvestatud andmetest kuvatakse ekraanil CD ja esitatava loo kohta erinevat teavet.

# Albumi või pala valimine

Albumi või muusikapala valimiseks loendist vajutage nuppu **BROWSE**. Valimiseks vajutage nuppu.

#### Järgmisele või eelmisele muusikapalale üleminek

Vajutage lühidalt üks või mitu korda nuppu ◄

#### Kiire edasi- ja tagasikerimine

Hetkel esitatava loo kiireks edasi või tagasi kerimiseks vajutage nuppu I≪I või ➢I ja hoidke seda all.

# Korda

Praeguse pala kordamiseks CD esitamise ajal hoidke numbrinuppu **1** allavajutatuna (jaamanuppudest 1...6).

Kui kordamine on sisse lülitatud, ilmub ekraanile hetkeks **RPT**.

Deaktiveerimiseks vajutage numbrinuppu **1** uuesti ja hoidke all. **RPT** kaob ekraanilt.

# Taasesitus juhuslikus järjekorras

Juhuslikus järjekorras esitamise aktiveerimiseks CD esitamise ajal hoidke allavajutatuna nuppu **2** (jaamanuppudest 1...6).

**MIX** ilmub hetkeks ekraanile, kui juhuslikus järjekorras esitamine on sisse lülitatud.

59

#### Märkus

MP3 CD puhul kehtib juhuslikus järjekorras esitamise funktsioon ainult hetkel esitatavale albumile.

Deaktiveerimiseks vajutage numbrinuppu **2** uuesti ja hoidke all.

MIX kaob ekraanilt.

Juhuslikus järjekorras esitamise lülitab välja ka CD väljutamine.

#### Märkus

Juhuslikus järjekorras esitamist ei lülitata välja, kui audiosüsteem on välja lülitatud või kui heliallikat on vahetatud.

### Esitamise peatamine

CD/MP3 esituse katkestamiseks vajutage lühidalt nuppe එ, ଝ või korraga nuppe d- ja d-. Esituse jätkamiseks vajutage uuesti.

Pausifunktsioon lülitub automaatselt välja, kui muudetakse helitugevust, vahetatakse heliallikat või saabuvad automaatteated.

# Täiendava tekstiinfo (CD-tekst või ID3-märgend) kuvamine

Pärast loo või albumi valimist vajutage korraks **TEXT** CD-I sisalduva teksti avamiseks (nt esitaja nimi, albumi või laulu pealkiri).

Kogu tekstiinfo korraga kuvamiseks vajutage ja hoidke **TEXT**.

Ekraanilt väljumiseks vajutage nuppu - .

# CD eemaldamine

Vajutage ≙: CD-plaat surutakse CDpesast välja.

Kui CD-plaati pärast väljastamist ei eemaldata, tõmbub see mõne sekundi möödudes automaatselt uuesti seadmesse.

# NAVI 80 IntelliLink (tüüp B ja C) – CD-mängija kasutamine

Kui valitud on CD-mängija, on kuval järgmised suvandid:

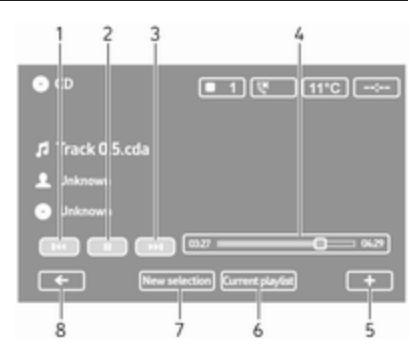

- 1. ◄<: Eelmise loo esitamine.
- 2. III: Loo esituse katkestamine.
- 3. ► Järgmise loo esitamine.
- 4. Esitusaja kerimisriba: Lugude kerimine.
- +: Avab hüpikmenüü, kust saate muuta heliallikat või lugude seadeid (nt juhu- või kordusesituse sisse/välja lülitada, kuvada loo üksikasju, muuta heliseadeid).
- 6. **Aktiivne taasesitusloend**: Aktiivse taasesitusloendi kuvamine.

# 60 CD-mängija

- 7. **Uus valik**: Ühendatud heliallikast uue loo valimine.
- 8. Eelmisele kuvale naasmine.

## CD esituse alustamine

Lülitage Infotainment-süsteem sisse (vajutage nuppu (b) ja lükake CD-d, trükitud külg ülespidi, CD-pessa, kuni see seadmesse siseneb: CD esitamine algab automaatselt.

Kui seadmes juba on CD, puudutage ▼ ülemises vasakus nurgas ja valige CD või vajutage korduvalt MEDIA või AUDIO, et valida soovitud heliallikas: algab CD taasesitus.

#### Märkus

Olenevalt audio-CD-le või MP3 CDle salvestatud andmetest kuvatakse ekraanil CD ja esitatava loo kohta erinevat teavet.

# Albumi või pala valimine

Puudutage **New selection** või **Current playlist** või pöörake keskmist pöördnuppu, et valida loendist album või lugu.

#### Järgmisele või eelmisele muusikapalale üleminek Puudutage lühidalt üks kord või mitu korda I⊲ või ▷►I.

### Kiire edasi- ja tagasikerimine

Hetkel esitatava loo kiireks edasi või tagasi kerimiseks puudutage I≪I või ≫I ja hoidke all.

# Korda

Puudutage juurdepääsuks seadete menüüle + või vajutage keskjuhtimisseadmel **Options** ning valige seejärel aktiveerimiseks **Repeat**.

# Taasesitus juhuslikus järjekorras

Puudutage juurdepääsuks seadete menüüle + või vajutage keskjuhtimisseadmel **Options** ning valige seejärel aktiveerimiseks **Shuffle**.

# Märkus

MP3/WMA CD-plaadi korral rakendub juhuslikus järjekorras esitamise funktsioon parajasti esitatavale albumile, seejärel liigutakse järgmisele albumile.

## Esitamise peatamine

Puudutage korraks II või vajutage helitugevuse pöördnuppu ଝ või korraga ᡧ ja ᡧ, et katkestada CD/ MP3 CD taasesitus. Esituse jätkamiseks vajutage uuesti.

Pausifunktsioon lülitub automaatselt välja, kui muudetakse helitugevust, vahetatakse heliallikat või saabuvad automaatteated.

#### Täiendava tekstiinfo (CD-tekst või ID3-märgend) kuvamine

Puudutage **+** ja valige seejärel **Track details**, et saada juurdepääs CD-l olevale teabele (nt esitaja nimi, albumi nimi või laulu nimi).

# CD eemaldamine

Puudutage + ja valige seejärel **Eject** või vajutage ≙: CD-plaat surutakse CD-pesast välja.

Kui CD-plaati pärast väljastamist ei eemaldata, tõmbub see mõne sekundi möödudes automaatselt uuesti seadmesse.

# **AUX-sisend**

| Üldteave   | 61 |
|------------|----|
| Kasutamine | 61 |

# Üldteave

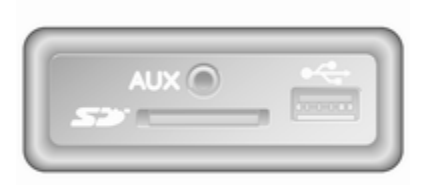

Sõltuvalt versioonist on Infotainmentsüsteemil (või armatuurlaual) AUXpesa väliste heliallikate ühendamiseks.

#### Märkus

Pesad tuleb alati hoida puhtad ja kuivad.

AUX-sisendisse võib näiteks ühendada 3,5 mm pistikuga kaasaskantava CD-mängija.

# Kasutamine

AUX-sisendisse ühendatud heliallikat võib juhtida ainult heliallika juhtseadistega, s.t mitte Infotainmentsüsteemi kaudu. Valida pala otse heliallikast ainult siis, kui sõiduk seisab kohal.

# Ettevaatust

Enne lisaseadme, nt kaasaskantava CD-mängija ühendamist või lahutamist lülitage mängija ja Infotainment-süsteem välja, et vältida probleeme helikvaliteediga ja seadme võimalikke kahjustusi.

Kui heliallikas ühendada pistikupessa, tunneb süsteem selle automaatselt ära. Sõltuvalt salvestuse mahust võib heliallika esitus viibida.

Esitajat ega loo pealkirja ekraanil ei kuvata.

### Märkus

Veenduge, et abiseadmed on sõitmise ajal tugevalt kinnitatud. Laialipaiskuvad esemed võivad tugeval pidurdamisel, ootamatul suunamuutmisel või õnnetusjuhtumi korral sõidukis olijaid vigastada.

# R15 BT USB, R16 BT USB, CD16 BT USB, CD18 BT USB – AUX-sisendi kasutamine

Vajutage nuppu **MEDIA** või **AUDIO/SOURCE**, et seada heliallikaks AUX-sisend ja lülitage ühendatud lisaseade sisse. Ekraanil kuvatakse AUX.

# AUX-seaded

Seadete menüü avamiseks vajutage nuppu **SETUP**.

Valige AUX IN ja keerake nuppu **OK**, kuni valitakse soovitud seade valikust:

- HI (300 mV)
- MID (600 mV)
- LO (1200 mV)

# NAVI 50 IntelliLink – AUX-sisendi kasutamine

Meediumimenüüle suvalisel ajal juurdepääsuks puudutage **希** ja pärast seda ♫/**♥MEDIA**.

Väliste allikate vahel ümberlülitamiseks puudutage ülemises vasakus nurgas ▼. Võimalikud on järgmised valikuvariandid:

- USB: vt (NAVI 50 IntelliLink) "USB-port" ⇔ 63.
- iPod: vt (NAVI 50 IntelliLink) "USB-port" ♀ 63.
- **BT**: vt (NAVI 50 IntelliLink) "Bluetoothi muusika" ⇔ 67.
- AUX: Valige, et seada heliallikaks AUX-režiim ja lülitage seejärel välisseade sisse.

# NAVI 80 IntelliLink – AUX-sisendi kasutamine

Seadke heliallikaks AUX-režiim, et esitada sisu ühendatud välisseadmest.

Meediumimenüü avamiseks avakuvalt puudutage **MENÜÜ**, seejärel **Multimeediumid** ning lõpuks **Multimeedium**.

Puudutage +, et avada hüpikmenüü (sõltuvalt versioonist). Võimalikud on järgmised valikuvariandid:

- Välisseadmete sisendpesa: Seadke heliallikaks AUX-režiim ja lülitage seejärel välisseade sisse.
- USB: vt (NAVI 80 IntelliLink) "USB-port" ♀ 63.
- Bluetooth-ühendus: vt (NAVI 80 IntelliLink) "Bluetoothi muusika" ⇔ 67
- CD-mängija: vt (NAVI 80 IntelliLink) "CD-mängija kasutamine" ♀ 58.
- SD-kaart: kasutamine on sarnane CD-mängijale ▷ 58.

# **USB-port**

# Üldteave

| AL   |   |   |
|------|---|---|
|      |   | - |
| 1.20 | - |   |

Sõltuvalt versioonist on Infotainmentsüsteemil (või armatuurlaual) USBpesa t väliste heliallikate ühendamiseks.

#### Märkus

Pesad tuleb alati hoida puhtad ja kuivad.

USB-porti saab ühendada MP3mängija, USB-mälupulga, iPodi või nutitelefoni.

Neid seadmeid juhitakse Infotainment-süsteemi juhtseadiste ja menüüde kaudu.

# Oluline info

# MP3-mängijad ja USB mälupulgad

- Ühendatavad MP3-mängijad ja USB mälupulgad peavad vastama USB massmälu klassispetsifikatsioonile (USB MSC).
- Toetatakse ainult FAT32 failisüsteemi MP3-mängijaid ja USB-mälupulki sektori suurusega 512 baiti ja klastri suurusega 32 kilobaiti või vähem.
- Kõvakettaseadmeid (HDD) ei toetata.
- Alljärgnevad piirangud kehtivad MP3-mängijatele või USB seadmetele salvestatud andmete kohta:

Süsteem loeb ainult MP3-, WMAja (olenevalt Infotainmentsüsteemist) ACC-faile. WAVfaile ja muid tihendatud faile ei ole võimalik lugeda.

Kaustade maksimaalne sügavus: 11 taset.

Salvestatavate failide üldarv: 1000 faili.

NAVI 50 IntelliLink: minimaalne soovitatav USB-mälupulga mälumaht on 4 GB. Maksimaalne soovitatav mälumaht on 32 GB.

Veebimuusikapoodide digitaalse autoriõiguste kaitsega (DRM) WMA-faile ei pruugi seade õigesti või üldse mitte esitada.

Kasutatavad esitusloendite laiendid: .m3u, .pls.

Loendikirjed peavad olema suhteliste kataloogiteede vormingus.

# Salvestatud audiofailide mängimine

Pärast ühendamist on heliseadme juhtimiseks võimalik kasutada ainult Infotainment-süsteemi juhtseadiseid ja menüüsid. R15 BT USB, R16 BT USB, CD16 BT USB, CD18 BT USB – Muusika esitamine USB-pesa kaudu

MP3-mängija/iPod/USB-mälupulgad

Kui USB-seade on ühendatud, tuvastab süsteem heliseadme ja kuvab automaatselt esitatava loo.

Uue heliseadme ühendamisel esitatakse automaatselt esimese kausta esimest lugu. Seadme uuesti ühendamisel jätkub varem esitatud lugu.

Valige sõltuvalt ühendatud heliseadmest, kaust (MP3-mängija, USB-mälupulk) või taasesitusloend (kaasaskantav digitaalne muusikamängija).

USB kaudu ühendatud andmekandjaid kasutatakse üldjuhul samamoodi nagu audio/MP3/ WMA CD-plaadi korral ◊ 58.

# Pala valimine

Lugude otse valimiseks (ja kaustade vahetamiseks) avage kõigepealt audioseadme menüü, vajutades

esitamise ajal nuppu OK. Lugude valimiseks ja kaustade vahetamiseks keerake ja vajutage nuppu.

# NAVI 50 IntelliLink – muusika esitamine USB-pesa kaudu

#### MP3-mängija/USB-mälupulgad/iPod

Kui USB-seade on ühendatud, tuvastab süsteem heliseadme ja kuvab automaatselt esitatava loo. Tuvastatakse ka seadme tüüp (MP3mängija/USB-seade või iPod) ning vastav heliallikarežiim (USB või iPod) valitakse automaatselt.

Kui menüü J/ **MEEDIUMID** on aktiivne, kuvatakse järgmise alammenüüd:

- Peamine/pleier
- Loend
- Suvandid

Heliallikate vahetamiseks puudutage ülemises vasakus nurgas ▼. Võimalikud on järgmised valikuvariandid:

 USB: Valige, et seada heliallikaks USB-režiim.

# Märkus

Süsteemi kasutamisel laetakse ühendatud USB-seadme akut või püsib aku laetus samal tasemel.

- **iPod**: Valige, et seada heliallikaks iPod-režiim.
- BT: vt (NAVI 50 IntelliLink) "Muusika esitamine Bluetoothi kaudu" – \$ 67.
- AUX: vt (NAVI 50 IntelliLink) "AUX-sisendi kasutamine" ♀ 61.

# Peamine/pleier

Valige, et kuvada esitatav lugu. Sellel kuval on saadaval järgmised suvandid:

- (eelmisele loole liikumiseks; hoidke all kiireks tagasikerimiseks)
- II/► (paus/taasesita)
- I (järgmisele loole liikumiseks; hoidke all kiireks edasikerimiseks)

### Loend

Kuvab valitud albumis/kaustas olevate lugude loendi. Valige soovitud lugu, et seda esitama hakata.

# Märkus

Vaikimisi on albumid tähestikulises järjestuses.

USB-seadme ühendamisel on kõik kaustad puustruktuuris samal tasemel.

Puudutage **t** kausta puustruktuuris taseme võrra üles liikumiseks.

#### Suvandid

Valige järgmiste suvandite kuvamiseks:

- Kordamine (väljas/lugu/kaust/ kõik)
- Juhuesitus (sees/väljas)

# NAVI 80 IntelliLink – muusika esitamine USB-pesa kaudu

**MP3-mängija / USB mälupulgad** Seadke heliallikaks USB-režiim, et esitada faile ühendatud USBseadmest.

Meediumimenüü avamiseks avakuvalt valige **MENÜÜ**, seejärel **Multimeediumid** ning lõpuks **Multimeedium**. Puudutage +, et avada hüpikmenüü (sõltuvalt versioonist). Võimalikud on järgmised valikuvariandid:

- USB: Seab heliallikaks USBrežiimi.
- Välisseadmete sisendpesa: Vt (NAVI 80 IntelliLink) "AUXsisend" ♀ 61.
- Bluetooth-ühendus: vt (NAVI 80 IntelliLink) "Muusika esitamine Bluetoothi kaudu"
   ☆ 67.
- SD-kaart
- CD-mängija: vt (NAVI 80 IntelliLink) "CD-mängija kasutamine" ¢ 58.

Kui USB-režiim on valitud, on ekraanil järgmised suvandid:

- Intervention of the second second seco
- II: Loo esituse katkestamine.
- Esitusaja kerimisriba: Lugude kerimine.
- **Uus valik**: Ühendatud heliallikast uue loo valimine.

# 66 USB-port

- Aktiivne taasesitusloend: Aktiivse taasesitusloendi kuvamine.
- +: Avab hüpikmenüü, kust saate muuta heliallikat või lugude seadeid (nt juhu- või kordusesituse sisse/välja lülitada, kuvada loo üksikasju, muuta heliseadeid).

# USB-pesast väljavõtmine

Taasesitus peatub kohe pärast heliseadme USB-pesast eraldamist.

# Bluetoothi muusika

| Üldine teave | 67 |
|--------------|----|
| Kasutamine   | 67 |

# Üldine teave

Bluetoothiag ühilduvad lisaheliallikad (nt muusika-mobiiltelefonid, MP3mängijad jne), mis toetavad Bluetoothi muusikaprotokolli A2DP, saab Infotainment-süsteemiga juhtmeta ühendada.

# Oluline info

- Infotainment-süsteem ühendub üksnes Bluetooth-seadmetega, mis toetavad heliedastusprofiili A2DP. Varasemate versioonidega võivad tekkida ühendusprobleemid.
- Bluetooth-seade peab toetama heli/video kaugjuhtimisprofiili AVRCP versiooni 1.0 või kõrgemat. Kui seade ei toeta AVRCP-profiili, saab Infotainment-süsteemi kaudu juhtida ainult helitugevust.
- Enne Bluetooth-seadme ühendamist Infotainmentsüsteemiga tutvuge selle kasutusjuhistega Bluetoothfunktsioonide osas.

# Kasutamine

# Eeltingimused

Bluetoothiga ühilduva audioseadme juhtimiseks Infotainment-süsteemi kaudu peavad olema täidetud järgmised eeltingimused:

 Infotainment-süsteemi Bluetooth-funktsioon peab olema sisse lülitatud.

Vt jaotise "Telefon" teemat "Bluetoothi ühendus" ♀ 115.

- Bluetoothiga ühilduva lisaseadmest heliallika Bluetooth-funktsioon peab olema sisse lülitatud (vt audioseadme kasutusjuhendit).
- Olenevalt heliallikast võib olla vajalik see seade "nähtavaks" seada (vt audioseadme kasutusjuhendit).
- Heliseade peab olema paaristatud ja ühendatud Infotainment-süsteemiga.

### R15 BT USB, R16 BT USB, CD16 BT USB, CD18 BT USB – Muusika esitamine Bluetoothi kaudu

#### Bluetoothiga ühendamine

Audioseade ja Infotainment-süsteem tuleb ühendada Bluetoothi kaudu, s.t, seade tuleb enne selle kasutamist sõidukiga paaristada.

Vt jaotise "Telefon" teemat "Bluetoothi ühendus" ♀ 115.

- Paaristada ja seadmete loendisse salvestada võib kuni viie mobiiltelefoni andmed, kuid ainult üks neist saab olla korraga ühendatud.
- Kui seadmel on nii audiopleieri kui ka telefoni funktsioon, paaristatakse mõlemad funktsioonid. Mobiiltelefoni paaristamine \$ 113.
- Telefoni funktsioonid jäävad audiopleieri kasutamise ajal aktiivseks ning telefoni kasutamise ajal heli esitus katkeb.

## Lisaaudioseadme paaristamine Infotainment-süsteemiga

Audioseadme paaristamiseks vajutage nuppu **TEL** ning keerake ja vajutage nuppu **OK**, et valida **Paarista seade**. Kuvatakse ekraan **Ready to Pair** (Paaristamiseks valmis).

Otsige seejärel audioseadmelt Bluetooth-seadet seadme ümbrusest.

Valige audioseadme loendist **My Radio** (s.t süsteemi nimi) ning sisestage vajaduse korral audioseadme klahvidelt Infotainment-süsteemi ekraanil kuvatav paaristamiskood.

#### Märkus

Kui audioseadmel puudub ekraan, sisestage paaristamise vaikekood seadmesse ja seejärel Infotainmentsüsteemi. Selle audioseadme paaristamise vaikekoodi vt kasutusjuhendist, see on tavaliselt **0000**. Olenevalt seadmest võib osutuda vajalikuks sisestada paaristamiskood vastupidises järjekorras, s.t kõigepealt Infotainment-süsteemi. Kui paaristamine ebaõnnestub, naaseb süsteem eelmisesse menüüsse ja kuvatakse vastav teade. Vajadusel korrata paaristamist.

Pärast paaristamist ilmub Infotainment-süsteemi ekraanile kinnitav teade ja seejärel paaristatud audioseadme nimi.

#### Märkus

Aktiivse Bluetooth-ühenduse ajal kulutab audioseadme juhtimine Infotainment-süsteemi kaudu audioseadme akut kiiremini.

#### Audioseadme ühendamine

Pärast paaristamist ühendatakse audioseadmed Infotainment-süsteemiga automaatselt.

Paaristatud audioseadme ühendamiseks või hetkel paaristatud erineva audioseadme paaristamiseks vajutage Infotainment-süsteemi nuppu **TEL** ja valige menüü **Vali seade**. Seadmete loend näitab juba paaristatud audioseadmeid.

Valige loendist soovitud seade ja valiku kinnitamiseks vajutage nuppu **OK**. Teade ekraanil kinnitab ühendamist. Audioseadme lahutamiseks Infotainment-süsteemist vajutage nuppu TEL (või nuppu SETUP) ja valige Bluetooth connection (Bluetooth-ühendus). Valige seadmete loendist soovitud seade, seejärel keerake ja vajutage nuppu OK, et valida Disconnect the device (seadme lahtiühendamine). Teade ekraanil kinnitab lahutamist.

Audioseadme väljalülitamine või audioseadme Bluetooth-funktsiooni väljalülitamine lahutab ka seadme Infotainment-süsteemist.

#### Lisaaudioseadme Infotainmentsüsteemiga paaristamise tühistamine

Kui paaristatud audioseadmete loend on täis, saab uue seadme paaristada alles mõne olemasoleva seadme paaristamise tühistamise järel.

Paaristamise tühistamiseks ehk audioseadme kustutamiseks käedvabad telefonisüsteemi mälust vajutage nuppu **TEL** ja valige **Kustuta seade**. Valige seadmete loendist soovitud audioseade ja vajutage kustutamise kinnitamiseks nuppu **OK**, kui seda palutakse.

# Kasutamine Infotainment-süsteemi kaudu

Juhtmevaba paaristamise ja ühendamise korral algab heli esitus automaatselt.

Seejärel võib audioseadet juhtida Infotainment-süsteemi funktsiooninuppude, pöördnuppude ja ekraanimenüüde kaudu.

Infotainment-süsteemi kaudu kasutatavate funktsioonide valik sõltub audiopleieri tüübist.

Audioseadme kasutamine juhtmevaba ühenduse korral sarnaneb CD-mängija kasutamisele ¢ 58.

# NAVI 50 IntelliLink – muusika esitamine Bluetoothi kaudu

### Bluetoothiga ühendamine

Audioseade ja Infotainment-süsteem tuleb ühendada Bluetoothi kaudu, s.t, seade tuleb enne selle kasutamist sõidukiga paaristada.

Vt (NAVI 50 IntelliLink) jaotise "Telefon" alajaotist "Bluetoothi ühendus" ♀ 115. Bluetoothi muusika

- loendisse salvestada võib kuni viie audioseadme andmed, kuid ainult üks neist saab olla korraga ühendatud (olenevalt versioonist või paaristada kuni kaheksa audioseadet).
- Kui seadmel on nii audiopleieri kui ka telefoni funktsioon, paaristatakse mõlemad funktsioonid. Mobiiltelefoni paaristamine \$ 113.
- Telefoni funktsioonid jäävad audiopleieri kasutamise ajal aktiivseks ning telefoni kasutamise ajal heli esitus katkeb.

#### Lisaaudioseadme paaristamine Infotainment-süsteemiga

Heliseadme paaristamiseks puudutage 🎢 ja pärast seda **Ø SEADE(D)**.

Valige Ühenduvus ja seejärel Otsi Bluetooth-seadet või Välisseadme autoriseerimine.

Otsige seejärel heliseadmelt läheduses asuvat Bluetooth-seadet.

# 70 Bluetoothi muusika

Valige audioseadme loendist Infotainment-süsteemi nimi (nt **MEDIA-NAV**) ning sisestage (vajadusel) audioseadme klahvidelt Infotainment-süsteemi ekraanil kuvatav paaristamiskood.

Vaikepääsukood on **0000**. Valige enne sidumisprotseduuri alustamist **Pääsukoodi muutmine**, et pääsukoodi muuta.

#### Märkus

Kui audioseadmel puudub ekraan, sisestage paaristamise vaikekood seadmesse ja seejärel Infotainmentsüsteemi. Selle audioseadme paaristamise vaikekoodi vt kasutusjuhendist, see on tavaliselt **0000**. Olenevalt seadmest võib osutuda vajalikuks sisestada paaristamiskood vastupidises järjekorras, s.t kõigepealt Infotainment-süsteemi.

Kui sidumine ebaõnnestub, korrake protseduuri.

## Märkus

Aktiivse Bluetooth-ühenduse ajal kulutab audioseadme juhtimine Infotainment-süsteemi kaudu audioseadme akut kiiremini.

## Audioseadme ühendamine

Pärast paaristamist ühendatakse audioseadmed Infotainmentsüsteemiga automaatselt.

Ühendatud heliseadme vahetamiseks puudutage **希** ja pärast seda **尊SEADE(D)**.

Valige seejärel Ühenduvus ning siis Bluetooth-seadmete loendi kuvamine. Seadmete loend näitab juba paaristatud audioseadmeid.

Valige loendist soovitud heliseade ja valiku kinnitamiseks puudutage **OK**.

# Audioseadme lahutamine

Heliseadme või selle Bluetoothfunktsiooni väljalülitamine ühendab seadme Infotainment-süsteemi küljest lahti.

#### Lisaaudioseadme Infotainmentsüsteemiga paaristamise tühistamine

Kui paaristatud audioseadmete loend on täis, saab uue seadme paaristada alles mõne olemasoleva seadme paaristamise tühistamise järel.

Paaristamise tühistamiseks, st heliseadme kustutamiseks süsteemi mälust, puudutage 🌴 ja valige seejärel **\$SEADE(D)**.

# Valige Ühenduvus ja seejärel Kuva Bluetooth-seadmete loend.

Valige loendist soovitud heliseade ja puudutage t, et seade kustutada. Vajadusel kustutage loendist kõik seaded, valides **Suvandid** ja seejärel **Kustuta kõik**. Kinnitamiseks valige nuppu **OK**.

# Kasutamine Infotainment-süsteemi kaudu

Juhtmevaba paaristamise ja ühendamise korral algab heli esitus automaatselt.

Heliseadet saab seejärel juhtida Infotainment-süsteemi puuteekraaniga. Infotainment-süsteemi kaudu kasutatavate funktsioonide valik sõltub audiopleieri tüübist.

Audioseadme kasutamine juhtmevaba ühenduse korral sarnaneb salvestatud audiofailide esitamisega USB-pesa kaudu. Vt jaotise (NAVI 50 IntelliLink) "USBport" alajaotist "Muusika esitamine USB-pesa kaudu" ¢ 64.

# NAVI 80 IntelliLink – muusika esitamine Bluetoothi kaudu

# Bluetoothiga ühendamine

Audioseade ja Infotainment-süsteem tuleb ühendada Bluetoothi kaudu, s.t, seade tuleb enne selle kasutamist sõidukiga paaristada.

 Süsteemiga saab siduda ja seadmeloendisse salvestada kindla maksimumarvu seadmeid, kuid korraga saab olla ühendatud ainult üks seade.

- Kui seadmel on nii audiopleieri kui ka telefoni funktsioon, paaristatakse mõlemad funktsioonid. Mobiiltelefoni paaristamine \$ 113.
- Telefoni funktsioonid jäävad audiopleieri kasutamise ajal aktiivseks ning telefoni kasutamise ajal heli esitus katkeb.

#### Lisaaudioseadme paaristamine Infotainment-süsteemiga Puudutage avakuvalt MENÜÜ,

Puudutage avakuvalt **MENUU**, seejärel **Multimeediumid** ning lõpuks **Seaded**.

Valige **Meediumid**, et avada meediumiseadete menüü, ja valige seejärel suvand "Bluetoothseadmete haldamine"/"Bluetoothi ühenduse konfigureerimine".

Sidumisprotseduur sarnaneb mobiiltelefoni sidumisele. Vt (NAVI 80 IntelliLink) jaotise "Telefon" alajaotist "Bluetoothi ühendus" ⇔ 115.

# Audioseadme ühendamine

Pärast paaristamist ühendatakse audioseadmed Infotainmentsüsteemiga automaatselt.

Saate suvalisel hetkel seada heliallikaks Bluetoothi režiimi, et esitada faile ühendatud Bluetoothseadme mälust.

Valige avakuvalt **MENÜÜ**, seejärel **Multimeediumid** ning lõpuks **Meedium**.

Sõltuvalt versioonist puudutage + (hüpikmenüü avamiseks). Valige Bluetooth/Bluetoothi ühendus, et muuta Bluetoothi heliallikat.

# Audioseadme lahutamine

Heliseadme või selle Bluetoothfunktsiooni väljalülitamine ühendab seadme Infotainment-süsteemi küljest lahti.

#### Lisaaudioseadme Infotainmentsüsteemiga paaristamise tühistamine

Seotud seadme eemaldamiseks (s.o seadme süsteemi mälust kustutamiseks) tegutsege järgmiselt: Puudutage avakuvalt **MENÜÜ**, seejärel **Multimeediumid** ning lõpuks **Seaded**.

Valige **Meediumid**, et avada meediumiseadete menüü, ja valige seejärel suvand "Bluetoothseadmete haldamine"/"Bluetoothi ühenduse konfigureerimine".

Vajutage +, et avada hüpikmenüü. Võimalikud on järgmised valikuvariandid:

- Keela Bluetooth: valige Bluetoothi funktsiooni inaktiveerimiseks Infotainmentsüsteemis.
- Määra TomTom nähtavaks: Valige Infotainment-süsteemi "nähtavaks" tegemiseks teistele Bluetoothi seadmetele, lubades neid süsteemiga paaristada.
- Ühenda kõik seadmed lahti: valige kõigi praegu ühendatud seadmete lahtiühendamiseks

Infotainment-süsteemist neid kustutamata/paaristamist tühistamata.

• Kustuta seade/seadmed: valige seadme paaristamise tühistamiseks Infotainmentsüsteemis.

Paaristamise tühistamise protseduur sarnaneb mobiiltelefoni paaristamise tühistamisele. Vt (NAVI 80 IntelliLink) jaotise "Telefon" alajaotist "Bluetoothi ühendus" ♀ 115.

# Kasutamine Infotainment-süsteemi kaudu

Kui seade on seotud ja traadita ühendusega ühendatud, võib alata taasesitus automaatselt.

Heliseadet saab seejärel juhtida Infotainment-süsteemi puuteekraaniga.

Infotainment-süsteemi kaudu kasutatavate funktsioonide valik sõltub audiopleieri tüübist.

Audioseadme kasutamine juhtmevaba ühenduse korral sarnaneb salvestatud audiofailide esitamisega USB-pesa kaudu. Vt jaotise (NAVI 80 IntelliLink) "USBport" alajaotist "Muusika esitamine USB-pesa kaudu" ♀ 64.
# Välisseadmed

| Piltide kuvamine73      | 3 |
|-------------------------|---|
| Filmide esitamine73     | 3 |
| Nutitelefoni rakenduste |   |
| kasutamine74            | 4 |

# Piltide kuvamine

# NAVI 80 IntelliLink – piltide kuvamine

Menüü "Pildid" avamiseks avakuvalt puudutage MENÜÜ, seejärel Multimeediumid ning lõpuks Pildid.

### Märkus

Taasesitamine on võimalik ainult seisva sõiduki korral.

Valige ühendatud välisseade (nt SDkaart, USB), et saada juurdepääs üksikutele fotodele või esitada kõigi seadmel olevate ühilduvate fotode slaidiseanss.

Ekraanil on järgmised suvandid:

- < või >: Eelmisele/järgmisele fotole liikumine.
- **Pisipildid**: Täisekraanvaate ja minimeeritud vaate vahel lülitamine.
- **Uus valik**: Valige ühendatud välisseadmest uus foto.
- +: Avab hüpikmenüü, et saaksite muuta aktiivset välisseadet või saada juurdepääs fotoseadetele.

Foto/slaidiseansi vaatamisel võimaldab hüpikmenüü teil seada suurenduse taseme ja kuvada kõikide fotode pisipilte.

Fotoseaded – vt (NAVI 80 IntelliLink) jaotist "Süsteemi seaded" ♀ 42.

# Filmide esitamine

# NAVI 80 IntelliLink – filmide esitamine

Menüü "Videod" avamiseks avakuvalt puudutage **MENÜÜ**, seejärel **Multimeediumid** ning lõpuks **Video**.

### Märkus

Taasesitamine on võimalik ainult seisva sõiduki korral.

Valige ühendatud välisseade (nt SDkaart, USB), et saada juurdepääs üksikutele seadme mälus olevatele videotele.

Ekraanil on järgmised suvandid:

- Id või D: Eelmisele/järgmisele videole liikumine.
- II: Video esitamise katkestamine.

# 74 Välisseadmed

- Esitusaja kerimisriba: Videote kerimine.
- **Uus valik**: Valige ühendatud välisseadmest uus video.
- **Täisekraan**: Täisekraanvaatele lülitamine.
- +: Avab hüpikmenüü, et saaksite muuta aktiivset välisseadet või saada juurdepääs videoseadetele.

Videoesituse ajal võimaldab hüpikmenüü teil naasta ka videote loendisse.

Videoseaded – vt (NAVI 80 IntelliLink) "Süsteemi seaded" ♀ 42.

# Nutitelefoni rakenduste kasutamine

Telefoni projektsiooni rakendused Apple CarPlay<sup>™</sup> ja Android<sup>™</sup> Auto kuvavad ekraanil teie nutitelefonist soovitud rakendusi ja võimaldavad neid otse Infotainment-süsteemi juhtseadiste kaudu kasutada. Küsige seadme tootjalt, kas see funktsioon ühildub teie nutitelefoniga ja kas see rakendus on teie asukohariigis saadaval.

Android Auto on saadaval süsteemidele NAVI 50 IntelliLink ja NAVI 80 IntelliLink. Apple CarPlay on saadaval süsteemile NAVI 50 IntelliLink.

# NAVI 50 IntelliLink – telefoni projektsioon

### Nutitelefoni ettevalmistamine

Android-telefon: Laadige rakendus Android Auto Google Play™ poest oma nutitelefoni.

iPhone: Veenduge, et nutitelefonis on  $\operatorname{Siri}^{\scriptscriptstyle \boxtimes}$  aktiveeritud.

### Mobiiltelefoni ühendamine

Ühendage nutitelefon USB-porti ⇔ 63.

## Telefoni projektsiooni käivitamine

Android-telefon: Android Auto rakenduse kasutamiseks puudutage Infotainment-süsteemi põhikuval Android Auto nuppu ja aktsepteerige nutitelefoni poolt esitatavad nõuded. iPhone: Puudutage CarPlay nuppu Infotainment-süsteemi põhikuval.

Kuvatav telefoni projektsiooni ekraan sõltub teie nutitelefonist ja tarkvara versioonist.

Juurdepääsuks nutitelefoni ühenduvust käsitlevale juhendile avage menüü **Seaded**, valige **Ühenduvus** ja kerige loendit.

## Märkus

Kui kasutate telefoni projektsiooni kaudu navigeerimist või muusikarakendusi, asendatakse ka Infotainment-süsteemi integreeritud sarnased rakendused.

### Avakuvale naasmine

Puudutage avakuva nuppu.

# NAVI 80 IntelliLink – telefoni projektsioon

### Nutitelefoni ettevalmistamine

Laadige rakendus Android Auto Google Play™ poest oma nutitelefoni.

# Telefoni projektsiooni aktiveerimine

- 2. Aktsepteerige ekraanil kuvatav nõue.
- Puudutage ekraanil A ja aktsepteerige konfidentsiaalsustingimused. Kui kasutaja kasutab süsteemi esimest korda, nõuab süsteem jätkamist mobiiltelefonilt.
- 4. Puudutage A uuesti.

Nüüd on telefoni projektsioon kasutatav.

### Telefoni projektsiooni kasutamine

- Puudutage ekraanil A, et saada juurdepääs ühendatud nutitelefoni Android Auto menüüle.
- Juurdepääsuks hääljuhtimisele vajutage ja hoidke roolil ¾ või tehke sama roolisambal paiknevate juhtnuppudega.

### Märkus

Kui kasutate telefoni projektsiooni kaudu navigeerimist või muusikarakendusi, asendatakse ka Infotainment-süsteemi integreeritud sarnased rakendused.

#### Ekraanile naasmine

Vajutage 🗟.

| Üldteave7             | 6 |
|-----------------------|---|
| Kasutamine7           | 9 |
| Sihtkoha sisestamine9 | 2 |
| Teejuht9              | 8 |
| Sümbolite ülevaade 10 | 6 |

# Üldteave

# **▲**Hoiatus

Navigatsioonisüsteem on abiks teie orienteerumisvõimele, kuid ei asenda seda. Sõitke hoolikalt ja tähelepanelikult, olge valvas ja jälgige ohutust.

Kui navigatsioonisüsteemi juhis läheb liikluseeskirjaga vastuollu, tuleb alati juhinduda liikluseeskirjast.

Navigatsioonisüsteem juhatab teid kindlalt valitud sihtkohta, ilma et vajaksite paberkaartide abi.

Kui **Traffic info (liiklusinfo)** teenus on teie riigis või piirkonnas saadaval, võetakse marsruudi arvutamisel arvesse ka liikluse hetkeolukorda. Süsteem võtab vastu kohalikke liiklusteateid.

Võimalikult värskeima reaalajalise liiklusteabe saamiseks tellige rakendus Reaalajas teenused.

## Märkus

Saadaval ainult koos süsteemiga NAVI 80 IntelliLink.

# Navigatsioonisüsteemi toimimine

Navigatsioonisüsteem tuvastab sõiduki asukohta ja liikumist andurite abil.

Läbitud vahemaa määratakse sõiduki spidomeetrilt saadud signaali abil ja suunamuudatused güroskoopanduri abil. Asukoht määratakse GPSsatelliitide abil.

Kui võrrelda andurite signaale navigatsioonisüsteemi mälus olevate digikaartidega, saab määrata täpse sõiduki asukoha.

Esmakordsel käivitamisel, aga ka näiteks pärast praamisõitu vms, kalibreerib süsteem end uuesti. Seetõttu on normaalne, et õiget asukohta ei näidata enne, kui sõiduk on läbinud teatud vahemaa.

Pärast sihtkoha aadressi või huvipunktide (lähim tankla, hotell jne) sisestamist arvutatakse teekond sõiduki asukohast valitud sihtpunktini. Marsruudi läbimise juhiseid antakse häälteadetena ja kuvatakse ekraanil.

## **A**Hoiatus

Sellised alad nagu ühesuunalised tänavad ja jalakäijate alad ei ole navigatsioonisüsteemi kaardile märgitud. Sellistes piirkondades võib süsteem anda hoiatuse, mida tuleb järgida. Seega pöörake erilist tähelepanu ühesuunalistele tänavatele ja muudele teedele ja sissepääsudele, kuhu ei tohi sisse sõita.

### Märkus

Olenevalt Infotainment-süsteemist võib raadiovastuvõtt olla hääljuhtimise ajal ning enne igat suunamuutust häiritud.

## USB-mälupulk (NAVI 50 IntelliLink)

Navigatsioonisüsteem vajab USBmälupulka lisaks muule ka nt kohaliku riigi linnade ja teede digikaartide hoidmiseks.

#### Märkus

Kasutage FAT32-vormingus USBmälupulka, mille mälumaht on vähemalt 4 GB ja kuni 32 GB.

Pärast esimese 100 km sõitmist on võimalik kontrollida tasuta digikaardi värskendusi 90 päeva jooksul.

### Märkus

Võimalike tehniliste probleemide vältimiseks kasutage USBmälupulka, mis sobib navigatsioonisüsteemis kasutamiseks ja selle tarkvara värskendamiseks. Ärge sisestage USB-mälupulka ühtegi muusse seadmesse (nt digikaamerasse, mobiiltelefoni jms) ega teise sõidukisse.

### Tarkvara installimine

Digikaartide värskendamiseks ja eksklusiivsetest allalaadimisteenustest kasu lõikamiseks peate looma veebisaidil opel.naviextras.com konto ja installima tasuta tarkvara.

### Konto loomine

Looge endale veebikonto opel.naviextras.com veebisaidi kaudu. Valige veebisaidil nt suvand "Registreerumine" ja sisestage enda andmed.

### Tarkvara paigaldamine

Tarkvara installimiseks arvutisse laadige see alla aadressilt opel.naviextras.com.

Järgige ekraanijuhiseid, et tarkvara installida ja veebirakendus käivitada.

# Navigatsioonisüsteemi registreerimine

Navigatsioonisüsteem peab olema registreeritud teie uue veebikontoga.

Sisestage tühi USB-mälupulk navigatsioonisüsteemi USB-pessa. Puudutage 肴, seejärel valige **™NAVI / 1Nav** ning siis **Suvandid** ja **Värskenda kaarti**.

Tagamaks, et kogu sisu salvestatakse navigatsioonisüsteemi mällu, valige **Suvandid** ja seejärel **Värskendamine**. Oodake enne USBmälupulga eemaldamist, et värskendamine oleks lõpetatud.

Seejärel sisestage USB-mälupulk arvuti USB-pessa. Arvuti peab olema Internetiga ühendatud. Kui veebirakendus on käivitatud ja USBmälupulk tuvastatud, kuvatakse rakenduse aknas süsteemi (või tarkvara) nime.

Navigatsioonisüsteem on registreeritud teie kasutajaprofiiliga.

Pärast esialgset häälestamist tuvastab navigatsioonisüsteem ja veebirakendus USB-mälupulga automaatselt.

#### USB-mälupulga ja navigatsioonisüsteemi värskendamine

Uuendusi väljastatakse regulaarselt, nt kaartide ja turvakaamerate muudatuste kohta.

### Märkus

Mõnes riigis on ebaseaduslik alla laadida ja rakendada kiiruskaamera eest hoiatamise funktsiooni ja see võib põhjustada vastutuselevõtmise. Need värskendused on saadaval ainult rakenduste veebikataloogi kaudu, millele saab juurdepääsu USB-mälupulga kaudu.

Veebirakenduse kasutamisel on võimalik:

- värskendada navigatsioonisüsteemi (kaarte, turvakaameraid jne);
- tellida tasuline huvipunktide sisu;
- lisada või kustutada andmeid;
- süsteemi kohandada.

Veebirakenduse menüüd juhendavad teid nende toimingute teostamisel.

#### Süsteemi värskendamine

Navigatsioonisüsteemi maksimaalseks kasutamiseks värskendage seda võimalikult tihti.

Sisestage USB-mälupulk navigatsioonisüsteemi USB-pessa. Navigatsioonisüsteem tuvastab USBmälupulgal olevad värskendused ja süsteem kuvab automaatselt värskendamiskuva. Värskenduste installimiseks navigatsioonisüsteemi valige Värskenda.

#### Märkus

Värskendamise ajal võib navigatsioonisüsteem automaatselt taaskäivituda.

### Märkus

Eelmisele kuvale naasmiseks puudutage ←.

Selle asemel võite puudutada **希**, seejärel valige **№NAVI / 1Nav**, **Suvandid** ning **Värskenda kaarti**. Seejärel valige **Suvandid** ja **Värskenda**, et installida värskendused navigatsioonisüsteemi.

Veenduge enne USB-mälupulga eemaldamist või muude toimingute teostamist, et värskendamine on lõpetatud.

## SD-kaart (NAVI 80 IntelliLink)

Navigatsioonisüsteemiga kaasa antud SD-kaart sisaldab peale kõige muu ka teie riigi linnade ja teede digitaalkaarti. Konsulteerige hooldustöökojaga, et osta uus SD-kaart värskendatud digitaalkaardiga.

### Märkus

Võimalike tehniliste probleemide vältimiseks kasutage SD-kaarti, mis sobib navigatsioonisüsteemis kasutamiseks. Ärge sisestage SDkaarti ühtegi muusse seadmesse (nt digikaamerasse, mobiiltelefoni jms) ega teise sõidukisse.

# Kasutamine

# USB-mälupulk

### NAVI 50 IntelliLink USB-mälupulga sisestamine

Lülitage navigatsioonisüsteem välja ja sisestage USB-mälupulk Infotainment-süsteemi esipaneelil olevasse USB-porti. USB-mälupulk on õrn. Käidelge seda ettevaatlikult.

## USB-mälupulga eemaldamine

Lülitage navigatsioonisüsteem välja ja eemaldage USB-mälupulk Infotainment-süsteemi esipaneelil olevast USB-pordist.

# SD-kaart

NAVI 80 IntelliLink SD-kaardi sisestamine

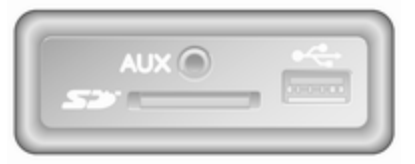

Lülitage Infotainment-süsteem välja ja sisestage SD-kaart vastavasse pesasse armatuurlaual. SD-kaart on õrn, seda ei tohi painutada.

Veenduge, et SD-kaart on sisestatud õiget pidi. Suund võib erineda olenevalt SD-kaardipesa asukohast sõidukis.

### SD-kaardi eemaldamine

SD-kaardi Infotainment-süsteemist eemaldamiseks minge avakuvale ja puudutage **MENÜÜ**, seejärel Süsteem ja siis SD-kaardi eemaldamine. SD-kaardi võib nüüd ohutult eemaldada oma pesast armatuurlaual.

SD-kaardi pesast eemaldamiseks vajutada kaardile ja lasta see siis lahti. Kaart tuleb pesast veidi välja, selle saab nüüd ära võtta.

## Märkus

Võimalike tehniliste probleemide vältimiseks kasutage SD-kaarti, mis sobib navigatsioonisüsteemis kasutamiseks ja selle tarkvara värskendamiseks. Ärge sisestage SD-kaarti ühtegi muusse seadmesse (nt digikaamerasse, mobiiltelefoni jms) ega teise sõidukisse.

# Navigatsioonisüsteemi sisselülitamine

## Sisselülitamine

Süüte sisselülitamise järel lülitub navigatsioonisüsteem automaatselt sisse. Muudel juhtudel valige nuppu  $\circ$ .

Väljalülitatud süüte korral saab navigatsioonisüsteemi kasutada kuni 20 minuti jooksul. Vajutage nuppu ⊕, et navigatsioonisüsteem uuesti sisse lülitada. Süsteem lülitub välja kuni 20 minuti möödumisel kasutaja viimasest toimingust.

### Väljalülitamine

Väljalülitatud süüte korral lülitub navigatsioonisüsteem automaatselt välja, kui juhiuks avatakse.

Kui süüde on sees, vajutage navigatsioonisüsteemi väljalülitamiseks nuppu <sup>()</sup>.

## Navigatsioonisüsteemi ja Infotainment-süsteemi menüüde vahel lülitamiseks

#### NAVI 50 IntelliLink

Aktiivse navigatsioonisüsteemi korral puudutage 肴 või puudutage ja hoidke ➔/←, et naasta Infotainmentsüsteemi avalehele.

## NAVI 80 IntelliLink

Aktiivse navigatsioonisüsteemi korral puudutage ← (üks või enam korda), et naasta Infotainment-süsteemi avalehele.

# Teave näidikul

NAVI 50 IntelliLink (tüüp A) – ekraanil kuvatav teave

### Menüükuva

Navigatsioonimenüü kuva avamiseks puudutage **☆** ja seejärel **≋NAVI**.

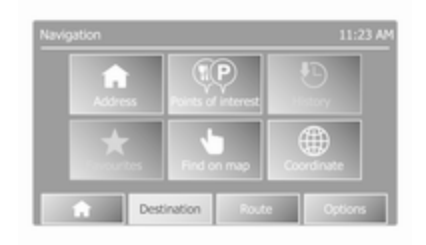

Navigatsioonimenüü kuval on järgmised menüüd ja alammenüüd:

• Sihtkoht

Vt (NAVI 50 IntelliLink) "Sihtkoha sisestamine" ♀ 92.

- Aadress
- Huvipunktid
- Ajalugu

- Lemmikud
- Kaardilt otsimine
- Koordinaadid
- Marsruut

Vt (NAVI 50 IntelliLink) jaotise "Teejuht" alajaotisi "Marsruudi teave" ja "Marsruudi redigeerimine" ♀ 98.

- Marsruudi loomine/ Marsruudi redigeerimine
- Vältimised
- Ülevaade
- Marsruudi tühistamine
- Alternatiivsed marsruudid
- Marsruut
- Suvandid

Vt (NAVI 50 IntelliLink) "Navigatsioonisüsteemi häälestamine" allpool.

- Hoiatused
- Teejuhi seaded
- Kaardi seaded
- Häälteadete seaded
- Koordinaatide vorming

- GPS
- Kaardi värskendamine

### Kaardikuva

Ilma teejuhita kaardile juurdepääsuks puudutage **A** ja seejärel **⊕KAART**. Vt (NAVI 50 IntelliLink) "Kaardi sirvimine" jaotisest "Teejuht" ♀ 98.

Puudutage kaardil ükskõik kuhu. Kursor tähistab hetkel valitud asukohta. Kaardi sirvimiseks lohistage kursorit soovitud suunas.

Kui soovite avada navigeerimisjuhistega kaardikuva, puudutage ♣, seejärel valige **NAVI** ja sisestage sihtkoht. Vt (NAVI 50 IntelliLink) "Sihtkoha sisestamine" ♀ 92.

Kaardikuval (teejuhiga või ilma selleta) on järgmised juhtseadised ja teave:

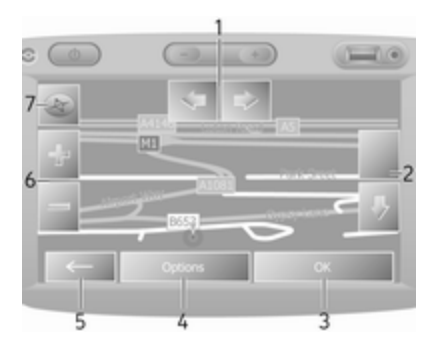

- 1. ⇔/⇔: Kaardi vasakule/paremale pööramine
- 2. û/J: Vaatepunkt (madal/kõrge vaade)
- 3. **OK** (ajaarvestiga): Toimingute kinnitamine
- 4. Menüü Suvandid
- 5. Eelmisele kuvale naasmine
- 6. **+/-**: Skaala muutmine (suurendamine/vähendamine)
- 7. Kompass (puudutage 2D-/3Dkaardirežiimide vahetamiseks)

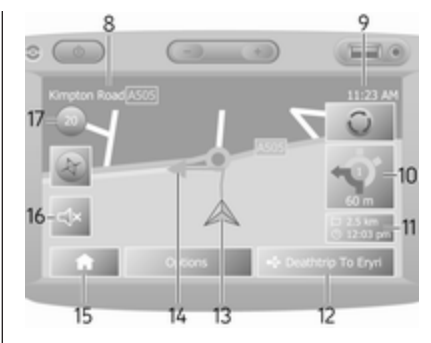

- 8. Järgmise suurema tee nimi või teeviidainfo (kui on saadaval)
- 9. Kehtiv kellaaeg
- 10. Kaugus järgmise kursimuutuseni ja muutuse suund
- 11. Teekonna andmed, nt arvestuslik kohalejõudmisaeg, järelejäänud vahemaa
- 12. Audiosüsteemi info
- 13. A: Praegune asukoht
- 14. Arvutatud marsruut ja manöövrid
- 15. Avakuva
- 16. <a>\mathcal{m} x: Hääljuhised sees/väljas</a>
- 17. Kiirusepiirang

### Ristmikuvaade

Kui teejuht on aktiivne, kuvatakse enne iga manöövrit automaatselt ristmiku lähivaade. Pärast ristmiku läbimist lülitub süsteem tagasi tavavaatele.

### Kiirteevaade

Kui teejuht on aktiivne, kuvatakse enne iga kiirtee hargnemiskohta automaatselt selle 3D-vaade. Pärast hargnemiskoha läbimist lülitub süsteem tagasi tavavaatele.

### Märkus

Teatud maanteeristmikel võib kaardile ilmuda ainult väike pööramisnool.

#### NAVI 50 IntelliLink (tüüp B) – ekraanil kuvatav teave Menüükuva

Navigatsioonimenüü kuva avamiseks puudutage 🏦 ja seejärel **1 Nav**.

| 90 | 641       |                    | -09:0      |
|----|-----------|--------------------|------------|
|    | Address   | Points of interest | History    |
|    | Favorites | Find on map        | Coordinate |

Navigatsioonimenüü kuval on järgmised menüüd ja alammenüüd:

Sihtkoht

Vt (NAVI 50 IntelliLink) "Sihtkoha sisestamine" ♀ 92.

- Aadress
- Huvipunkt
- Ajalugu
- Lemmikud
- Kaardilt otsimine
- Koordinaadid
- Marsruut

Vt (NAVI 50 IntelliLink) jaotise "Teejuht" alajaotisi "Marsruudi teave" ja "Marsruudi redigeerimine" ♀ 98.

- Marsruudi loomine/ Marsruudi redigeerimine
- Vältimised
- Ülevaade
- Marsruudi tühistamine
- Alternatiivsed marsruudid
- Marsruut
- Suvandid

Vt (NAVI 50 IntelliLink) "Navigatsioonisüsteemi häälestamine" allpool.

- Hoiatused
- Teejuhi seaded
- Kaardi seaded
- Häälteadete seaded
- Koordinaatide vorming
- GPS
- Kaardi värskendamine
- Liiklus

### Kaardikuva

Ilma navigeerimisjuhisteta kaardikuva avamiseks puudutage **希** ja seejärel **∉Kaart** (kui see on saadaval). Vt (NAVI 50 IntelliLink) jaotise "Teejuht" alajaotist "Kaardi sirvimine" ♀ 98.

Puudutage kaardil ükskõik kuhu. Kursor tähistab hetkeasukohta. Kaardi kerimiseks lohistage kaarti soovitud suunas. Kursori asetamiseks sõiduki hetkeasukohta mis tahes ajal puudutage **A**.

Kui soovite avada navigeerimisjuhistega kaardikuva, puudutage 肴, seejärel **1**Nav ja sisestage sihtkoht. Vt (NAVI 50 IntelliLink) "Sihtkoha sisestamine" ♀ 92.

Puudutage kaardil ükskõik kuhu. Kursor tähistab hetkeasukohta. Kaardi kerimiseks lohistage kaarti soovitud suunas.

Kaardikuval (teejuhiga või ilma selleta) on järgmised juhtseadised ja teave:

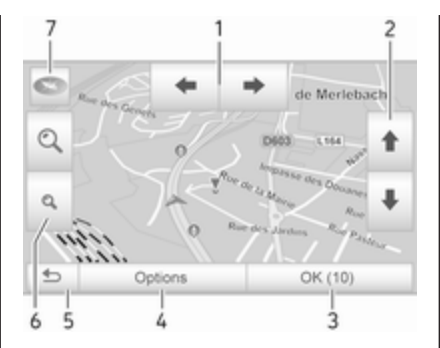

- +/→: Kaardi vasakule/paremale pööramine
- ↑/↓: Vaatepunkt (madal/kõrge vaade)
- 3. **OK** (ajaarvestiga): Toimingute kinnitamine
- 4. Menüü **Suvandid** (marsruudi- ja kaardiseadete jaoks)
- 5. **5**: Eelmisele kuvale naasmine
- 6. 𝔍/𝔅: Skaala muutmine (suurendamine/vähendamine)
- T. Transmission (puudutage kaardirežiimide vahetamiseks "2D", "3D" ja "2D North")

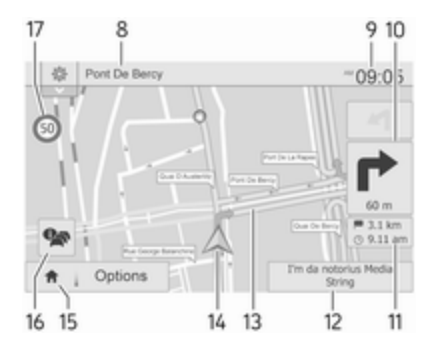

- 8. Järgmise suurema tee nimi või teeviidainfo (kui on saadaval)
- 9. Kehtiv kellaaeg
- 10. Kaugus järgmise kursimuutuseni ja muutuse suund
- 11. Teekonna andmed, nt arvestuslik kohalejõudmisaeg, järelejäänud vahemaa
- 12. Audiosüsteemi teave (puudutage audioallikale juurdepääsuks)
- 13. Arvutatud marsruut ja manöövrid
- 14. A: Praegune asukoht
- 15. Avakuva
- 16. R: Liiklusinfo (TMC liiklusinfokanal)

## 17. Kiirusepiirang

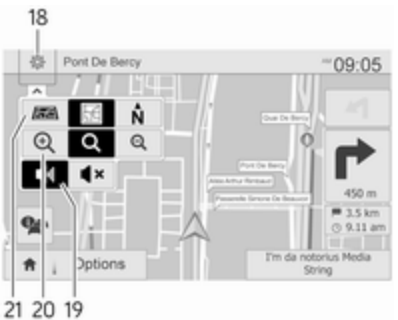

- Seadete hüpikmenüü (vt allolevaid üksusi)
- 19. ◄)/◀×: Hääljuhtimine sees/väljas
- 20. @/Q/Q: Skaala muutmine (suurendamine/vähendamine)
- 21. N: 2D-, 3D- ja 2D-põhi-ülevalkaardirežiimide vahetamine

### Ristmikuvaade

Kui teejuht on aktiivne, kuvatakse enne iga manöövrit automaatselt ristmiku lähivaade. Pärast ristmiku läbimist lülitub süsteem tagasi tavavaatele.

### Kiirteevaade

Kui teejuht on aktiivne, kuvatakse enne iga kiirtee hargnemiskohta automaatselt selle 3D-vaade. Pärast hargnemiskoha läbimist lülitub süsteem tagasi tavavaatele.

### Märkus

Teatud maanteeristmikel võib kaardile ilmuda ainult väike pööramisnool.

# NAVI 80 IntelliLink – ekraanil kuvatav teave

### Menüükuva

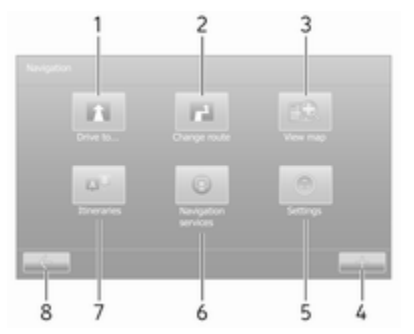

Puudutage avakuvalt **MENÜÜ**, seejärel **Navigeerimine**, et saada juurdepääs navigeerimismenüüle. Navigatsioonimenüü kuval on järgmised menüüd, alammenüüd ja juhtseadised:

# 1. SÕIDA...

Vt (NAVI 80 IntelliLink) "Sihtkoha sisestamine" ♀ 92.

- Kodu
- Salvestatud asukohad
- Aadress
- Viimased sihtkohad
- Kohalik otsing/TomTomi kohad
- Huvipunkt
- Punkt kaardil
- Laius-/pikkuskraad

### 2. MARSRUUDI MUUTMINE

Vt (NAVI 80 IntelliLink) jaotise "Teejuht" alajaotist "Marsruudi redigeerimine" ♀ 98.

- Alternatiivse arvutamine
- Marsruudi tühistamine
- Marsruut läbi
- Teetõkke vältimine
- Marsruudi osa vältimine
- Viivituste minimeerimine

# 3. KAARDI KUVAMINE

Vt (NAVI 80 IntelliLink) jaotise "Teejuht" alajaotist "Kaardi sirvimine" ♀ 98.

- Kasutada seda asukohta...
- Otsing
- Kaardi üksikasjade muutmine
- Lisa salvestatud asukohtade hulka
- 4. +: Hüpikmenüü

5. SEADED

Vt (NAVI 80 IntelliLink) "Navigatsioonisüsteemi häälestamine" allpool.

- Hääljuhiste väljalülitamine
- Marsruudi plaanimine
- Huvipunktide (POI) kaardil kuvamine
- Huvipunktide (POI)
   haldamine
- Hääl
- Kodu asukoha määramine
- Salvestatud asukohtade haldamine

- Kaardi vahetamine
- Kaardi värvide vahetamine
- Auto sümbol
- Täiendav

### 6. NAVIGATSIOONITEENUSED

Vt (NAVI 80 IntelliLink) jaotist "LIVE-teenused" allpool.

- Liiklus
- Kiiruskaamerad
- Kohalik otsing/TomTomi kohad
- Minu TomTom live
- Ilm
- 7. MARSRUUDID

Vt (NAVI 80 IntelliLink) jaotise "Teejuht" alajaotist "Marsruudi redigeerimine" \$ 98.

8. - Eelmisele kuvale naasmine

### Kaardikuva

Kui soovite avada kaardikuva navigeerimist alustamata, puudutage avalehel **MENÜÜ**, seejärel **Navigeerimine** ning lõpuks **Kuva kaart**. Puudutage kaardil ükskõik kuhu. Kursor tähistab hetkel valitud asukohta. Kaardi sirvimiseks lohistage kursorit soovitud suunas.

Kui soovite avada kaardikuva ja alustada navigeerimist, puudutage avakuval olles **MENÜÜ** ning seejärel **Navigeerimine** ja sisestage sihtkoht. Vt (NAVI 80 IntelliLink) "Sihtkoha sisestamine" ♀ 92.

Kaardikuval (teejuhiga või ilma selleta) on järgmised juhtseadised ja teave:

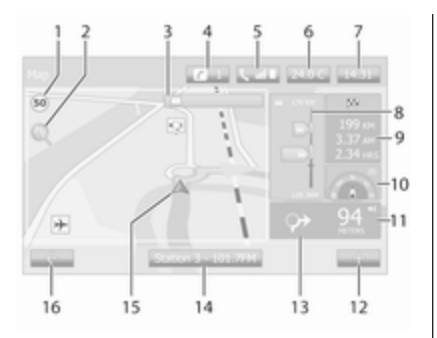

- 1. Kiiruspiirang (muutub punaseks ja vilgub kiiruspiirangu ületamisel)
- 2. *P*: Skaala muutmine (suurendamine/vähendamine)
- 3. Järgmise suurema tee nimi või teeviidainfo (kui on saadaval)
- 4. *i*: süsteemi teavitused (kui kuulub varustusse)
- 5. **\**: Telefoni andmed
- 6. Välistemperatuur
- 7. Kell
- 8. Reaalajas teenused: Liiklusinfo (kui on rakendatav), nt liiklusintsidendid, vastuvõtu

näidik, liikluskaart, kiiruskaamerate asukohad (kui on saadaval) ja sihtkoha ilm.

9. Teekonna andmed (nt arvestuslik kohalejõudmise aeg, jäänud vahemaa, teekonna olek (roheline/punane lipp))

Marsruudi kokkuvõte

- 10. Kompass (puudutage 2D-/3Dkaardirežiimide vahetamiseks)
- 11. Navigeerimisjuhiste helitugevuse muutmine
- 12. +: Hüpikmenüü
- 13. Kaugus järgmise kursimuutuseni ja muutuse suund
- 14. Audiosüsteemi info
- 15. A: Praegune asukoht (kursor)

Arvutatud marsruut ja manöövrid

16. -: Eelmisele kuvale naasmine

## Sõiduridade kujutised

Kui teejuht on aktiivne, kuvatakse enne iga suuremat manöövrit automaatselt ristmiku 3D-vaade (koos manöövrinoole ja teeviitadega). Pärast hargnemiskoha läbimist lülitub süsteem tagasi tavavaatele. Sõidurea kujutiste vaate väljalülitamist vt (NAVI 80 IntelliLink) jaotise "Navigatsioonisüsteemi häälestamine" alajaotisest "Täiendavad seaded" allpool.

#### Automaatne suurendus

Kui teejuht on aktiivne, kuvatakse enne iga manöövrit automaatselt hargnemiskoha lähivaade. Pärast hargnemiskoha läbimist lülitub süsteem tagasi tavavaatele.

Automaatne suurenduse funktsiooni väljalülitamist vt (NAVI 80 IntelliLink) jaotise "Navigatsioonisüsteemi häälestamine" alajaotisest "Täiendavad seaded" allpool.

# Ekraanil kasutatavad klaviatuurid

# NAVI 50 IntelliLink –

## ekraaniklaviatuuride kasutamine

Täisklaviatuuril ja numbriklahvistikul liikumiseks ning neilt sisestamiseks tehke soovitud valikud, kasutades puuteekraani.

- Klaviatuuri tüübi muutmiseks valige Suvandid (nt qwerty, ABC).
- Valige **1^&**, et lülitada numbrite ja sümbolite vahel.
- Sisestusi võib sisestamise ajal parandada klaviatuuri nupuga
- Klaviatuuri kasutamise lõpetamiseks ja eelmisele kuvale naasmiseks vajutage ←.

#### Märkus

Sisestamisel pole teatud tähed ja numbrid valitavad (need on hallid); see oleneb teabest, mis on navigatsioonisüsteemi salvestatud.

Lisateavet vt jaotisest "Puuteekraani kasutamine" ⇔ 39.

# NAVI 80 IntelliLink – ekraaniklaviatuuride kasutamine

Täisklaviatuuril ja numbriklahvistikul liikumiseks ning neilt sisestamiseks tehke soovitud valikud, kasutades puuteekraani.

- Sisestusi võib sisestamise ajal parandada klaviatuuri nupuga
- Klaviatuuri kasutamise lõpetamiseks ja eelmisele kuvale naasmiseks vajutage ←.

Lisateavet vt jaotisest "Puuteekraani kasutamine" ⇔ 39.

# Reaalajas teenused

# NAVI 80 IntelliLink – reaalajas teenused

Lisaks navigatsiooniteenustele (nt liiklusteave, liikluskaamerate asukohad), saab kasutada ka lisafunktsioone, tellides LIVEteenuseid.

LIVE-teenused sisaldavad reaalajas liiklusteavet ("HD Traffic™"), statsionaarsete ja teisaldatavate kiiruskaamerate värskendusi ja asukohti, kohalikku otsingut, ilmateadet ning "Minu TomTom LIVE" olekut.

### Märkus

Teatud riikides ja regioonides pole LIVE-teenused saadaval.

Sõiduki esimene omanik peab selle teenuse aktiveerima 14 päeva jooksul, vastasel juhul teenus keelatakse. Puudutage **Aktiveeri minu teenused** ja nõustuge seejärel kuvatavate tingimustega.

Puudutage avakuvalt **MENÜÜ**, seejärel **Navigeerimine** ning lõpuks **Navigatsiooniteenused**.

Kuvatakse järgmisi menüüsid:

Liiklus/HD Traffic

Valige, et saada värskeimat reaalajas liiklusteavet.

## Märkus

HD-liikluse teenus nimetatakse Liikluseks, kui tellimust ei aktiveerita.

### Kiiruskaamerad

Kuvab hoiatusi ning reaalajas teavet teisaldatavate ja

statsionaarsete kiiruskaamerate ning liiklusõnnetuste kohta.

Funktsiooni saate vajadusel välja lülitada menüü "LIVE-teenused" suvandiga "Kiiruskaamerad".

Teata kiiruskaamera (püsiva või liikuva) asukoht.

### Märkus

Mõnes riigis on ebaseaduslik alla laadida ja rakendada kiiruskaamera eest hoiatamise funktsiooni ja see võib põhjustada vastutuselevõtmise.

Kohalik otsing/TomTomi kohad

See teenus võimaldab kasutada märksõna huvipunkti (POI) kiireks leidmiseks ja sihtkohaks seadmiseks.

Minu TomTom LIVE

Kuvab tellitud teenuste aegumiskuupäeva.

• Ilm

Ilmateenistus pakub teie hetkeasukoha ja valitud sihtkoha kohta ilmaennustusi kuni viieks päevaks.

## Navigeerimissüsteemi häälestamine

# (NAVI 50 IntelliLink) –

navigatsioonisüsteemi häälestamine Puudutage nuppu ♣, seejärel valige **™NAVI / 1Nav** ja siis Suvandid. Selle menüükuva abil saate kontrollida ja värskendada järgmisi kaardi- ja navigatsiooniseadeid:

- Hoiatused
- Teejuhi seaded
- Kaardi seaded
- Häälteadete seaded
- Koordinaatide vorming
- GPS
- Kaardi värskendamine
- Liiklus (oleneb versioonist)

### Hoiatused

Valige **Hoiatused**, et valida järgmised seaded (lülitage välja, kui ei ole vajalikud):

- Hoiata kiiruse ületamisel (sees/ väljas)
- Kiiruspiirang alati nähtav (sees/ väljas)

- Ohtlike punktide hoiatused (sees/väljas)
- Hoiatamise kaugus (0 m/200 m/ 500 m)

Saadaval olenevalt versioonist.

Hoiata kiiruse ületamisel: Digikaardil on teatud teede kohta olemas kiiruspiirangute teave. Kui sõiduk ületab kiiruspiirangut, kõlab helisignaal ja/või kuvatakse visuaalhoiatused.

Kiiruspiirang alati nähtav: Teatud teede kiiruspiirang on ekraanil alati nähtav.

Ohtlike punktide hoiatused: Kui sõiduk läbib ohtlikku punkti (pidevat või ajutist) – st kui siseneb erilist ettevaatust nõudvasse ohtlikku teelõiku või läheneb kiiruskaamera asukohale (sõltuvalt riigist) – antakse helilisi ja visuaalseid hoiatusi.

Hoiatamise kaugus: valige, kui kaugel enne ohtlikku punkti hoiatusteated esitatakse.

## Märkus

Hoiatused pole teatud teedel ja regioonides saadaval.

### Teejuhi seaded

Valige **Marsruudi seaded**, et värskendada marsruudi arvutamiseks järgmisi seadeid:

- Marsruudi plaanimise meetod (kiire/lühike/öko)
- Kiirteed (sees/väljas)
- Ajapõhiselt maksustatud teed (sees/väljas)
- Kasutuskorra põhiselt maksustatud teed (sees/väljas)
- Praamid (sees/väljas)
- Auto ühiskasutus/HOV (sees/ väljas)
- Asflateerimata teed (sees/väljas)
- Load vajalikud (Sees/väljas) (sõltuvalt versioonist)

Vajadusel puudutage **Suvandid** ja seejärel **Lähtesta vaikeseaded**, et seada kõik suvandid tehase vaikeväärtustele.

Teise võimalusena saate menüü **Marsruudi seaded** avada kaardi kuvamisel (teejuht pole aktiivne), puudutades **Suvandid**. Lisateavet vt (NAVI 50 IntelliLink) eeltoodud jaotistest "Ekraanil kuvatav teave" ja "Kaardikuva".

Marsruudi plaanimise meetod: Valige Kiire, et arvutada marsruut, mis viib sihtkohta kõige kiiremini. See meetod tagab, et kogu marsruudi ulatuses saab sõita maksimaalsel lubatud kiirusel või sellele lähedal.

Valige Lühike, et arvutada marsruut, mille pikkus sihtkohta on kõige lühem.

Valige **Öko**, et arvutada marsruut, mis on kompromiss kõige kiirema ja kõige lühema marsruudi vahel. Toodud marsruut võib olla lühem kui kiireim marsruut, kuid pole oluliselt aeglasem.

**Kiirteed**: Võimaldab marsruudi arvutamisel kiirteid vältida või neid kasutada.

Lülitage välja nt siis, kui pukseerite teist sõidukit või juhul, kui teil pole lubatud kiirteel sõita.

### Märkus

Järgige asukohariigi eeskirju.

### Ajapõhiselt maksustatud teed:

Võimaldab marsruudi arvutamisel vältida teid, mis nõuavad teatud aegadel eriloa ostmist, või neid kasutada.

Kasutuskorra põhiselt maksustatud

**teed**: Võimaldab marsruudi arvutamisel vältida teid, mis nõuavad kasutuskorra eest teemaksu tasumist, või neid kasutada.

**Praamid**: Võimaldab marsruudi arvutamisel praame, laevu ja ronge vältida või neid kasutada.

Auto ühiskasutus/HOV: Võimaldab marsruudi arvutamisel auto ühiskasutuse ja suure reisijate arvuga sõidukite (HOV) sõiduridu vältida või neid kasutada.

Asfalteerimata teed: Võimaldab marsruudi arvutamisel asfalteerimata teid (nt liiva-, kruusateid) vältida või neid kasutada.

### Kaardi seaded

Valige **Kaardi seaded**, et avada järgmine:

• Vaaterežiim (3D/2D/2D-põhiüleval)

2D-põhi-üleval on saadaval olenevalt versioonist.

- Vaatepunkt (madal/tavaline/ kõrge)
- Kiirteevaade (sees/väljas)
- Huvipunktide (POI) markerid

Teise võimalusena saate menüü **Kaardi seaded** avada kaardi kuvamisel (teejuht pole aktiivne), puudutades **Suvandid**.

Lisateavet vt (NAVI 50 IntelliLink) eeltoodud jaotistest "Ekraanil kuvatav teave" ja "Kaardikuva".

Vaaterežiim: Valige Vaaterežiim, et vahetada vaikekaardirežiimi 2Dülaltvaate, 3D-perspektiivvaate ja 2Dpõhi-üleval-vaate vahel.

Selle asemel võite puudutada kaardil olevat kompassi, et kaardivaaterežiime vahetada.

Vaatepunkt: Valige Vaatepunkt, et kaardi vaatepunkti tõsta või langetada.

Teise võimalusena puudutage kaardikuval olles (kui teejuht pole aktiivne) û/0, et kaardivaadet tõsta või langetada. Maksimumasendisse jõudmisel on vastav nupp halliks viirutatud.

Kiirteevaade: Valige Kiirteevaade, et lülitada kiirtee hargnemiskohtade vaade teejuhi kasutamisel sisse/ välja.

Lisateavet vt (NAVI 50 IntelliLink) eeltoodud jaotistest "Ekraanil kuvatav teave" ja "Kaardikuva".

Huvipunktide (POI) markerid: Valige valiku Huvipunktide markerid kõrvalt ▶, et kuvada huvipunktide tüüpide loend.

Kasutage seda kuva, et lülitada teatud huvipunktide (POI) markerid (nt majutusasutused, lennujaamad, kohvikud või baarid) sisse/välja (et neid kaardil kuvada või mitte).

Valige huvipunkti (POI) tüüp, et kuvada alamkategooriate loend ja üksikud kategooriad sisse/välja lülitada (neid kuvada või peita).

### Märkus

Huvipunktid on nähtavad kaardil ainult siis, kui suurendus on sobiv.

### Häälteadete seaded

Hääljuhtimise keele muutmiseks valige Häälteadete seaded.

Keeleloendi kerimiseks puudutage ▲/▼, seejärel valige keel ja valiku kinnitamiseks puudutage **OK**.

### Koordinaatide vorming

Valige **Koordinaatide vorming**, et määrata koordinaatide sisestamise vorminguks üks järgmistest:

- PP.PPPP
- PP MM.MMM
- PP MM SS.S

## GPS

Valige **GPS**, et vaadata GPS-teavet, nt saadaolevaid satelliite, nende asukoha ja signaali tugevust.

### Kaardi värskendamine

Valige **Kaardi värskendamine**, et kuvada järgmine digitaalkaardi sisu ning uusim värskendusteave:

- Ohtlikud punktid
- Hargnemiskoha vaade
- Kaardid
- Kohad

# Liiklusteenistus

Aadressipunktid

Värskendada saab kogu kaardisisu või ainult teatud osa sellest. Valige esmalt üks järgmistest suvanditest või puudutage **Suvandid** ja seejärel **Värskenda**. Oodake värskendamise lõppemist.

Vt jaotise "Üldine teave" alajaotisi "USB-mälupulk" (NAVI 50 IntelliLink) ning "USB-mälupulga ja navigatsioonisüsteemi värskendamine" ⇔ 76.

### Liiklus

Valige **Liiklus**, et muuta järgmisi liiklusinfo seadeid:

- Liiklusinfo (sees/väljas)
- Ümbersõit
- Sündmuste tüübid

Liiklusinfo: esitatakse marsruudil aset leidvate juhtumite hoiatused.

Ümbersõit: säästke aega ja valige alternatiivne marsruut, kui praegusel marsruudil on liiklusummik või mõni muu liiklusjuhtum. Tehke valiku "Pakutud marsruut kinnitada?" kõrval soovikohane valik Sees/väljas. Kui on vaja valiku "Paku ümbersõitu, kui arvutatud marsruudiga säästab rohkem kui:" ajalist väärtust (nt viis minutit) värskendada, puudutage ◄/►.

Sündmuste tüübid: Valige sündmuste tüübid, mida kuvada navigeerimisjuhiste esitamise ajal, nt kõik sündmused,

liiklusvoosündmused, teesulud ja - tõkked, avariid.

# (NAVI 80 IntelliLink) -

navigatsioonisüsteemi häälestamine Navigeerimisseadete menüü avamiseks avakuvalt puudutage MENÜÜ, seejärel Navigeerimine ning lõpuks Seaded. Kuvatakse järgmised seadete alammenüüd:

Hääljuhiste väljalülitamine:

Lülitab navigeerimise hääljuhised sisse/välja.

## Marsruudi plaanimine:

Marsruudi tüübiga, maksustatud teede, praamide, marsruudi kokkuvõtte, auto ühiskasutuse ja asfalteerimata teedega seotud seadistused. Valige marsruudi plaanimise tüüp (soovitatav on kasutada valikut "Kiireim marsruut"). Ökonoomne marsruut on loodud kõige suuremaks kütusesäästuks.

Lülitage seejärel funktsioon "iQ routes™" sisse/välja. iQ routes™ võimaldab arvestada marsruutide arvutamisel kindla päeva keskmisi liiklustasemeid ja leida parima marsruudi arvestades tegelikku liiklemiskiirust.

# Huvipunktide (POI) kaardil kuvamine:

Huvipunktide (POI) markerite kategooriate kaardil kuvamine või peitmine.

 Huvipunktide (POI) haldamine: Huvipunktide (POI) või nende kategooriate lisamiseks, muutmiseks või kustutamiseks.

 Hääl (olenevalt versioonist): Valige saadaolevate häälte loendist sünteesitud hääl või mees- või naissoost hääl (hääljuhiste jaoks).

Mees-/naissoost hääled annavad lihtsustatud hääljuhiseid ja pole kõnetuvastuse funktsiooni kasutamisel saadaval ⇔ 107.

- Kodu asukoha määramine: Võimaldab muuta kodu või viimati kasutatud sihtkoha aadressi.
- Salvestatud asukohtade haldamine:

Salvestatud sihtkohtade aadresside kustutamine või ümbernimetamine.

Ümbernimetamiseks valige kuvatavast loendist aadress ja valige **Ümbernimetamine**, et anda sellele uus nimi. Kinnitamiseks puudutage **Valmis**. Valitud aadressi kustutamiseks puudutage **Kustuta** ja kinnitage viiba ilmumisel.

Kaardi vahetamine:

Kui SD-kaardile on installitud rohkem kui üks kaart, kasutage seda suvandit, et salvestatud kaartide vahel lülitada. Valige "Kaardi muutmine" ja valige saadaolevate suvandite seast soovitud kaart.

Kaardi värvide vahetamine:

Võimaldab vahetada navigatsioonikaardi päevaste ja öiste värvide vahel.

Uute värvide allalaadimiseks valige uus värv, seejärel täiendav värviteema ja siis saadaolevatest suvanditest soovitud värv.

Auto sümbol:

Võimaldab muuta 3Dnavigatsioonikaardil kasutatavat sõiduki ikooni.

• Täiendav:

Valige järgmiste täiendavate suvandite hulgast:

Kaardi teave:

Kaardil kuvatava teabe kuvamine/peitmine (nt aadressi number enne tänava nime, täna nimed/ praeguse tänava nimi, tänavsa nimi pärast praegust tänavat). Kaardi ilme:

Muudab, kuidas kaart järgmiste suvanditega toimib:

Sõidurea kujutiste (nt kiirtee hargnemiskohtade) kuvamine, kaardi pööramine sõidusuunas (ainult 2Drežiimis), automaatselt 3Drežiimile lülitamine, kui teejuht on aktiivne, automaatne suurendus (2Drežiim, 3D-režiim).

Liiklusteabe allikas:

Valige loendist liiklusteabe allikas.

# Sihtkoha sisestamine

NAVI 50 IntelliLink – sihtkoha sisestamine

### Sihtkoha valimine

Puudutage nuppu **希**, seejärel valige **◎NAVI / 1Nav** ja siis **Sihtkoht**. Sihtkoha sisestamiseks on saadaval järgmised menüüsuvandid:

## Aadress

Sisestage aadress, kasutades klaviatuuri.

Huvipunktid

Valige huvipunkte (POI) (nt bensiinijaam, restoran, parkla).

### Ajalugu

Valige viimaste sihtkohtade loendist soovitud sihtkoht.

Lemmikud

Valige salvestatud lemmiksihtkohtade loendist soovitud sihtkoht.

Kaardilt otsimine

Valige sihtkoht, kasutades digikaarti.

Koordinaadid

Sisestage sihtkoha koordinaadid.

Kui olete sihtkoha sisestanud, oodake kümnesekundise pöördloenduse lõppemist või puudutage **OK**, et teejuht kohe käivitada.

### Sisestage aadress

Valige **aadress** ja sisestage kogu aadress või selle osa, näiteks järgmine:

Riik

- Linn või sihtnumber
- Tänav
- Number
- Ristuv tänav

## Märkus

Täisaadresse saab sisestada ainult juhul, kui navigatsioonisüsteem neid tunneb.

Aadressi esmakordsel sisestamisel puudutage **Riik** ja kasutage seejärel klaviatuuri, et sisestada vajadusel riigi nimi. Teise võimalusena kasutage rippmenüü ikooni ♥ ja valige soovitatud riikide loendist soovitud riik.

## Märkus

Aadressi sisestamisel pole teatud tähed ja numbrid valitavad (need on hallid); see oleneb aadressidest, mille navigatsioonisüsteem on ära tundnud. Jätkake samal viisil, et sisestada aadressi osad Linn või Sihtnumber, Tänav, Number ja Ristuv tänav.

### Märkus

Kui **sihtnumber** koosneb mitmest osast, lisage pärast sihtnumbri esimest osa tühik.

Aadress salvestatakse automaatselt mällu, et saaksite seda tulevikus valida.

Lisateavet klaviatuuri kasutamise kohta vt (NAVI 50 IntelliLink) jaotise "Kasutamine" alajaotisest "Ekraaniklaviatuuride kasutamine" ¢ 79.

### Märkus

Number ja Ristuv tänav on saadaval ainult pärast Tänava sisestamist.

**Tänava** sisestamisel pole tarvis selle tüüpi sisestada (tänav, avenüü, puiestee jne). Huvipunktide (POI) valimine Huvipunkte (POI) saab seada sihtkohaks järgmiste otsingusuvanditega:

- eelmääratud huvipunktide (POI) loend
- Huvipunktide (POI) kategooriad
- huvipunktide (POI) kiirotsing kaardilt

# Eelmääratud huvipunktide (POI) loend

Valige **Huvipunktid**, et valida sageli kasutatavatest eelmääratud kategooriate loendist (nt tankla, parkla, restoran).

#### Huvipunktide (POI) kategooriad Valige Huvipunktid, seejärel valige kategooriate ja alamkategooriate loendist Kohandatud otsing.

Huvipunktide (POI) otsing erineb olenevalt hetkeolukorrast:

 Kui teejuht on aktiivne, otsitakse huvipunkte (POI) Bensiinijaam ja Restoran, mis jäävad marsruudile ning huvipunkte (POI) Parkla, mis jäävad sihtkoha lähedusse.

- Kui teejuht pole aktiivne, otsitakse huvipunkte (POI), mis jäävad hetkeasukoha ümbrusse.
- Kui hetkeasukoha andmed pole saadaval (nt GPS-signaali puudumise tõttu), otsitakse viimase teadaoleva asukoha lähedusse jäävaid huvipunkte (POI).

Võimalikud on järgmised valikuvariandid:

Linnas

Võimaldab otsida kindlas linnas olevat huvipunkti (POI) (kuvatav loend on järjestatud kauguse järgi linnakeskusest).

Marsruudil

Võimaldab otsida aktiivsele marsruudile jäävat huvipunkti (POI) (kuvatav loend on järjestatud ümbersõidule kuluva vahemaa järgi).

Minu ümbruses

Võimaldab otsida hetkeasukoha ümbrusesse jäävaid huvipunkte (kuvatav loend on järjestatud kauguse järgi sellest asukohast).

Sihtkoha ümbruses

Võimaldab otsida aktiivse marsruudi sihtkoha ümbrusesse jäävaid huvipunkte (kuvatav loend on järjestatud kauguse järgi sihtkohast).

Kui kuvatakse huvipunktide (POI) loend, saab neid sorteerida või kaardil kuvada. Puudutage **Suvandid**, et kuvada järgmised valikud:

- Nime järgi sorteerimine
- Kauguse järgi sorteerimine
- Sorteeri ümbersõidu järgi (kui teejuht on aktiivne)
- Kõigi kaardil kuvamine

Huvipunktide (POI) kiirotsing Puudutage kaardil ükskõik kuhu.

Kursor tähistab hetkel valitud asukohta. Kaardi sirvimiseks lohistage kursorit soovitud suunas.

Puudutage **Suvandid** ja seejärel **Huvipunktid kursori ümbruses**, et kuvada lähedal asuvate huvipunktide (POI) nimed ja kaugus kaardil valitud asukohast. Teise võimalusena puudutage **Otsing** ja kasutage klaviatuuri, et otsida sihtkohta nime järgi.

# Viimaste sihtkohtade loendist valimine

Eelnevalt sisestatud sihtkohtade loendi avamiseks valige **Ajalugu**.

Loendi sortimiseks puudutage **Suvandid**, et kuvada järgmised valikud:

- Nime järgi sorteerimine
- Kauguse järgi sorteerimine
- Kustuta kõik

Teise võimalusena puudutage **Otsing** ja kasutage klaviatuuri, et otsida sihtkohta nime järgi.

### Lemmikute loendist valimine

Salvestatud lemmiksihtkohtade loendi avamiseks valige **Lemmikud**.

Kui kuvatakse lemmikute loend, saab neid sorteerida või kaardil kuvada. Puudutage **Suvandid**, et kuvada järgmised valikud:

- Nime järgi sorteerimine
- Kauguse järgi sorteerimine

- Kõigi kaardil kuvamine
- Kustuta kõik

Teise võimalusena puudutage **Otsing** ja kasutage klaviatuuri, et otsida lemmikut nime järgi.

Sihtkoha valimine kaarti kasutades Sihtkoha otsinguks kaardi kerimisega valige Kaardilt otsimine.

Puudutage kaardil ükskõik kuhu. Kursor tähistab hetkel valitud asukohta. Kaardi sirvimiseks lohistage kursorit soovitud suunas.

Puudutage **OK**, et valida koht sihtkohaks.

#### Sihtkoha koordinaatide sisestamine Valige Koordinaadid, et alustada sihtkoha otsingut koordinaatide sisestamisega.

Koordinaatide vormingu muutmiseks puudutage **Suvandid** ja valige järgmiste valikute hulgast sobiv:

Pikkuskraad/laiuskraad

Väärtusi saab sisestada järgmistes vormingutes:

- kümnendkraadid
- kraadid ja kümnendminutid
- kraadid, minutid ja kümnendsekundid
- UTM (Mercatori universaalne põikprojektsioon)

## Sihtkoha kinnitamine

Kui sihtkoht on valitud, ilmub kaardile marsruut. Puudutage **OK** ja seadke see **Uueks marsruudiks**.

Kui teejuht on aktiivne, saab seada sihtkoha marsruudil **Vahepunktiks**.

## Lemmiku lisamine ja salvestamine

Kui sihtkoht on valitud, puudutage **Suvandid**, et kuvada järgmised valikud:

- Lisa lemmikute hulka: Salvestab sihtkoha lemmikute loendisse.
- **Praegune liiklus**: Pakub liiklusjuhtumite teavet (olenevalt versioonist).

Vt (NAVI 50 IntelliLink) jaotise "Teejuht" alajaotist "Liiklusteave" ♀ 98.

• **Teave/uudised**: Kuvab valitud huvipunkti teavet (nt aadress).

Kuvab valitud sihtkoha asukohta (aadressi) ning GPS-koordinaate (laius-/pikkuskraad) ja võimalusel ka valitud huvipunkti (POI) telefoninumbrit.

• **Tagasi auto juurde**: Viib tagasi sõiduki hetkeasukoha juurde.

Enne lemmiku salvestamist saab klaviatuuri abil selle nime muuta.

Lisateavet klaviatuuri kasutamise kohta vt (NAVI 50 IntelliLink) jaotise "Kasutamine" alajaotisest "Ekraaniklaviatuuride kasutamine" ¢ 79.

### Lemmiku kustutamine

Kui lemmik on valitud, puudutage enne navigeerimise alustamist valikut **Suvandid** ja **Kustuta lemmik** ning kinnitage kustutamine.

Kõigi lemmiksihtkohtade kustutamiseks valige menüü **Sihtkoht** ja **Lemmikud**, seejärel **Suvandid** ja **Kustuta kõik** ning kinnitage valik. NAVI 80 IntelliLink – sihtkoha sisestamine

### Sihtkoha valimine

Puudutage avakuvalt **MENÜÜ**, seejärel **Navigeerimine** ning lõpuks **Sõida...**.

Valige järgmiste ekraanil kuvatavate suvandite hulgast soovitud sihtkoht:

- Kodu
- Salvestatud asukohad
- Aadress
- Viimased sihtkohad
- Kohalik otsing/TomTomi kohad
- Huvipunkt
- Punkt kaardil
- Laius-/pikkuskraad

### Kodu

Juhendab teid koju.

Kodu aadressi salvestamiseks puudutage avakuval olles ekraanil **MENÜÜ**, seejärel **Navigeerimine** ning lõpuks **Seaded**.

Valige **Kodu asukoha määramine** ja sisestage aadress.

Vt (NAVI 80 IntelliLink) jaotise "Kasutamine" alajotist "Navigatsioonisüsteemi häälestamine" ⇔ 79.

### Salvestatud asukohad

Valige eelnevalt salvestatud sihtkohtade loendist soovitud sihtkoht.

Salvestatud sihtkohtade kustutamiseks või ümbernimetamiseks minge avakuvale ja puudutage **MENÜÜ**, seejärel **Navigeerimine** ja lõpuks **Seaded**.

Valige seejärel **Salvestatud asukohtade haldamine** ja värskendage valitud sihtkohta, nagu soovite.

Vt (NAVI 80 IntelliLink) jaotise "Kasutamine" alajotist "Navigatsioonisüsteemi häälestamine" ¢ 79.

### Aadress

Sisestage terviklik aadress või selle osa, kasutades klaviatuuri (nt järgmised osad):

- Riik
- Sihtnumber

- Linn
- Tänav
- Majanumber

### Märkus

Täisaadresse saab sisestada ainult juhul, kui navigatsioonisüsteem neid tunneb.

Aadressi esmakordsel sisestamisel küsitakse sihtkoha riiki. Vajadusel kasutage klaviatuuri, et sisestada sihtkoha riik.

Ekraanil võidakse kuvada sisestamise ajal soovitusi. Puudutage, et valida ekraanil kuvatav sihtkoht või puudutage **Loend**, et kuvada aadressi praeguse osa terviklik loend.

### Märkus

Aadressi sisestamisel pole teatud tähed ja numbrid valitavad (need on hallid); see oleneb aadressidest, mille navigatsioonisüsteem on ära tundnud.

Jätkake samal viisil, et sisestada Sihtnumber, Linn, Tänav ja Number.

### Märkus

Kui **sihtnumber** koosneb mitmest osast, lisage pärast sihtnumbri esimest osa tühik.

Aadress salvestatakse automaatselt mällu, et saaksite seda tulevikus valida.

Lisateavet klaviatuuri kasutamise kohta vt (NAVI 80 IntelliLink) jaotise "Kasutamine" alajaotisest "Ekraaniklaviatuuride kasutamine" ¢ 79.

## Viimased sihtkohad

Valige sihtkoht eelnevalt sisestatud (kuid salvestamata) sihtkohtade loendist.

## Kohalik otsing/TomTomi kohad

Valige läheduses olev huvipunkt (POI), sisestades klaviatuurilt sõnu.

## Märkus

See funktsioon on saadaval ainult siis, kui on olemas LIVE-teenuste tellimus.

Lisateavet vt (NAVI 80 IntelliLink) jaotise "Kasutamine" alajaotisest "LIVE-teenused" ⇔ 79.

# Huvipunkt

Huvipunkte (POI) saab seada sihtkohaks järgmiste otsingusuvanditega:

Huvipunktide (POI) kategooriad:

Valige huvipunkti (POI) kategooria tüüp (nt bensiinijaam, restoran, parkla) ja valige seejärel otsingu piirkond (nt Läheduses olev huvipunkt (POI), Linnas olev huvipunkt (POI), Kodus olev huvipunkt (POI)).

Sisestage linna nimi ja puudutage **Valmis**, et valik kinnitada.

 Huvipunktide (POI) nimed: Sisestage huvipunkti (POI) nimi ja valige, et alustada otsingut.

# Punkt kaardil

Valige sihtkoht, kasutades digikaarti.

Kaardi sirvimiseks lohistage kursorit soovitud suunas ja kinnitage seejärel asukoht sihtkohaks.

### Laius-/pikkuskraad

Sisestage sihtkoha koordinaadid.

### Sihtkoha kinnitamine

Kui olete sihtkoha valinud, kuvatakse kaardil marsruut ja vahekaardil ™ marsruudi kokkuvõte.

Valige LIVE, et kuvada reaalajas liiklusteavet. Lisateavet vt (NAVI 80 IntelliLink) jaotise "Kasutamine" alajaotisest "LIVEteenused" ¢ 79.

Puudutage **Valmis**, et marsruut kinnitada.

Lemmiku lisamine ja salvestamine Lisa salvestatud asukohtade hulka Puudutage avakuvalt MENÜÜ, seejärel Navigeerimine ning lõpuks Sõida....

Valige **Viimased sihtkohad** ja valige kuvatavast loendist soovitud sihtkoht.

Puudutage + (et avada hüpikmenüü) ja valige seejärel Lisa salvestatud asukohtade hulka ning andke sihtkohale klaviatuuri kasutades nimi ning puudutage Edasi.

Ekraanil kuvatakse teade, mis küsib, kas salvestatud aadress tuleks seada kodu aadressiks. Valige **Jah** või **Ei**. Kuvatakse teade, mis kinnitab, et aadress on salvestatud.

### Lemmiku lisamine

Puudutage avakuval ★, et avada lemmikute menüü ja valige **Navigeerimine**.

Salvestatud sihtkoha lemmikuks seadmiseks puudutage + (et avada hüpikmenüü) ja seejärel Lisa lemmikute hulka.

Valige kuvatavast loendist salvestatud sihtkoht, et see lemmikutesse lisada.

Lisateavet vt (NAVI 80 IntelliLink) jaotise "Sissejuhatus" alajaotisest "Lemmikud" ⇔ 30.

### Lemmiku kustutamine

Puudutage avakuval ★, et avada lemmikute menüü ja valige **Navigeerimine**.

Puudutage + ja valige **Eemalda kõik lemmikud** või valige kuvatavast loendist lemmik ning valige seejärel **Eemalda lemmik**. Kuvatakse kinnitusteade. Kinnitamiseks puudutage **Kustuta**.

Lisateavet vt (NAVI 80 IntelliLink) jaotise "Sissejuhatus" alajaotisest "Lemmikud" ⇔ 30.

# Teejuht

Route information (marsruudiandmed)

NAVI 50 IntelliLink – marsruudi teave Marsruudi vaatamiseks enne navigeerimise algust puudutage nuppu ♣, seejärel valige **NAVI** /

**1** Nav ning pärast sihtkoha sisestamist valige Marsruut.

Lisateavet sihtkoha sisestamise erinevate viiside kohta vt (NAVI 50 IntelliLink) "Sihtkoha sisestamine" \$ 92.

Võimalikud on järgmised valikuvariandid:

Marsruudi loomine/Marsruudi redigeerimine

Vt järgnevat (NAVI 50 IntelliLink) jaotist "Marsruudi redigeerimine".

Vältimised

Vt järgnevat (NAVI 50 IntelliLink) jaotist "Marsruudi redigeerimine".

• Ülevaade

Vt allpool.

# Marsruudi tühistamine

Vt järgnevat (NAVI 50 IntelliLink) jaotist "Teejuhi inaktiveerimine".

## Alternatiivsed marsruudid

Vt järgnevat (NAVI 50 IntelliLink) jaotist "Marsruudi redigeerimine".

# Marsruut

Vt järgnevat (NAVI 50 IntelliLink) jaotist "Marsruudi redigeerimine".

# Ülevaade

Kui avaneb kuva **Marsruut**, puudutage **Ülevaade**, et näha üksikasjalikku valitud marsruudiplaani ja marsruuti kaardil.

See menüüsuvand sisaldab järgmist teavet:

- sihtkoha nimi ja/või aadress
- marsruudi kogukestus
- marsruudi kogupikkus
- marsruudile jäävad eripunktid ja lõigud (nt maksustatud teed, kiirteed jms)
- alternatiivsed marsruudid (nt lühike, kiire, ökonoomne)

Kui kuva **Ülevaade** on ekraanil, puudutage **Suvandid**, et saada juurdepääs järgmistele alammenüüdele:

Alternatiivsed marsruudid
 Vt järgnevat (NAVI 50 IntelliLink)

jaotist "Marsruudi redigeerimine". Marsruut

Vt järgnevat (NAVI 50 IntelliLink) jaotist "Marsruudi redigeerimine".

• Teejuhi seaded

Vt (NAVI 50 IntelliLink) jaotist "Navigatsioonisüsteemi häälestamine" ⇔ 79.

• Navigeerimise simuleerimine Vt allpool.

## Märkus

Neile suvanditele on juurdepääs ka teejuhi kasutamise ajal; selleks puudutage ekraanil marsruuditeabe ala (nt hinnanguline saabumisaeg, sihtkohani jäänud vahemaa).

Vt (NAVI 50 IntelliLink) jaotise "Kasutamine" alajaotist "Ekraanil kuvatav teave" ⇔ 79.

### Navigeerimise simuleerimine

See funktsioon võimaldab näha valitud marsruudi kiirvaadet.

Võimalikud on järgmised valikuvariandid:

И

Ы

- III : Marsruudi simuleerimise käivitamine või katkestamine
  - : Eelmisele manöövrile liikumine
  - : Järgmisele manöövrile liikumine
- 1x/4x/8x : Marsruudi simuleerimise kiiruse muutmine
- + / 
   : Eelmisele kuvale naasmine

# NAVI 80 IntelliLink - marsruudi teave

Kui soovite näha marsruuti enne teejuhi käivitamist, puudutage + (et avada hüpikmenüü) ja valige pärast sihtkoha sisestamist **Marsruudi** üksikasjad.

Võimalikud on järgmised valikuvariandid:

Juhiste kuvamine:

Kuvab marsruudiplaani. Kuvatakse järgmisi üksikasju:

- Manöövrite nooled
- Teede tüübid
- Teede nimed
- Kaugus teeharuni (km/mi)
- Marsruudi kaardi kuvamine: Kuvab marsruudi kaardi.
- Marsruudidemo kuvamine: Kuvab marsruudi demo.
- Marsruudi kokkuvõte:

Eelmisele kuvale naasmine.

Kuvatakse sõidu kestust, pikkust ja tüüpi. Vt (NAVI 80 IntelliLink) jaotise "Sihtkoha sisestamine" alajaotist "IQ routes™" ♀ 92.

 Sihtkoha kuvamine: Kuvab manöövrid piltidena.

### Marsruudile jääva liikluse kuvamine:

Kuvab ülevaate kõigist liiklusjuhtumitest, mis aktiivset marsruuti mõjutavad (koos iga üksikasjaliku juhtumivaatega).

Kui on tellitud LIVE-teenused, annab vahekaart "Reaalajas" üksikasjalikuma marsruudi ülevaate (nt liiklusest põhjustatud viivitused, statsionaarsed ja teisaldatavad kiirusekaamerad).

Lisateavet vt (NAVI 80 IntelliLink) jaotise "Kasutamine" alajaotisest "LIVEteenused" ⇔ 79.

# Marsruudi redigeerimine

# NAVI 50 IntelliLink – marsruudi redigeerimine

Selle funktsiooni abil saab vaadata ja muuta sisestatud sihtkoha marsruudiplaani.

Selle avamiseks mis tahes ajal puudutage 脅, seejärel valige **≋NAVI** / **1**Nav ning siis Marsruut. Valige **Reisiplaan**.

Ekraanil kuvatakse järgmine teave:

- manöövrite nooled
- tee number
- kaugus järgmise manöövrini

Puudutage **Suvandid**, et marsruuti muuta ja selle üksikasju sorteerida.

Võimalikud on järgmised valikuvariandid:

• Kokkuvõte

Kuvab iga vahepunkti ja sihtkohta, sh vahepunkti kaugust, aega järgmise vahepunktini ning kohalejõudmise aega.

• Tavaline

Kuvab iga manöövrit koos tänava- või kohanimedega, vahemaad ja marsruudi lõikude numbreid.

See suvand kuvab ka olulist teetähiste teavet, juurdepääsu ja manöövrite piiranguid, hoiatusi ning süsteemi eelistuste teavet.

• Teede loend

Kuvab ainult marsruudi põhilõike, kasutades teede nimesid/ numbreid.

See suvand kuvab ka iga lõigu pikkust, aega järgmise lõiguni, kohalejõudmise aega ja keskmist suunda. Reisiplaani-/marsruudisuvandite muutmiseks võite ka puudutada teejuhi kasutamise ajal vahekaarti "Kaugus järgmise kursimuutuseni ja muutuse suund". Valige Suvandid, et marsruuti muuta ja selle üksikasju sorteerida.

Vt (NAVI 50 IntelliLink) jaotise "Kasutamine" alajaotisi "Teave kaardil" ja "Kaardikuva" ¢ 79.

### Marsruudi redigeerimine

Kui soovite marsruuti redigeerida vahepunktide loendi muutmise abil. puudutage 1, seejärel valige ekraanil NAVI / ANav, Marsruut ning siis Marsruudi redigeerimine.

Võimalikud on järgmised valikuvariandid.

Ŵ 22

Ülemine + : Vahepunkti lisamine Alumine + : Uue sihtkoha lisamine Sihtkoha kustutamine Muutke marsruudi väljumisaadressi (saadaval olenevalt versioonist)

Loendis olevate vahepunktide järjestuse muutmiseks puudutage Suvandid ja seejärel Ümberjärjestamine, et vahepunkte üles/alla liigutada.

Lisateavet sihtkoha sisestamise erinevate viiside kohta vt (NAVI 50 IntelliLink) "Sihtkoha sisestamine" \$ 92

### Vältimised

Marsruudi redigeerimiseks teatavate lõikude vältimise eesmärgil puudutage A, seejärel NAVI / 1 Nav, Marsruut ja lõpuks Vältimised.

Valige ekraanil kuvatavast loendist lõik, mida soovite vältida. Välditav lõik on punaselt esile tõstetud.

Uue marsruudi kinnitamiseks puudutage nuppu OK.

Alternatiivsed marsruudid Marsruudi planeerimismeetodi muutmiseks puudutage 3, seejärel NAVI / ANav, Marsruut ja lõpuks Alternatiivsed marsruudid.

Saadaval on järgmised suvandid; iga kuvatakse koos vahemaa ia hinnangulise ajaga:

- kiire
- lühike
- ökonoomne

Valige üks suvanditest ja kinnitage uus marsruut, puudutades -

Lisateabeks vt (NAVI 50 IntelliLink) jaotise "Kasutamine" alajotist "Navigatsioonisüsteemi häälestamine" \$ 79.

### NAVI 80 IntelliLink - marsruudi redigeerimine

Marsruute saab ette plaanida, valides nii alguspunkti kui ka sihtkoha.

Puudutage avakuvalt MENÜÜ, seejärel Navigeerimine ning lõpuks Reisiplaanid.

Valige lähtekoht samal viisil kui sihtkoht. Vt (NAVI 80 IntelliLink) jaotist "Sihtkoha sisestamine" \$ 92. Seejärel valige sihtkoht ja marsruudi tüüp ning kinnitage.

Süsteem arvutab marsruudi ja võimaldab teil üksikasju vaadata.

### Marsruudi muutmine

Kui soovite muuta marsruuti, kui teejuht on aktiivne, minge avakuvale ja puudutage **MENÜÜ**, seejärel **Navigeerimine** ja lõpuks **Marsruudi muutmine**.

Võimalikud on järgmised valikuvariandid:

- Alternatiivse arvutamine
- Marsruudi tühistamine
- Marsruut läbi
- Teetõkke vältimine
- Marsruudi osa vältimine
- Viivituste minimeerimine

### Alternatiivse arvutamine

Valige, et arvutada alternatiivne marsruut sihtkohta.

#### Marsruudi tühistamine

Valige aktiivse marsruudi peatamiseks.

Teejuhi käivitamiseks puudutage Sõida..., seejärel Viimased sihtkohad ja valige marsruut uuesti.

## Marsruut läbi (vahepunktide)

Valige, et muuta sihtkohta arvutatud marsruuti, lisades sinna teatud vahepeatusi (vahepunkte).

Lisatav vahepeatus sisestatakse samal viisil kui sihtkoht.

Valige samast suvandite loendist nt "Aadress", "Salvestatud asukohad", "Huvipunkt", "Punkt kaardil".

Vt (NAVI 80 IntelliLink) "Sihtkoha sisestamine" ♀ 92.

### Teetőkke vältimine

Valige see suvand juhul, kui liiklusteabe teenus ei näita toimuvat teetõket.

Vt (NAVI 80 IntelliLink) "Liiklusteave" allpool.

Valige vahemaa (meetrites), mida soovite marsruudil vältida (nt "100 m", "500 m", "2000 m", "5000 m").

Marsruut arvutatakse ümber, et vältida valitud vahemaad marsruudist.

### Marsruudi osa vältimine

Valige, et vältida osa marsruudist. Valige marsruudile jäävate teede hulgast see, mida soovite vältida.

### Viivituste minimeerimine

Valige, et arvestada marsruudi arvutamisel värskeimat liiklusteavet.

## Juhatamise lõpetamine

# NAVI 50 IntelliLink – teejuhi inaktiveerimine

Käimasoleva navigeerimise peatamiseks puudutage 希, seejärel valige **≋NAVI / ≜Nav, Marsruut** ja siis **Tühista marsruut**.

# NAVI 80 IntelliLink – teejuhi inaktiveerimine

Teejuhi peatamiseks selle toimimise ajal puudutage **+** ja seejärel **Kustuta marsruut**.

## Kaardi sirvimine

NAVI 50 IntelliLink – kaardi sirvimine Kaardikuvale suvalisel ajal juurdepääsuks puudutage **希** ja pärast seda **⊕KAART**.

Puudutage kaardil ükskõik kuhu. Kursor tähistab hetkel valitud asukohta. Kaardi sirvimiseks lohistage kursorit soovitud suunas. Lisateavet juhtseadiste kohta vt (NAVI 50 IntelliLink) jaotise "Kasutamine" alajaotisest "Kaardikuva" ⇔ 79.

# Suvandite menüü

Kui ekraanil on kaardikuva, puudutage **Suvandid**, et kuvada järgmist:

Teejuhi seaded:

Vt (NAVI 50 IntelliLink) jaotise "Kasutamine" alajotist "Navigatsioonisüsteemi häälestamine" ⇔ 79.

Kaardi seaded:

Vt (NAVI 50 IntelliLink) jaotise "Kasutamine" alajotist "Navigatsioonisüsteemi häälestamine" ¢ 79.

• Kus ma olen?:

Vt (NAVI 50 IntelliLink) jaotist "APPI!" allpool.

# NAVI 80 IntelliLink - kaardi sirvimine

Kui soovite avada kaardikuva navigeerimist alustamata, puudutage avalehel **MENÜÜ**, seejärel **Navigeerimine** ning lõpuks **Kuva** kaart. Puudutage kaardil ükskõik kuhu. Kursor tähistab hetkel valitud asukohta. Kaardi sirvimiseks lohistage kursorit soovitud suunas.

Kui kaardikuva avaneb, puudutage +, et avada hüpikmenüü, kus on järgmised suvandid:

- Kasutada seda asukohta...
- Otsing
- Kaardi üksikasjade muutmine
- Lisa salvestatud asukohtade hulka

### Kasutada seda asukohta...

Valige see suvand, et teha järgmisi toiminguid:

- seada sõiduki asukoht kaardikuva keskele
- kaardil kindla punktini navigeerimiseks
- kaardi otsimiseks punktil
- kaardil oleva punkti lisamiseks lemmikutesse
- lisada kaardil olev punkt huvipunktide loendisse
- korrigeerida sõiduki asukohta

## Otsing

Valige see suvand, et seada kaardikuva keskele järgmine asukoht:

- kodu
- salvestatud aadress
- aadress
- hiljutine sihtkoht
- kohalik otsing
- huvipunkt
- praegune sõiduki asukoht
- koordinaadid (laiuskraad/ pikkuskraad)

### Kaardi üksikasjade muutmine

Valige see suvand, et järgmisi kaardiseadeid sisse/välja lülitada:

- liiklus
- nimed
- huvipunktid (POI)
- kaardi satelliitkujutis
- GPS-koordinaadid

## Lisa salvestatud asukohtade hulka

Valige see suvand, et lisada praegune asukoht kaardil salvestatud sihtkohtade hulka. Kasutage klaviatuuri, et sisestada nimi või soovitatud nimi kinnitada.

Lisateavet klaviatuuri kasutamise kohta vt (NAVI 80 IntelliLink) jaotise "Kasutamine" alajaotisest "Ekraaniklaviatuuride kasutamine" ¢ 79.

# Abi!

## NAVI 50 IntelliLink – Appi!

Puudutage kaardikuval **Suvandid**, seejärel valige **Where am I? (kus ma olen?)**, et kuvada kasulikku teavet praeguse asukoha kohta ja otsida läheduses asuvaid huvipunkte (POIsid).

Kaardikuvale suvalisel ajal juurdepääsuks puudutage **希** ja pärast seda **⊛KAART**.

### Where am I? (kus ma olen?)

See menüüsuvand sisaldab järgmist teavet:

- praegune asukoht (aadress)
- laiuskraad

- pikkuskraad
- kõrgus
- GPS-i olek

Puudutage **Suvandid**, et kuvada järgmised valikud:

• Lisa lemmikute hulka

Lisateavet vt (NAVI 50 IntelliLink) jaotistest "Sihtkohta sisestamine" ja "Lemmiku lisamine ja salvestamine" ⇔ 92.

• **Riigi teave**: Vt järgnevat jaotist "Riigi teave".

## Riigi teave

See funktsioon võimaldab teil vaadata riigi teavet ja riigi liiklusseadusi.

#### Kuva Where am I? (kus ma olen?) ilmumisel puudutage Suvandid ja seejärel Riigi teave.

See menüüsuvand sisaldab järgmist teavet:

- kiiruspiirangud
- rahvusvaheline telefoni suunakood (nt +49)

- hädaabinumber (nt 112)
- seadusest tulenevad piirangud, näiteks:
  - sõiduki varustuse nõuded (nt ohukolmnurk, esmaabikomplekt, tulekustuti, varulambid, ohutusvest jms).
  - esitulede nõuded
  - max vere alkoholisisaldus
  - lumekettide nõuded
  - talverehvide nõuded

## Abi läheduses

See funktsioon võimaldab otsida praeguse asukoha lähedusse jäävat abi.

Kuva Where am I? (kus ma olen?) ilmumisel puudutage Abi läheduses.

See menüüsuvand sisaldab järgmist teavet:

- Autoparandus läheduses (autoremonditeenused)
- Tervishoid läheduses (meditsiinija hädaabiteenused)

- Politsei läheduses (politseijaoskonnad)
- Bensiini-/hooldusjaam läheduses (tanklad)

Valige sobiv suvand, et saada juurdepääs kohalike huvipunktide (POI) loendile.

Lisateavet huvipunktide (POI) kohta vt (NAVI 50 IntelliLink) jaotisest "Sihtkoha sisestamine" ♀ 92.

# Liiklusinfo

## NAVI 50 IntelliLink - liiklusteave

Olenevalt versioonist saab auto vastu võtta kohalikest allikatest pärit liiklusinfot. Esitatakse praeguse marsruudi või praeguse sõiduki asukoha teavet.

Puudutage navigeerimise ajal Suvandid, seejärel valige Praegune liiklus või puudutage kaardikuval liiklusikooni A. Kuvatakse liiklusjuhtumid koos marsruudi ning hinnanguliste viivitusaegadega. Võimalikud on järgmised valikuvariandid:

- Sündmuste loend: Valige sündmuste kuva seadete muutmiseks.
- Paku ümbersõitu: Looge alternatiivne marsruut valitud sihtkohta jõudmiseks.
- Suvandid: Juurdepääs liiklussuvanditele.

Nende liiklusvalikute avamiseks mis tahes ajal puudutage ♣, seejärel valige **NAVI** / **1Nav** ja siis **Suvandid**. Seejärel valige **ALiiklus**.

Marsruudi teejuhi juurde naasmiseks puudutage **5**.

### NAVI 80 IntelliLink - liiklusteave

Võimaldab värskeima liiklusinfo saamist kohalikest allikatest.

Puudutage avakuvalt **MENÜÜ**, seejärel **Navigeerimine** ning lõpuks **Navigatsiooniteenused**. Seejärel valige **Liiklus/HD Traffic**.

Navigatsioonisüsteem annab liiklusjuhtumitest märku häälteadetega, liiklusteabe ribaga ning sümbolite kaardil kuvamisega. Vt jaotist "Sümbolite ülevaade" ¢ 106.

Süsteem saab värskendusi umbes iga 15 minuti järel ja liiklusjuhtumeid näidatakse ainult suurematel teedel.

Kui LIVE-teenuste tellimus on aktiveeritud, muutub teenuse Liiklus nimeks HD Traffic. HD Traffic'u puhul saab süsteem värskendusi umbes iga kolme minuti järel ja kuvatakse ka väiksematel teedel juhtunud liiklusintsidente.

Lisateavet vt (NAVI 80 IntelliLink) jaotise "Kasutamine" alajaotisest "LIVE-teenused" ♀ 79.

Olenevalt liiklusoludest võidakse liiklusteabe ribal kuvada järgmist teavet:

- pikad viivitused marsruudil (minutites)
- tundmatu või määramatu olukord (hall)
- aeglane liiklus (oranž)
- liiklusummik (punane)

- seisev liiklus või tee suletud (tumepunane)
- kaugus järgmise liiklusjuhtumini (km/miilid)

Liiklusteabe teenuse haldamiseks kasutage järgmisi suvandeid:

- Viivituste minimeerimine Marsruudi ümberarvutamine arvestades värskeimat liiklusteavet.
- Marsruudile jääva liikluse kuvamine

Kuvab ülevaate kõigist liiklusjuhtumitest, mis aktiivsele marsruudile jäävad. Puudutage liiklusintsidentide ikoone, et saada üksikasjalikumat teavet.

### Kaardi kuvamine

Valige, et vaadata kaarti ja näha piirkonna liiklusolusid.

Avaneval kaardil kuvatakse viimast otsitud asukohta. Puudutage liiklusintsidentide

| ikoone, et saada<br>üksikasjalikumat teavet.                                                                                                    | li ≦ : Udu |
|----------------------------------------------------------------------------------------------------|------------|
| Loe liiklusinfot                                                                                                    | 🔺 : Jää    |
| Aktiveerib liiklusteate<br>hääljuhised.                                                                                                    |            |
| Liiklusseaded<br>Valige Liiklusteenused ja valige<br>soovitud eelistuste kõrval olevad<br>märkeruudud (nt viivituste<br>minimeerimine pärast iga liiklusteabe<br>värskendust) ja valige kinnitamiseks<br>Valmis. |            |
| Sümbolite ülevaade                                                                                                    |            |
| 🗷 : Avarii                                                                                                    |            |
| 🗟 : Liiklusummik                                                                                                    |            |
| III : Üks või mitu sõidurida suletud                                                                                                    |            |
| 📼 : Teesulg                                                                                                    |            |
| 🗓 : Liiklustakistus                                                                                                    |            |
| 🛯 : Teetööd                                                                                                    |            |
| 🛎 :Tugev vihm                                                                                                    |            |
| 🗟 : Lumi                                                                                                    |            |
| ▲ : Tugev tuul või torm                                                                                                    |            |
|                                                                                                    |            |

# Kõnetuvastus

| Üldine teave            | 107 |
|-------------------------|-----|
| Navigatsiooni juhtimine | 108 |
| Telefoni juhtimine      | 109 |

# Üldine teave

Kõnetuvastuse funktsioon võimaldab teil juhtida teatud funktsioone häälkäsklustega.

Selleks, et sõidukis toimuvad vestlused ei käivitaks tahtmatult kõnesid salvestatud kontaktile, tuleb kõnetuvastusfunktsioon esmalt aktiveerida roolirattal/-sambal paikneva nupuga 34.

Juhtseadiste ülevaade \$
♦ 6.

# NAVI 50 IntelliLink

Käed-vabad telefonisüsteemi hääljuhtimisfunktsiooniga saate olenevalt versioonist ühilduva nutitelefoni teatud funktsioone häälkäsklustega juhtida.

Vt käesoleva jaotise teemat "Telefoni juhtimine" ♀ 109.

Veenduge, kas paaristatud ja ühendatud nutitelefon ühildub hääljuhtimisfunktsiooniga: puudutage **A**, seejärel valige **\$Seade**. Valige seejärel **Ühenduvus** ning siis Bluetooth-seadmete loendi

**kuvamine**. Loendis kuvatakse paaristatud seadmed ja nutitelefoni nime kõrval kuvatakse ⅔ ühilduvuse tähisena.

# Märkus

Toe korral kasutab Infotainmentsüsteem nutitelefoni jaoks määratud keelt automaatselt hääljuhtimiseks.

Ka navigatsioonisüsteemi saab häälkäsklustega juhtida. Vt käesoleva jaotise teemat "Navigatsiooni juhtimine" ⇔ 108.

# Eeltingimused

Täidetud peavad olema järgmised tingimused:

 Infotainment-süsteemi Bluetooth-funktsioon peab olema sisse lülitatud.

Vt jaotise "Telefon" teemat "Bluetoothi ühendus" ♀ 115.

 Bluetooth-toega nutitelefoni Bluetooth-funktsioon peab olema aktiveeritud ja nutitelefonil peab

# 108 Kõnetuvastus

olema 3G-, 4G- või WiFiühendus (vt nutitelefoni kasutusjuhiseid).

- Olenevalt nutitelefonist võib olla vajalik see seade "nähtavaks" seada (vt nutitelefoni kasutusjuhiseid).
- Nutitelefon peab olema paaristatud ja ühendatud Infotainment-süsteemiga.

### Abi

Teabe ja abi saamiseks hääljuhtimise aktiveerimise ja kasutamise kohta puudutage 肴, edasi **♦Seade(d)** ja lõpuks **Ühenduvus**.

Valige loendist **Nutitelefon** (kasutage loendi otsimiseks ▼/▲), seejärel valige abiteabe kuvamiseks ►.

Näete järjest kuvasid, millel selgitatakse, kuidas hääljuhtimisfunktsiooni kasutada. Kuvatakse ka järgmiste teemade teave:

- sisse-/väljalülitamine roolirattal/sambal paiknevate juhtnuppudega
- ühilduvad telefonid

- kasutusviisid
- saadaolevad funktsioonid ja nende kirjeldused
- kasutustingimused

# NAVI 80 IntelliLink

Kõnetuvastuse funktsioon võimaldab teil juhtida teatud funktsioone häälkäsklustega (sealhulgas nt järgmisi):

Navigeerimine

Vt käesoleva jaotise teemat "Navigatsiooni juhtimine" ⇔ 108.

• Telefon

Vt käesoleva jaotise teemat "Telefoni juhtimine" ♀ 109.

Vajutage roolirattal/-sambal paiknevat juhtnuppu ¾, et avada **Hääljuhtimise** peamenüü. Pärast tooni öelge menüü nimi, millele soovite juurdepääsu.

Kui see on aktiveeritud, kuvatakse **Kõnetuvastuse** peamenüü ja ekraani paremas ülemises nurgas olev kõnetuvastuse indikaator näitab süsteemi olekut ning optimiseerimistasemeid:

| Roheline :  | optimaalne kõnetuvastus                        |
|-------------|------------------------------------------------|
| Oranž :     | hea kõnetuvastus                               |
| Punane :    | keskmine kõnetuvastus                          |
| Mikrofon ሧ  | <ul> <li>Süsteem on</li></ul>                  |
| Valjuhääldi | häälkäskluse                                   |
| ๗           | kuulamiseks valmis <li>Süsteemile antakse</li> |
| Laadimise   | hetkel häälkäsklusi <li>Hetkel laaditakse</li> |
| ikoon       | andmeid                                        |
|             |                                                |

# Navigatsiooni juhtimine

# NAVI 50 IntelliLink

### Kõnetuvastuse sisselülitamine

Hääljuhtimisfunktsiooni sisselülitamiseks navigeerimisel tehke järgmist:

Vajutage roolirattal/-sambal paiknevat juhtnuppu ¾; ekraani paremas ülanurgas kuvatakse ikoon ¾ ja helisüsteemi teave.
#### Märkus

Hääljuhtimisfunktsiooni kasutamisel katkeb audioallika taasesitamine.

Häälkäskluste kasutamise juhiseid vt jaotise "Üldine teave" alajaotisest (NAVI 50 IntelliLink) "Abi" ♀ 107.

## NAVI 80 IntelliLink

#### Kõnetuvastuse sisselülitamine

Häältuvastusfunktsiooni sisselülitamiseks:

Vajutage roolirattal/-sambal paiknevat juhtnuppu 34, et avada **Hääljuhtimise** peamenüü.

Öelge pärast tooni "**Sihtkoht**", et sisestada uus aadress. Öelge "**Aadress**" ja seejärel terviklik sihtaadress (maja number, tänava nimi, linn).

Süsteem kuvab ekraanil tuvastatud aadressi. Kui süsteem küsib, kinnitage sihtkoht, et käivitada teejuht.

Teise võimalusena öelge pärast tooni "**Viimased sihtkohad**", et kuvada viimaste sisestatud sihtkohtade loend ja valige soovitud sihtkoht.

#### Märkus

Navigatsioonisüsteemi kasutamiseks kõnetuvastusega tuleb sisestada ühilduv SD-kaart.

Lisateavet vt (NAVI 80 IntelliLink) jaotise "Navigeerimine" alajaotisest "Sihtkoha sisestamine" ♀ 92.

## Telefoni juhtimine

## NAVI 50 IntelliLink

#### Kõnetuvastuse sisselülitamine

Häältuvastusfunktsiooni sisselülitamiseks:

Vajutage roolirattal/-sambal paiknevat juhtnuppu ¾, et avada menüü **Nutitelefon**. Kõlab piiks ja ekraanil kuvatakse ¾, mis näitab, et funktsioon on aktiveeritud.

Hääljuhtimise kasutamiseks puudutage ekraanil ¾ (või vajutage ¾).

#### Märkus

Kui hääljuhtimisfunktsioon töötab, siis ei saa funktsioone **Raadio** ja **Meediumid** kasutada. Funktsiooni väljalülitamiseks puudutage ekraanil 3 ja hoidke seda all (või vajutage 3).

Häälkäskluste kasutamise juhiseid vt jaotise "Üldine teave" alajaotisest (NAVI 50 IntelliLink) "Abi" \$ 107.

## NAVI 80 IntelliLink

#### Kõnetuvastuse sisselülitamine

Häältuvastusfunktsiooni sisselülitamiseks:

Vajutage roolirattal/-sambal paiknevat juhtnuppu ¾, et avada **Hääljuhtimise** peamenüü.

Öelge pärast tooni "**Telefon**", et avada telefoni menüü. Öelge salvestatud kontakti nimi või telefoninumber. Soovitud kontakt ilmub ekraanile, kui süsteem selle ära tunneb.

Numbri valimise alustamiseks öelge "**Helista**".

Öelge "**Kustuta**", et sisestus tühistada ja uuesti proovida.

## 110 Kõnetuvastus

Selle asemel võite ka helistada otse funktsiooni **Hääljuhtimine** peamenüüst, puudutades ¾ ja öeldes salvestatud kontakti nime või telefoninumbri.

| Üldine teave 111                           |   |
|--------------------------------------------|---|
| Ühendus 113                                | 3 |
| Bluetoothi ühendus 115                     | 5 |
| Hädaabikõne 119                            | ) |
| Kasutamine 119                             | ) |
| Mobiiltelefonid ja CB<br>raadioseadmed 126 | 5 |

## Üldine teave

Käed-vabad süsteem võimaldab mobiiltelefonikõnede pidamist auto mikrofoni ja kõlarite abil ning mobiiltelefoni olulisimate funktsioonide kasutamist Infotainment-süsteemi kaudu.

Vabakäesüsteemi kasutamiseks tuleb ühendada mobiiltelefon sellega **Bluetooth** i kaudu.

Mitte kõik mobiiltelefonid ei toeta kõiki käed-vabad süsteemi funktsioone. Telefoni võimalikud funktsioonid sõltuvad vastavast mobiiltelefonist ja võrguteenuse osutajast. Lugege oma mobiiltelefoni kasutusjuhendit või pöörduge oma võrguteenuse pakkuja poole.

## Oluline kasutus- ja liiklusohutusalane teave

## **▲**Hoiatus

Käed-vabad telefonisüsteemi kasutamine sõitmise ajal võib olla ohtlik, sest kõne ajal on tähelepanu hajutatud. Parkige auto enne käed-vabad telefonisüsteemi kasutamist.

Järgige asukohariigi eeskirju.

Tuleb järgida ka teatud piirkondades kehtivaid erieeskirju ja lülitada mobiiltelefon alati välja, kui mobiiltelefoni kasutamine on keelatud, s.t, kui mobiiltelefon võib põhjustada häireid või võib tekkida ohtlik olukord.

## ▲Hoiatus

Mobiiltelefonid avaldavad mõju ümbritsevale keskkonnale. Seetõttu on koostatud ohutuseeskirjad, millega peaksite tutvuma enne telefoni kasutamist.

## Bluetooth

Telefoniportaali on sertifitseerinud Bluetooth Special Interest Group (Bluetoothi erihuvigrupp) (SIG).

Täiendavat teavet tehniliste näitajate kohta saab Interneti-aadressilt http://www.bluetooth.com

## Telefoni juhtseadised

Juhtseadised Infotainmentsüsteemis või roolisambal:

- ITEL
  - või –
- TEL

– või –

• **<b>、**TELEFON **☆** avakuval (NAVI 50 IntelliLink)

– või –

**\TELEFON** peamenüü kuval (NAVI 80 IntelliLink)

Valige **Phone (telefon)**, et avada vastav menüü.

Ainult roolisambal olevad juhtseadised:

– või –

- MODE/OK: Kõne vastuvõtmine, kõne lõpetamine või kõnest keeldumine, toimingu kinnitamine.
- ¾: Hääljuhtimise sisse-/ väljalülitamine.

Olenevalt Infotainment-süsteemist saab vabakäesüsteemi teatud funktsioone juhtida ka häälkäsklustega ◊ 109.

## Ekraani kasutamine

#### R15 BT USB, R16 BT USB, CD16 BT USB, CD18 BT USB – Ekraani kasutamine

- Ekraanil üles/alla liikumiseks: Pöörake **OK**.
- Toimingute kinnitamiseks: Vajutada **OK**.

## NAVI 50 IntelliLink – ekraani kasutamine

Telefoni menüükuvale juurdepääsuks valige **#** ja edasi **\Telefon**.

Saadaval on järgmised alammenüüd:

- Telefoniraamat
- Kõneloendid
- Vali

Alammenüüde vahetamiseks puudutage ülemises vasakus nurgas ▼.

- Ekraanil üles/alla liikumiseks: Puudutage ▲ või ▼.
- Toimingute kinnitamiseks: Valige **OK**.
- Toimingute tühistamiseks (ja eelmisesse menüüsse/ avakuvale naasmiseks): puudutage ←/ ☆.

Lisateavet vt jaotisest "Puuteekraani kasutamine" ⇔ 39.

## NAVI 80 IntelliLink – ekraani kasutamine

Juurdepääsuks telefoni menüüle avakuvalt valige **MENÜÜ** ja seejärel **\Telefon**.

Saadaval on järgmised alammenüüd:

- Telefoniraamat
- Kõnelogid
- Numbri valimine
- Kõnepost
- Seaded
- Ekraanil üles/alla liikumiseks: Puudutage ↑ või ↓.
- Hüpikmenüü avamiseks (nt kontaktide lisamiseks lemmikute loendisse): puudutage +.

#### Märkus

Lemmikutele juurdepääsemiseks vajutage suvalisel hetkel avalehel ★.

Lisateavet vt jaotisest "Puuteekraani kasutamine" ⇔ 39.

## Ekraanil kasutatavad klaviatuurid

#### R15 BT USB, R16 BT USB, CD16 BT USB, CD18 BT USB – Ekraaniklaviatuuride kasutamine

Ekraanil kuvataval numbriklahvistikul liikumiseks ja märkide sisestamiseks: Keerake ja vajutage nuppu **OK**.

Sisestusi võib sisestamise ajal parandada klaviatuuri nupuga ←.

#### NAVI 50 IntelliLink, NAVI 80 IntelliLink – ekraaniklaviatuuride kasutamine

Numbriklahvistikul liikumiseks ja sellelt sisestamiseks tehke soovitud valikud, kasutades puuteekraani.

Sisestusi võib sisestamise ajal parandada klaviatuuri nupuga ◀.

Klaviatuuri kasutamise lõpetamiseks ja eelmisele kuvale naasmiseks vajutage ←.

Lisateavet vt jaotisest "Puuteekraani kasutamine" ⇔ 39.

## Ühendus

Mobiiltelefoni funktsioonide juhtimiseks Infotainment-süsteemi kaudu peab telefon olema ühendatud käed-vabad telefonisüsteemi.

Telefoni saab süsteemiga ühendada pärast paaristamist. Juhised mobiiltelefoni paaristamiseks käedvabad süsteemiga Bluetooth-i abil on esitatud punktis **Bluetooth-ühendus** (\$ 115).

Kui süüde on sisse lülitatud, otsib käed-vabad telefonisüsteem lähedusest paaristatud telefone. Selleks et käed-vabad telefonisüsteem telefoni ära tunneks, peab mobiiltelefonil olema aktiveeritud **Bluetooth**. Otsimine kestab paaristatud telefoni leidmiseni. Telefoni ühendamise kohta esitatakse ekraanil teade.

### Märkus

Aktiivse Bluetooth-ühenduse ajal käed-vabad telefonisüsteemi kasutamine kulutab mobiiltelefoni akut kiiremini.

### Automaatne ühendumine

Teie telefoni automaatseks ühendamiseks, kui süsteem on sisse lülitatud, võib osutuda vajalikuks aktiveerida mobiiltelefonil **Bluetooth**-i automaatse ühendamise funktsioon; vt mobiiltelefoni kasutusjuhendit.

#### Märkus

Olenevalt Infotainment-süsteemist ühendatakse paaristatud telefoni uuesti ühendamisel või juhul, kui käed-vabad telefonisüsteemi ulatuses on kaks paaristatud telefoni, automaatselt prioriteetne telefon (kui see on määratud) või viimati ühendatud telefon, isegi kui telefon on sõidukist väljaspool, kuid jääb käed-vabad telefonisüsteemi ulatusse.

Kui automaatse ühendamise ajal toimub kõne, lülitub kõne automaatselt sõiduki mikrofoni ja kõlaritesse. Kui ühendamine ebaõnnestub:

- kontrollige, kas telefon on sisse lülitatud;
- veenduge, et telefoni aku ei ole tühi;
- veenduge, et telefon on paaristatud.

Nii mobiiltelefoni kui ka käed-vabad süsteemi Bluetooth-funktsioonid peavad olema sisse lülitatud ning mobiiltelefon peab olema seatud vastu võtma süsteemi ühendumispäringut.

## Ühenduse loomine käsitsi

#### R15 BT USB, R16 BT USB, CD16 BT USB, CD18 BT USB – Käsitsi ühendamine

Käed-vabad telefonisüsteemiga ühendatud telefoni vahetamiseks vajutage nuppu **TEL** ja valige menüü **Vali seade**. Seadmete loend näitab juba paaristatud telefone.

Valige loendist soovitud telefon ja valiku kinnitamiseks vajutage nuppu **OK**. Teade ekraanil kinnitab telefoni ühendamist.

#### NAVI 50 IntelliLink – käsitsi ühendamine

Käed-vabad telefonisüsteemiga ühendatud telefoni vahetamiseks puudutage ♣, seejärel valige **♦SEADE(D)** ja lõpuks Ühenduvus (või valige avakuvalt Telefon).

Seejärel valige **Bluetooth-seadmete loendi kuvamine**. Seadmete loend näitab juba paaristatud telefone.

Valige loendist soovitud telefon ning valiku kinnitamiseks puudutage **OK**. Olenevalt versioonist kuvatakse valitud telefoni kõrval ikoon ☑, mis kinnitab, et ühendus on loodud.

#### NAVI 80 IntelliLink – käsitsi ühendamine

Vabakäesüsteemiga ühendatud telefoni muutmiseks avakuvalt puudutage **MENÜÜ**, seejärel **\Telefon** ning lõpuks **Seaded**.

Valige seejärel **Seadmete haldamine**. Seadmete loend näitab juba paaristatud telefone. Valige loendist soovitud telefon.

## Telefoni lahtiühendamine

Kui mobiiltelefon välja lülitada, lahutatakse see automaatselt käedvabad süsteemist.

Kui lahutamise ajal toimub kõne, lülitub kõne automaatselt ümber mobiiltelefonile.

#### R15 BT USB, R16 BT USB, CD16 BT USB, CD18 BT USB – Telefoni lahtiühendamine

Telefoni lahutamiseks Infotainmentsüsteemist vajutage nuppu TEL (või nuppu SETUP) ja valige Bluetooth connection (Bluetooth-ühendus). Valige seadmete loendist soovitud seade, seejärel keerake ja vajutage nuppu OK, et valida Disconnect the device (seadme lahtiühendamine). Teade ekraanil kinnitab telefoni lahutamist.

#### NAVI 50 IntelliLink – telefoni lahtiühendamine

Olenevalt versioonist puudutage telefoni lahutamiseks Infotainmentsüsteemist nuppu ♣, seejärel valige ♥SEADE(D) ja siis Ühenduvus (või valige avakuvalt **\Telefon**). Seejärel valige **Bluetooth-seadmete loendi kuvamine**. Valige lahutamiseks loendis näidatav ühendatud telefon; telefoni kõrvale ilmub [], mis näitab ühenduse katkestamist.

### NAVI 80 IntelliLink – telefoni lahtiühendamine

Kui soovite Infotainment-süsteemiga ühendatud telefoni lahti ühendada avakuvalt, puudutage **MENÜÜ**, seejärel **\Telefon** ning siis **Seaded**.

Valige seejärel **Seadmete haldamine**. Valige kuvatavast loendist ühendatud telefon, mille soovite lahti ühendada.

## Prioriteetse telefoni määramine

#### R15 BT USB, R16 BT USB, CD16 BT USB, CD18 BT USB – Eelistatud telefoni määramine

Eelistatud telefon on viimati ühendatud telefon.

Süüte sisselülitamisel otsib käedvabad süsteem kõigepealt eelistatud paaristatud telefoni. Otsimine kestab paaristatud telefoni leidmiseni.

## Bluetoothi ühendus

Bluetooth on raadiostandard juhtmeta ühendamiseks, nt telefoni ühendamiseks muude seadmetega.

Võib edastada sellist teavet nagu mobiiltelefoni kontaktide loend ja kõnede loend. Sõltuvalt telefoni mudelist võib nende funktsioonide kasutamine olla piiratud.

## Eeltingimused

Bluetoothiga ühilduva mobiiltelefoni juhtimiseks Infotainment-süsteemi kaudu peavad olema täidetud järgmised eeltingimused:

- Infotainment-süsteemi Bluetooth-funktsioon peab olema sisse lülitatud.
- Bluetoothi võimalusega mobiiltelefoni Bluetoothfunktsioon peab olema aktiveeritud (vt mobiiltelefoni kasutusjuhendit).

- Olenevalt mobiiltelefonist võib olla vajalik see seade "nähtavaks" seada (vt mobiiltelefoni kasutusjuhendit).
- Mobiiltelefon peab olema paaristatud ja ühendatud Infotainment-süsteemiga.

#### Infotainment-süsteemi Bluetoothfunktsiooni aktiveerimine

#### R15 BT USB, R16 BT USB, CD16 BT USB, CD18 BT USB – Bluetoothi aktiveerimine

Selleks et Infotainment-süsteem saaks Bluetoothi võimalusega mobiiltelefoni ära tunda ja kasutada, tuleb Bluetooth-funktsioon kõigepealt aktiveerida. Kui funktsiooni ei vajata, lülitage see välja.

Vajutage valikut **TEL** ning keerake ja vajutage nuppu **OK**, et valida **Bluetooth**.

Valige **SISSE LÜLITATUD** või **VÄLJA LÜLITATUD** ja kinnitamiseks vajutage nuppu.

## NAVI 50 IntelliLink – Bluetoothi aktiveerimine

Puudutage **⋒** ja seejärel **✿SEADE(D)**.

Valige **Ühenduvus**, et kuvada järgmised suvandid:

- Bluetooth-seadmete loendi kuvamine
- Bluetooth-seadmete otsimine
- Välisseadme autoriseerimine
- Pääsukoodi muutmine
- Nutitelefon

Saadaval olenevalt versioonist. Hääljuhtimise aktiveerimise ja kasutamise juhiseid vt jaotisest "Hääljuhtimine" \$ 107).

Kui avaneb kuva **Ühenduvus**, saab Bluetoothiga ühilduvaid seadmeid Infotainment-süsteemiga paaristada.

## NAVI 80 IntelliLink – Bluetoothi aktiveerimine

Telefoni seadete menüü avamiseks avakuvalt puudutage **MENÜÜ**, seejärel **\Telefon** ning lõpuks **Seaded**. Näidatakse järgmisi valikuvariante:

- Seadmete haldamine
- Helitugevuse tasemed
- Kõnepost
- Aktiveerige Bluetooth
- Telefoni andmete automaatne allalaadimine (sees/väljas)

Valige Lülita Bluetooth sisse, et märgistada selle kõrval olev märkeruut ⊠. Bluetoothiga ühilduvaid seadmeid saab nüüd Infotainmentsüsteemiga siduda.

Lisateavet vt (NAVI 80 IntelliLink) jaotise "Kasutamine" alajotisest "Telefoni seaded" ⇔ 119.

## Mobiiltelefoni paaristamine käedvabad süsteemiga

Käed-vabad telefonisüsteemi kasutamiseks tuleb luua ühendus süsteemi ja mobiiltelefoni vahel **Bluetooth**-i kaudu, s.t telefon tuleb enne kasutamist sõidukiga paaristada. Selleks peab mobiiltelefon Bluetoothi toetama. Vt oma mobiiltelefoni kasutusjuhendit. Bluetooth-ühenduse loomiseks tuleb käed-vabad telefonisüsteem sisse lülitada ja mobiiltelefonis aktiveerida Bluetooth-liides.

### Märkus

Kui uue paaristamise käigus ühendatakse automaatselt teine telefon, lahutatakse see automaatselt, et uus paaristamine saaks jätkuda.

Paaristamine võimaldab käed-vabad telefonisüsteemil mobiiltelefoni ära tunda ja seadmete loendis salvestada. Paaristada ja seadmete loendisse salvestada võib kuni 5 mobiiltelefoni andmed, kuid ainult üks neist saab olla korraga ühendatud.

### Märkus

Olenevalt NAVI 50 IntelliLink versioonist saab süsteemiga paaristada kuni kaheksa mobiiltelefoni.

Kui paaristamine on lõppenud, kuvatakse Infotainment-süsteemi ekraanil paaristatud telefoni nimega teade ja telefon ühendatakse automaatselt käed-vabad telefonisüsteemiga. Seejärel saab mobiiltelefoni kasutada Infotainmentsüsteemi juhtseadiste kaudu.

### Märkus

Aktiivse Bluetooth-ühenduse ajal käed-vabad telefonisüsteemi kasutamine kulutab mobiiltelefoni akut kiiremini.

#### R15 BT USB, R16 BT USB, CD16 BT USB, CD18 BT USB – Mobiiltelefoni sidumine

Telefoni paaristamiseks käed-vabad telefonisüsteemiga vajutage nuppu **TEL** ning keerake ja vajutage nuppu **OK**, et valida **Paarista seade**. Kuvatakse ekraan **Ready to Pair** (Paaristamiseks valmis).

Otsige mobiiltelefonilt Bluetoothseadet seadme ümbrusest.

Valige mobiiltelefoni loendist **My Radio** (s.t käed-vabad telefonisüsteemi nimi) ning sisestage mobiiltelefoni klahvidelt Infotainmentsüsteemi ekraanil kuvatav paaristamiskood. Kui paaristamine ebaõnnestub, naaseb süsteem eelmisesse menüüsse ja kuvatakse vastav teade. Vajadusel korrata paaristamist.

## NAVI 50 IntelliLink – mobiiltelefoni paaristamine

Puudutage **\*** ja seejärel **\*** SEADE(D).

#### Valige Ühenduvus ja seejärel Otsi Bluetooth-seadet või Välisseadme autoriseerimine.

Alternatiivselt, kui olete menüükuval **Telefon**, puudutage **%**.

Otsige mobiiltelefonilt Bluetoothseadet seadme ümbrusest.

Valige mobiiltelefoni loendist käedvabad telefonisüsteemi nimi (nt **MEDIA-NAV**) ning sisestage (vajadusel) mobiiltelefoni klahvidelt Infotainment-süsteemi ekraanil kuvatav paaristamiskood.

### Märkus

Paaristamiskoodi võidakse Infotainment-süsteemi ekraanil ainult piiratud aja jooksul kuvada.

Vaikepääsukood on **0000**. Valige enne sidumisprotseduuri alustamist **Pääsukoodi muutmine**, et pääsukoodi muuta.

Kui sidumine ebaõnnestub, korrake protseduuri.

## NAVI 80 IntelliLink – mobiiltelefoni paaristamine

Telefoni seadete menüü avamiseks avakuvalt puudutage **MENÜÜ**, seejärel **\Telefon** ning lõpuks **Seaded**.

Valige suvandite loendist **Seadmete** haldamine. Ekraanil kuvatakse teade, mis küsib, kas soovite luua seadme ja Infotainment-süsteemi vahelise Bluetoothi ühenduse. Jätkamiseks valige **Jah**. Infotainment-süsteem alustab läheduses olevate Bluetoothseadmete otsingut ja kuvab seadmete loendi.

Valige kuvatavast loendist oma seade. Olenevalt telefoni mudelist kinnitage sidumispäring või sisestage pääsukood mobiiltelefoni klahvistikult, et see Infotainmentsüsteemiga siduda. Kui soovite siduda rohkem seadmeid, puudutage kuval **Seadmete haldamine** valikut **+**, et avada hüpikmenüü, ja valige **Lisa**, et paaristada samal viisil täiendavaid seadmeid.

Kui sidumine ebaõnnestub, korrake protseduuri.

### Mobiiltelefoni eraldamine käedvabad süsteemist

Kui paaristatud telefonide loend on täis, saab uue telefoni paaristada alles mõne olemasoleva telefoni eraldamise järel.

#### Märkus

Seotud telefoni eemaldamisel kustutatakse vabakäesüsteemi telefoniraamatust kõik vastavad allalaaditud kontaktid ja selle kõneajalugu.

#### R15 BT USB, R16 BT USB, CD16 BT USB, CD18 BT USB – Seotud mobiiltelefoni kustutamine

Paaristamise tühistamiseks ehk telefoni kustutamiseks käed-vabad telefonisüsteemi mälust vajutage nuppu **TEL** ja valige **Kustuta seade**. Valige seadmete loendist soovitud telefon ja vajutage kustutamise kinnitamiseks nuppu **OK**, kui seda palutakse.

#### NAVI 50 IntelliLink – mobiiltelefoni paaristuse tühistamine

Paaristamise tühistamiseks ehk telefoni kustutamiseks käed-vabad süsteemi mälust puudutage **\*** ja valige seejärel **\*SEADE(D)**.

## Valige Ühenduvus ja seejärel Kuva Bluetooth-seadmete loend.

Valige seadmeloendist soovitud telefon ja puudutage 🛱, et see kustutada. Vajadusel kustutage loendist kõik seaded, valides **Suvandid** ja seejärel **Kustuta kõik**. Kinnitamiseks puudutage **OK**.

#### NAVI 80 IntelliLink – mobiiltelefoni paaristuse tühistamine

Seotud telefoni eemaldamiseks (s.o telefoni vabakäesüsteemi mälust kustutamiseks) avage kuva Seadmete haldamine.

Puudutage avakuvalt **MENÜÜ**, seejärel **\Telefon** ning lõpuks **Seaded**.

Valige **Seadmete haldamine** ja puudutage seejärel **+**, et avada hüpikmenüü ning valige **Kustuta** ja eemaldage valitud seade loendist.

## Hädaabikõne

## **A**Hoiatus

Ühenduse loomine ei ole tagatud kõigis olukordades. Seetõttu ärge jääge äärmiselt olulise side loomisel (nt kiirabi kutsumisel) lootma ainult mobiiltelefonile.

Mõnes võrgus on vajalik, et SIMkaart oleks mobiiltelefoni õigesti paigaldatud.

## **A**Hoiatus

Tuleb meeles pidada, et mobiiltelefonikõnesid võib teha ja vastu võtta vaid siis, kui telefon on piisavalt tugeva signaaliga levialas. Teatud tingimustes ei ole kõigis mobiiltelefonivõrkudes võimalik hädaabikõnesid teha; hädaabiteenustele helistamine ei pruugi ka olla võimalik, kui teatud võrguteenused ja/või telefonifunktsioonid on aktiveeritud. Lisateavet küsige oma võrguteenuse pakkujalt.

Hädaabikõne number oleneb riigist või piirkonnast. Riigis või piirkonnas kehtiv hädaabitelefoni number tuleb eelnevalt välja selgitada.

Valige hädaabinumber (vt jaotist "Kasutamine" ♀ 119); algatatakse hädaabikõne.

Vastata hädaabikõne vastuvõtja küsimustele hädaolukorra kohta.

## **▲**Hoiatus

Kõnet ei tohi lõpetada enne, kui hädaabikõne vastuvõtja on selleks loa andnud.

## NAVI 50 IntelliLink

Praeguse asukoha hädaabinumbri vaatamiseks puudutage ♣, seejärel **⊕KAART** (saadaval olenevalt versioonist).

Valige Suvandid ja seejärel Where am I? (kus ma olen?).

Kuva Where am I? (kus ma olen?) ilmumisel puudutage Suvandid ja seejärel Riigi teave: Ekraanil kuvatakse hädaabinumbrit (nt 112).

## Kasutamine

## Sissejuhatus

Kui mobiiltelefoni ja vabakäesüsteemi vahel on loodud Bluetoothi ühendus, saab mobiiltelefoni teatud funktsioone juhtida Infotainment-süsteemi juhtseadiste või puuteekraaniga.

Sel juhul on võimalik nt importida teie mobiiltelefoni salvestatud kontakte ja telefoninumbreid käed-vabad telefonisüsteemi.

#### Märkus

Infotainment-süsteemi mälu on piiratud ja mõningaid kontakte ei pruugi olla võimalik teie mobiiltelefoni alla laadida.

Mobiiltelefoni SIM-kaardile salvestatud kontaktid pole nähtavad. Ainult mobiiltelefoni salvestatud kontaktid on nähtavad.

Pärast ühendamist edastatakse mobiiltelefoni andmed käed-vabad telefonisüsteemi. Sõltuvalt telefoni mudelist võib see võtta veidi aega. Selle aja jooksul saab mobiiltelefoni Infotainment süsteemi kaudu kasutada vaid piiratud ulatuses.

#### Märkus

Kõik mobiiltelefonid ei toeta käedvabad telefonisüsteemi funktsioone. Seetõttu on võimalikud kõrvalekalded teatavatest kirjeldatud funktsioonidest.

## Telefonimenüü

Menüü Phone (telefon) kuvamiseks:

- vajutage nuppu II TEL – või –
- vajutage nuppu TEL
   või –
- puudutage A ja seejärel S Phone (telefon) (NAVI 50 IntelliLink)
   puudutage avakuvalt MENÜÜ ja seejärel S Telefon (NAVI 80 IntelliLink)

## Helitugevuse reguleerimine

#### R15 BT, R16 BT USB, CD16 BT, CD18 BT USB – Helitugevuse reguleerimine

Kõne ajal kõne helitugevuse muutmiseks keerake nuppu එ või vajutage roolisambal paiknevaid juhtnuppe ↔ või ↔.

## NAVI 50 IntelliLink – helitugevuse reguleerimine

Vajutage kõne ajal helitugevuse muutmiseks Infotainment-süsteemi nuppu – või +. Selle asemel võite vajutada roolisambal paiknevat juhtnuppu või 삭.

## NAVI 80 IntelliLink – helitugevuse reguleerimine

Vajutage kõne ajal helitugevuse muutmiseks Infotainment-süsteemi nuppu <sup>(b)</sup>.

Selle asemel võite vajutada roolisambal paiknevat juhtnuppu ଦ või ଦ.

## Telefoninumbri valimine

Telefoninumbri valimiseks on mitu võimalust, sh telefoniraamatus või kõnelogis olevale kontaktile helistamine. Numbi saab ka käsitsi valida.

## Numbri sisestamine käsitsi

R15 BT USB, R16 BT USB, CD16 BT USB, CD18 BT USB – Numbri käsitsi sisestamine Kui ekraanil on menüü Phone (telefon), valige loendist Dial (Vali). Numbri valimise alustamiseks sisestage soovitud number numbriklahvidelt (\$ 111) ja valige **<**.

Viimase numbri uuesti valimiseks vajutage nuppu **TEL** ja hoidke seda all.

## NAVI 50 IntelliLink – numbri sisestamine käsitsi

Kui kuvatakse menüü **∿Phone** (telefon), puudutage vasakus ülanurgas ▼ ning valige loendist Vali.

Sisestage soovitud number, kasutades numbriklahvistikku ja valige **\$**, et kõne algatada.

Vt (NAVI 50 IntelliLink) jaotise "Üldine teave" alajaotist "Ekraaniklaviatuuride kasutamine" ♀ 111.

Sisestusi võib sisestamise ajal parandada klaviatuuri nupuga ◀. Puudutage ◀ ja hoidke allavajutatuna, et kustutada kõik numbrid korraga.

## NAVI 80 IntelliLink – numbri sisestamine käsitsi

Valige avakuvalt **MENÜÜ**, seejärel **\Telefon** ning lõpuks **Numbri** valimine.

Sisestage soovitud number numbriklahvidelt ja valimise alustamiseks puudutage **Helista**.

Sisestusi võib sisestamise ajal parandada klaviatuuri nupuga ◀.

## Telefoniraamat

Telefoniraamat sisaldab kontaktiloendeid, mis on nähtavad ainult sõiduki kasutajale. Saladuse hoidmise huvides on iga allalaetud telefoniraamat nähtav ainult siis, kui vastav mobiiltelefon on süsteemiga ühendatud.

#### R15 BT USB, R16 BT USB, CD16 BT USB, CD18 BT USB – Telefoniraamat

Pärast mobiiltelefoni Infotainmentsüsteemiga sidumist laaditakse telefoni kontaktiloend vabakäesüsteemi. Kui soovite valida telefoniraamatus olevat numbrit menüüst **Phone** (telefon), valige **Telefoniraamat** ja valige tähestikulises järjestuses loendist soovitud kontakt. Numbri valimise alustamiseks vajutage nuppu **OK**.

### NAVI 50 IntelliLink - telefoniraamat

Pärast mobiiltelefoni Infotainmentsüsteemiga sidumist laaditakse telefoni kontaktiloend vabakäesüsteemi.

Kui kuvatakse menüü **∿Phone** (telefon), puudutage vasakus ülanurgas ▼ ning valige loendist Telefoniraamat.

Telefoniraamatus oleva numbri valimiseks valige loendist soovitud kontakt.

Teise võimalusena valige **Otsi nime järgi** ja sisestage klaviatuuri kasutades soovitud kontakti nimi.

Vt (NAVI 50 IntelliLink) jaotise "Üldine teave" alajaotist "Ekraaniklaviatuuride kasutamine"

\$ 111.

## NAVI 80 IntelliLink - telefoniraamat

Pärast mobiiltelefoni Infotainmentsüsteemiga sidumist laaditakse telefoni kontaktiloend vabakäesüsteemi.

#### Märkus

Andmete ühiskasutus peab olema telefonis lubatud. Vt oma mobiiltelefoni kasutusjuhendit või pöörduge oma sideoperaatori poole.

Samuti tuleb Infotainment-süsteemi telefoniseadete menüüs lülitada sisse telefoni andmete automaatse allalaadimise funktsioon. Vt (NAVI 80 IntelliLink) "Telefoni seaded" allpool.

Puudutage avakuvalt MENÜÜ, seejärel **\Telefon** ning lõpuks Telefoniraamat.

Telefoniraamatus oleva numbri valimiseks valige loendist soovitud kontakt. Kui kontaktil on rohkem kui üks salvestatud number, valige loendist soovitud number. Kõne algab automaatselt pärast kontakti numbri valimist. Teise võimalusena valige **Otsi** ja sisestage klaviatuuri kasutades soovitud kontakti nimi.

Pärast mobiiltelefoni esmakordset Infotainment-süsteemiga sidumist saab süsteemi mobiiltelefonist värskendada uusimate kontaktidega. Puudutage +, et avada hüpikmenüü, ja valige Värskenda telefoni andmeid. Kui vajate abi, valige vajadusel hüpikmenüüst Spikker.

Kui soovite lisada kontakti lemmikute hulka, vajutage **+** ja valige Lisa kontakt lemmikute leheküljele.

#### Märkus

Lemmikutele juurdepääsemiseks vajutage suvalisel hetkel avalehel ★.

Lisateavet vt (NAVI 80 IntelliLink) jaotise "Sissejuhatus" alajaotisest "Lemmikud" ⇔ 30.

## Kõnede loendid

#### R15 BT USB, R16 BT USB, CD16 BT USB, CD18 BT USB – Kõneloendid

Kõneajaloo loenditest (nt valitud numbrid, vastuvõetud kõned, vastamata kõned) numbri valimiseks valige menüüst **Kõneloend** soovitud suvand, nt **Valitud numbrid**. Numbri valimiseks valige soovitud kontakt ja vajutage nuppu **OK**.

### NAVI 50 IntelliLink - kõneloendid

Kui olete mobiiltelefoni Infotainmentsüsteemiga ühendanud, edastatakse mobiiltelefoni mälus olevad valitud numbrite, vastuvõetud kõnede ja vastamata kõnede loendid automaatselt vabakäesüsteemi.

Kui kuvatakse menüü **∿Phone** (telefon), puudutage vasakus ülanurgas ▼ ning valige loendist Kõneloendid. Kui soovite valida numbri kõneajaloo loenditest, valige üks järgmistest ekraanil kuvatavatest suvanditest:

- **\Kõik**: Kuvab kõik järgmiste loendite kõned.
- **C**: Valitud numbrid.
- **\C**: Vastuvõetud kõned.
- Vastamata kõned.

#### Märkus

Vastamata kõnede arv kuvatakse sümboli kõrval.

Viimaseid kõnesid kuvatakse loendis esimesena. Valige loendist soovitud kontakt, et alustada numbri valimist.

### NAVI 80 IntelliLink - kõneloendid

Kui olete mobiiltelefoni Infotainmentsüsteemiga ühendanud, edastatakse mobiiltelefoni mälus olevad valitud numbrite, vastuvõetud kõnede ja vastamata kõnede loendid automaatselt vabakäesüsteemi.

#### Märkus

Andmete ühiskasutus peab olema telefonis lubatud. Vt oma mobiiltelefoni kasutusjuhendit või pöörduge oma sideoperaatori poole. Samuti tuleb Infotainment-süsteemi telefoniseadete menüüs lülitada sisse telefoni andmete automaatse allalaadimise funktsioon. Vt (NAVI 80 IntelliLink) "Telefoni seaded" allpool.

# Puudutage avakuvalt **MENÜÜ**, seejärel **\Telefon** ning lõpuks **Kõnelogid**.

Kui soovite valida numbri kõneajaloo loenditest, valige üks järgmistest ekraanil kuvatavatest suvanditest:

- Kõik: Kuvab kõik järgmiste loendite kõned.
- K: Vastuvõetud kõned.
- 👗: Vastamata kõned.
- Valitud numbrid.

Viimaseid kõnesid kuvatakse loendis esimesena. Teise võimalusena puudutage ↑ või ↓, et kuval üles/alla liikuda.

Valige kõneloendist soovitud kontakt, et alustada numbri valimist.

### Märkus

Vajadusel puudutage + (hüpikmenüü avamiseks) ja valige **Telefoni andmete värskendamine**, et kõneloendeid värskendada.

## Kõnepost

#### R15 BT USB, R16 BT USB, CD16 BT USB, CD18 BT USB – kõnepost

Kui mobiiltelefon on ühendatud ja soovite kuulata selle kõnepostkasti jäetud sõnumeid Infotainmentsüsteemi kaudu, valige menüü **Voicemail box (kõnepost)**.

### NAVI 80 IntelliLink - kõnepost

Kui telefon on ühendatud ja soovite kuulata selle kõnepostkasti jäetud sõnumeid Infotainment-süsteemi kaudu, valige avakuval **MENÜÜ**, seejärel **\Telefon** ning lõpuks **Kõnepost**. Süsteem helistab konfigureeritud kõneposti.

Kui kõnepost pole konfigureeritud, kuvatakse konfigureerimiskuva. Sisestage numbriklahvistiku abil number ja kinnitage see.

### Kõne vastuvõtmine

#### R15 BT USB, R16 BT USB, CD16 BT USB, CD18 BT USB – Kõnedele vastamine

Kõne vastuvõtmiseks olenevalt sõiduki konfiguratsioonist:

- Vajutage l
   ühidalt roolisambal paiknevat juhtnuppu 
   .
- Valige ekraanilt ikoon 
  (keerake ja vajutage nuppu OK).

Kõnest keeldumiseks olenevalt sõiduki konfiguratsioonist:

- Vajutage roolisambal paiknevat juhtnuppu X ja hoidke seda all.
- Valige ekraanilt ikoon 

   (keerake ja vajutage nuppu OK).

Sissetuleva kõne korral võidakse Infotainment-süsteemi ekraanil näidata helistaja numbrit. Kui helistaja number on salvestatud süsteemi mällu, näidatakse selle asemel isiku nime. Kui numbrit näidata ei saa, kuvatakse teade **Private number (eranumber)**.

## NAVI 50 IntelliLink – kõnedele vastamine

Kõnele vastamiseks tegutsege järgmiselt:

- Puudutage Aktsepteeri/Nõustun.
- Vajutage lühidalt roolisambal paiknevat juhtnuppu

Kõnest keeldumiseks:

- Puudutage Keeldu/Hülga.
- Vajutage roolisambal paiknevat juhtnuppu x ja hoidke seda all.

Sissetuleva kõne korral võidakse Infotainment-süsteemi ekraanil näidata helistaja numbrit. Kui helistaja number on salvestatud süsteemi mällu, näidatakse selle asemel isiku nime. Kui numbrit näidata ei saa, kuvatakse teade **Tundmatu/tundmatu number**.

## NAVI 80 IntelliLink – kõnedele vastamine

Kõnele vastamiseks tegutsege järgmiselt:

- Puudutage Võta vastu.
- Vajutage lühidalt roolisambal paiknevat juhtnuppu

Kõnest keeldumiseks:

- Puudutage Hülga.
- Vajutage roolisambal paiknevat juhtnuppu X ja hoidke seda all.

Sissetuleva kõne korral võidakse Infotainment-süsteemi ekraanil näidata helistaja numbrit. Kui helistaja number on salvestatud süsteemi mällu, näidatakse selle asemel isiku nime. Kui numbrit ei saa näidata, kuvatakse teade **Number** salastatud.

### Funktsioonid telefonikõne ajal

#### R15 BT USB, R16 BT USB, CD16 BT USB, CD18 BT USB – Telefonikõne ajal kasutatavad funktsioonid

Lisaks helitugevuse reguleerimisele on kõne ajal kättesaadavad mitmesugused funktsioonid, nt:

- Suuna kõne mobiiltelefoni.
- Juurdepääs klaviatuurile.
- Kõne lõpetamine.

Valimiseks ja kinnitamiseks keerake ja vajutage nuppu **OK**.

Kõne üleviimiseks käed-vabad telefonisüsteemist mobiiltelefoni valige mobiiltelefoni ekraanilt vastav suvand. Mõned mobiiltelefonid lahutatakse selle suunamise käigus käed-vabad telefonisüsteemist.

Klaviatuurilt (\$ 111) saab sisestada numbreid, näiteks kõneposti juhtimiseks. Klaviatuuri avamiseks valige ekraanilt suvand **#123**. Lisateavet vt "**Voicemail box (kõnepost)**".

Kõne lõpetamiseks olenevalt sõiduki konfiguratsioonist:

- Vajutage lühidalt X.
- Vajutada TEL.
- Valige kuvalt ikoon 🖚.

## NAVI 50 IntelliLink – telefonikõne ajal kasutatavad funktsioonid

Lisaks helitugevuse reguleerimisele on kõne ajal kättesaadavad mitmesugused funktsioonid, nt:

- •: Kõne lõpetamine.
- §: Sõiduki mikrofoni väljalülitamine.
- **V**: Sõiduki mikrofoni sisselülitamine.

- ⊒₀/⊑₀∢): Edasta vestlus mobiiltelefoni.
- (mikrofon ja kõlarid).
- A: Eelmisele kuvale (nt navigeerimine või avakuva) naasmine.

## NAVI 80 IntelliLink – telefonikõne ajal kasutatavad funktsioonid

Lisaks helitugevuse reguleerimisele on kõne ajal kättesaadavad mitmesugused funktsioonid, nt:

- Kõne ootelepanek: Puudutage + (et avada hüpikmenüü) ja valige Ootele. Puudutage Jätka, et kõnet jätkata.
- Kõne teisaldamine mobiiltelefoni: Puudutage + (et avada hüpikmenüü) ja valige seejärel Käsikomplekt.

Osadel juhtudel võib kõne katkeda, kui see Infotainmentsüsteemist telefoni teisaldada.

- Kõne lõpetamine: Puudutage Lõpeta kõne.
- Eelmisesse menüüsse naasmine: Puudutage ←.

## Telefoni seaded

NAVI 50 IntelliLink – telefoni seaded Telefoni vaikeseadete taastamine Seadete menüüle suvalisel ajal juurdepääsuks puudutage 希 ja pärast seda ✿SEADE(D).

Valige **Süsteem** ja seejärel **Tehaseseaded** ning siis **Telefon**, et taastada telefoni seadete vaikeväärtused. Kinnitamiseks puudutage **OK**.

#### Tarkvara versiooni kuvamine

Seadete menüüle suvalisel ajal juurdepääsuks puudutage **#** ja pärast seda **#SEADE(D)**.

Valige **Süsteem** ja seejärel **Süsteemi versioon**, et kuvada tarkvara versiooni.

NAVI 80 IntelliLink – telefoni seaded Puudutage avakuvalt MENÜÜ, seejärel **\Telefon** ning lõpuks Seaded.

Valige järgmiste suvandite hulgast:

### Seadmete haldamine:

Vt (NAVI 80 IntelliLink) jaotise "Bluetoothi ühendus" alajaotist "Mobiiltelefoni paaristamine" ¢ 115.

### Helitugevuse tasemed:

Võimaldab seada vabakäesüsteemi kõne ja helina helitugevused.

## • Kõnepost:

Vt (Navi 80 IntelliLink) "Kõnepost" eespool.

## Aktiveerige Bluetooth:

Vt (NAVI 80 IntelliLink) jaotise "Bluetoothi ühendus" alajaotist "Bluetoothi aktiveerimine" ¢ 115.

• Telefoni andmete automaatne allalaadimine:

Valige see suvand, et märkida ära selle kõrval olev märkeruut Ø.

Mobiiltelefoni Infotainmentsüsteemiga sidumisel ja/või ühendamisel saab kontakti- ning kõneloendid mobiiltelefonist vabakäesüsteemi laadida. Andmete ühiskasutus peab olema mobiiltelefonis lubatud. Lugege oma mobiiltelefoni kasutusjuhendit või pöörduge oma võrguteenuse pakkuja poole.

# Mobiiltelefonid ja CB raadioseadmed

## Paigaldamis- ja kasutamisjuhised

Mobiiltelefoni paigaldamisel ja kasutamisel tuleb järgida mobiiltelefoni ja käed-vabad seadme tootja juhiseid konkreetsele sõidukile paigaldamiseks ja sellel kasutamiseks. Vastasel korral võib sõiduki tüübikinnitus kehtivuse kaotada (ELi direktiiv 95/54/EÜ). Soovitused tõrgeteta kasutamiseks:

- professionaalselt paigaldatud välisantenn maksimaalse ulatuse saavutamiseks
- maksimaalne saatevõimsus kümme vatti
- telefoni paigaldamiseks sobivale kohale vt sellekohast märkust omaniku käsiraamatu jaotisest Turvapadjasüsteem

Küsige nõu välisantenni või varustuse hoidiku fikseeritud kinnituspunktide kohta ja üle kümne vatiste saatevõimsusega seadmete kasutusviiside kohta.

Mobiilsidestandardite GSM 900/1800/1900 ja UMTS korral on käed-vabad lisavarustuse kasutamine ilma välisantennita lubatud ainult siis, kui mobiiltelefoni maksimaalne saatevõimsus on kaks vatti GSM 900 korral või muude telefonitüüpide korral üks vatt.

Ohutuse mõttes ärge kasutage telefoni sõiduki juhtimise ajal. Juhtimise ajal võib tähelepanu hajutada ka käed-vabad komplekti kasutamine.

## ▲Hoiatus

Ülalmainitud mobiiltelefonistandarditele mittevastavaid raadioseadmeid ja mobiiltelefone tohib kasutada ainult väljaspool sõidukit paikneva antenni olemasolul.

#### Ettevaatust

Sõidukis mobiiltelefoni ja raadioseadmete kasutamine ilma välisantennita võib põhjustada sõiduki elektrooniliste süsteemide häireid, kui ei järgita ülalmainitud nõudeid.

## Sisujuht

| A<br>AAC-failid                                                                               |
|-----------------------------------------------------------------------------------------------|
| Automaatne valjalulitamine                                                                    |
| <b>B</b><br>Balanss40<br>Bass40<br>Bluetooth111<br>Bluetoothi funktsiooni<br>aktiveerimine115 |

| Bluetoothi funktsiooni<br>inaktiveerimine              |
|--------------------------------------------------------|
| C C eemaldamine                                        |
| <b>D</b><br>DAB (digitaalraadio)55<br>Digitaalraadio55 |
| E<br>Edasikerimine                                     |

| F<br>Filmide esitamine                                                             | <br> <br> <br> <br> |
|------------------------------------------------------------------------------------|---------------------|
| G<br>GPS (Globaalne positsioneeri-<br>missüsteem)                                  | i.<br>  <br>        |
| H<br>HD Traffic                                                                    |                     |
| Helitugevus                                                                        | il<br>J             |
| Liiklusteadete helitugevus 41<br>Madala helitugevusega heli<br>parandamine 40      | J                   |
| Speed dependent volume<br>(kiirusest sõltuv helitugevus) 30, 41<br>Tagumine VÄLJAS | ل<br>ل<br>ل         |
|                                                                                    |                     |

| G                                     |  |
|---------------------------------------|--|
| GPS (Globaalne positsioneeri-         |  |
| missüsteem)76                         |  |
| н                                     |  |
| HD Traffic79                          |  |
| Heli optimeerimine 40                 |  |
| Heliseaded 40, 58                     |  |
| Helitugevus 40, 109                   |  |
| Helitugevuse jaotumine                |  |
| Kohanduv helitugevus km/h 41          |  |
| Liiklusteadete helitugevus 41         |  |
| Madala helitugevusega heli            |  |
| parandamine40                         |  |
| Speed dependent volume                |  |
| (kiirusest sõltuv helitugevus) 30, 41 |  |
| Lagumine VALJAS                       |  |
| Helitugevuse reguleerimine 119        |  |
| Helitugevuse seaded                   |  |
| Helitugevuse seadmine                 |  |
| Huvipunktid 20.02                     |  |
| Huvipunktida (DOI) katagooriad        |  |
| Huvipunktid (POI) kategoonad 92       |  |
| Hädaabikõne 110                       |  |
| 1180880110116                         |  |

| Hädaabinumber<br>Hääljuhtimine<br>Häälmärgised<br>Häälteadete eelistused                                                                                                    | 119<br>108<br>109<br>79               |
|----------------------------------------------------------------------------------------------------|---------------------------------------|
| l<br>i-Announcement<br>ID3-märgendid<br>Ilm<br>Infotainmenti juhtseadised<br>Infotainment-süsteem<br>Sisse-/väljalülitamine                                                           | 53<br>58<br>79<br>30<br>30            |
| Infotainment-süsteemi<br>kasutamine                                                                                                    | 30<br>3, 64                           |
| J<br>Jaamade automaatne<br>salvestamine<br>Jaama leidmine<br>Jaama leidmine käsitsi<br>Jaama salvestamine käsitsi<br>Juhatamise lõpetamine<br>Juhtimisviisid<br>Juhtseadiste ülevaade | 52<br>52<br>52<br>52<br>98<br>30<br>6 |
| <b>K</b><br>Kaardid<br>Kaardikuva<br>Kaardi sirvimine<br>Kaasaskantavad CD-mängijad                                                                                                   | 76<br>79<br>98<br>61                  |

| Kasutamine 30, 48, 58, 61, 67,    |   |
|-----------------------------------|---|
| 79, 11                            | 9 |
| Keel                              | 0 |
| Kell                              | 9 |
| Kellaaeg                          | 0 |
| Kellaaja seadmine                 | 0 |
| Kiirmenüü79                       | 9 |
| Kiirteevaade79                    | 9 |
| Kiiruskaamerad79                  | 9 |
| Koduaadress92                     | 2 |
| Kodu asukoha muutmine79           | 9 |
| Kodu asukoht79                    | 9 |
| Kohalik otsing92                  | 2 |
| Kohanduv helitugevus km/h4        | 1 |
| Kokkupööratavate peeglite         |   |
| seadistus                         | 0 |
| Kompass79                         | 9 |
| Kontaktide lisamine               |   |
| telefoniraamatusse11              | 9 |
| Koordinaadid79, 92                | 2 |
| Kus ma olen?                      | 9 |
| Kõnede loendid 119                | 9 |
| Kõne ootelepanek 11               | 9 |
| Kõnepost                          | 9 |
| Kõnetuvastus 107, 109             | 9 |
| Kõnetuvastuse sisselülitamine 108 | 8 |
| Kõne vastuvõtmine 11              | 9 |
| Kõrged toonid 40                  | 0 |
| Käed-vabad telefonisüsteem 11     | 9 |
| Käsiraamatu kasutamine            | 4 |
|                                   |   |

| Käsitsi telefoni ühendamine 113<br>Kütusesäästu näidik<br>Sõidustiili näidik |
|------------------------------------------------------------------------------|
| L<br>Laineala valimine                                                       |
| Liiklusteated (TA)53                                                         |
| Madala helitugevusega heli<br>parandamine                                    |

| Menüükuva                                           |
|-----------------------------------------------------|
| MIX                                                 |
| Mobiiltelefonid ja CB<br>raadioseadmed 126          |
| Mobiiltelefoni eraldamine 115                       |
| Mobiiltelefoni paaristamine 115                     |
| MP3 CD-d                                            |
| MP3-mängija 64                                      |
| MP3-mängijad                                        |
| Multimeediumid73                                    |
| Multimeediumite seaded                              |
| kaudu 67                                            |
| Muusikaline atmosfäär                               |
| Ν                                                   |
| Navigatsiooni juhtimine 108<br>Navigatsioonisüsteem |
| GPS (Globaalne positsionee-                         |
| Kaardid 76                                          |
| Konto loomine                                       |
| Liiklusinfoteenus76                                 |
| Navigatsioonisüsteemi                               |
| SD-kaart 76                                         |
| Tarkvara installimine                               |

| Tarkvara paigaldamine76                                                             |
|-------------------------------------------------------------------------------------|
| USB-mälupulk76                                                                      |
| Navigatsioonisüsteemi eelistused 79                                                 |
| Navigatsiooniteenused                                                               |
| Navigeerimise hoiatused79                                                           |
| Navigeerimisinfo helitugevus 79                                                     |
| Navigeerimissüsteemi                                                                |
| häälestamine79                                                                      |
| Navigeerimissüsteemi                                                                |
| sisselülitamine79                                                                   |
| Numbri sisestamine käsitsi 119                                                      |
| Nutitelefon                                                                         |
| Telefoni projektsioon74                                                             |
| Nutitelefoni rakenduste                                                             |
| kasutamine74                                                                        |
| Näidikuploki juhtseadised6                                                          |
| 0                                                                                   |
| Obutusalased hoiatused 79                                                           |
|                                                                                     |
| Р                                                                                   |
| Pala valimine                                                                       |
| Pardaarvuti                                                                         |
| Parkimisabi                                                                         |
| Deterci vehetemine 70                                                               |
| Palarei vanelamine                                                                  |
| Patarei vanetarinne                                                                 |
| Pilrkond                                                                            |
| Pataret varietamine79Piirkond53Pildid73Pildiseaded30                                |
| Pataret varietamine79Piirkond53Pildid73Pildiseaded30Pildivaatur79                   |
| Pataret varietamine79Piirkond53Pildid73Pildiseaded30Pildivaatur79Piltide kuvamine73 |

| Pistik61                            | Roolisambal paiknevad juhtnupud. 6 | Süsteemi keele muutmine 30, 42       |
|-------------------------------------|------------------------------------|--------------------------------------|
| Plaanimise eelistused79             | Route information                  | Süsteemi seaded 42                   |
| Postkast 119                        | (marsruudiandmed)                  | т                                    |
| Prioriteetse telefoni määramine 113 | 0                                  |                                      |
| PTY (saate liik)53                  | 8                                  | Laasesitus juhuslikus jarjekorras 58 |
| Puuteekraani kasutamise             | Salvestatud asukohad               | Lagaklaasipuhasti seadistus 30       |
| ülevaade                            | Salvestatud audiofailide           | Lagasikerimine                       |
| Päevasõidutulede seadistus 30       | mängimine                          | Tagumine VALJAS 40                   |
| <b>D</b>                            | Salvestatud jaamad 50              | Tahavaatekaamera                     |
| R                                   | Salvestatud jaama leidmine 50      | Tahavaatekaamera seaded 30           |
| Raadio48                            | SD-kaart76, 79                     | Tarkvara versioon119                 |
| DAB (digitaalraadio)55              | Seaded                             | Teave näidikul 39, 79                |
| Digitaalraadio55                    | Seadme kustutamine Bluetooth-      | Teejuhi seaded79                     |
| Raadioandmesüsteem (RDS) 53         | seadmete loendist 115              | Teejuht                              |
| Raadio funktsioonid 52, 53          | Sihtkoha sisestamine               | Teenused                             |
| Raadiojaama automaatne              | Sihtkoha valimine92                | Teenus i-News 53                     |
| otsimine 50                         | Sihtkoht79                         | Teenus i-Traffic 53                  |
| Raadiojaama nime otsimine 50        | Simulcast53                        | Tehaseseadete taastamine             |
| Raadiojaama nime otsing 50          | Sisestage aadress                  | Tekstiinfo (CD tekst või ID3-        |
| Raadiojaama otsimine 50             | Sisse-/väljalülitamine             | märgend) 58                          |
| Raadiojaama otsimine käsitsi 50     | Slaidiseanss79                     | Tekstiline info (raadiotekst)        |
| Raadiojaama salvestamine 52         | Speed dependent volume             | Telefon                              |
| Raadio juhtseadised 48              | (kiirusest sõltuv helitugevus) 41  | Telefoni juhtimine 109               |
| Raadiotekst53                       | Sõidu aruanne 30                   | Telefoni juhtseadised 111            |
| Raadiovastuvõtt48                   | Sõiduki teave 30                   | Telefoni kasutusjuhised 126          |
| RDS53                               | Sõiduridade kujutised79            | Telefoni lahtiühendamine             |
| Reaalajas teenused79                | Sõidustiili näidik                 | Telefonimenüü 119                    |
| Riigi teave                         | Kütusesäästu näidik                | Telefoninumbri valimine 119          |
| Ristmikuvaade79                     | Sümbolite ülevaade 106             | Telefoni paigaldamisjuhised 126      |
|                                     |                                    | Telefoni projektsioon74              |
|                                     |                                    |                                      |

131

| Telefoniraamat119       | 9 |
|-------------------------|---|
| Telefoni seaded 119     | 9 |
| Telefoni ühendamine 113 | 3 |
| Tooniseaded40           | С |
| Turvakood29             | 9 |

## U

| •                 |        |
|-------------------|--------|
| USB-draivid       | 64     |
| USB-mälupulga     | 63     |
| USB-mälupulk      | 76, 79 |
| USB-pesa          | 64     |
| USB-port          | 63     |
| Uudised           | 53     |
| Uuenda FM-loendit | 52     |

### V

| Vahepunktid             | 92, | 98 |
|-------------------------|-----|----|
| Vaigistamine            | 30, | 58 |
| Vaikeseadete taastamine |     | 30 |
| Valjus                  |     | 40 |
| Vargusvastane kaitse    |     | 29 |

#### W

| \//A\/_failid | 57 |
|---------------|----|
| VVAV-laillu   | 57 |

#### V

| Videod73<br>Viimased sihtkohad92 |
|----------------------------------|
| W                                |
| WMA CD-d57                       |
| WMA-failid                       |

| V<br>Välisseadme autoriseerimine 115 |
|--------------------------------------|
| Ökonoomiaõpetus                      |
| <b>Ü</b><br>Ühendus                  |

#### www.opel.com

Copyright by Opel Automobile GmbH, Rüsselsheim, Germany.

Selles trükises esitatud teave kehtib allpool märgitud kuupäeva seisuga. Opel Automobile GmbH jätab endale õiguse teha muudatusi sõidukite selles trükises esitatud tehnilistes andmetes, omadustes ja konstruktsioonis ning ka selles trükises.

Väljaanne: august 2018, Opel Automobile GmbH, Rüsselsheim.

Trükitud kloorivabale pleegitatud paberile.

### ID-OLCVILSE1808-et

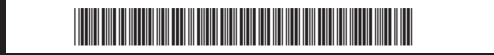